VISOKO UČILIŠTE ALGEBRA

PROJEKTNI ZADATAK

# Planiranje napredne infrastrukture

Antonio Janach

Zagreb, prosinac 2020.

# Sadržaj

| 1. | Sažetak1                 |                                                             |    |  |  |  |  |
|----|--------------------------|-------------------------------------------------------------|----|--|--|--|--|
| 2. | Zahtjevi infrastrukture1 |                                                             |    |  |  |  |  |
| 3. | Торо                     | ologija infrastrukture                                      | 2  |  |  |  |  |
| 4. | Opis                     | infrastrukture                                              | 3  |  |  |  |  |
| 5. | Razr                     | ada projekta – projektno rješenje                           | 4  |  |  |  |  |
| 5  | .1.                      | Podizanje domene na SERVERDC poslužitelju                   | 4  |  |  |  |  |
| 5  | .2.                      | Dodavanje ostalih Windows računala u domenu                 | 5  |  |  |  |  |
| 5  | .3.                      | Kreiranje korisnika                                         | 6  |  |  |  |  |
| 5  | .4.                      | Propagiranje sekundarne domene na SERVER1 računalu s DNS-om | 8  |  |  |  |  |
| 5  | .5.                      | Konfiguracija DNS-a                                         | 9  |  |  |  |  |
| 5  | .6.                      | Storage spaces na SERVER1 poslužitelju                      | 11 |  |  |  |  |
| 5  | .7.                      | Konfiguracija DAC-a na SERVER1 poslužitelju                 | 13 |  |  |  |  |
| 5  | .8.                      | Konfiguracija DFS-R između SERVER2 i SERVER3                | 19 |  |  |  |  |
| 5  | .9.                      | CA konfiguracija na SERVER3 poslužitelju                    | 22 |  |  |  |  |
| 5  | .10.                     | Instalirati IIS na SERVER1 i SERVER2 poslužitelj + SSL/TLS  | 26 |  |  |  |  |
| 5  | .11.                     | Konfiguracija DHCP-a na SERVER2 i SERVER3                   | 29 |  |  |  |  |
| 5  | .12.                     | Konfiguracija NLB uloge                                     |    |  |  |  |  |
| 5  | .13.                     | Internetska veza na SERVER3                                 |    |  |  |  |  |
| 5  | .14.                     | Konfiguracija reverse proxy na CentOS1 poslužitelju         | 41 |  |  |  |  |
| 5  | .15.                     | Docker na SERVER3 poslužitelju                              | 43 |  |  |  |  |
| 5  | .16.                     | Nadogradnja SERVER3 poslužitelja na Windows server 2019     | 46 |  |  |  |  |
| 6. | Zaključak54              |                                                             |    |  |  |  |  |
| 7. | Popis slika              |                                                             |    |  |  |  |  |
| 8. | Reference                |                                                             |    |  |  |  |  |

#### 1. Sažetak

Za potrebe rješavanja zadataka koji su navedeni u projektu koristit će se računala: SERVERDC, SERVER1, SERVER2, SERVER3 i CLI1 od kojih je jedno linux računalo CentOS1. Cilj projektnog zadatak je od nule podići infrastrukturu prema zahtjevima klinike janach-klinika.hr.

#### 2. Zahtjevi infrastrukture

Zahtjevi tvrtke su podignuti domenu janach-klinika.hr na SERVERDC poslužitelju. Kreirati 50 korisnika koji su dodani u pripadajuće OU(organizational unit) i pripadajuće grupe. Podići sekundarni DNS i DC na SERVER1 poslužitelju zajedno s Storage Spaces-om i Dynamic Access Control datotečnim sustavom. Funkcionalan Destributed File System na SERVER2 i SERVER3 poslužitelju s replikacijom. Zatim SERVER3 dodati u domenu i instalirati CA i DHCP cluster koji je u paru sa SERVER2. Na SERVER1 i SERVER2 instaliran IIS i postavljena testna stranica koja koristi SSL/TLS enkripciju. Na SERVER2, default gateway je CentOS1 linux računalo. Zatim na CentOS1 privremeno omogućiti internet i instalirati reverse proxy poslužitelj za pristup web stranicama na NLB-u kad SERVER3 računalo izgubi vezu domenskog mrežnog adaptera. Kad je uspješno uspostavljena veza s internetom potrebno je podignuti Docker engine i preuzeti docker container, kad je docker container preuzet potrebno je zabraniti vezu s Internetom koja je uspostavljena pomoću CentOS1 računala. Za kraj na SERVER3 poslužitelju napraviti nadogradnju na Windows server 2019.

# 3. Topologija infrastrukture

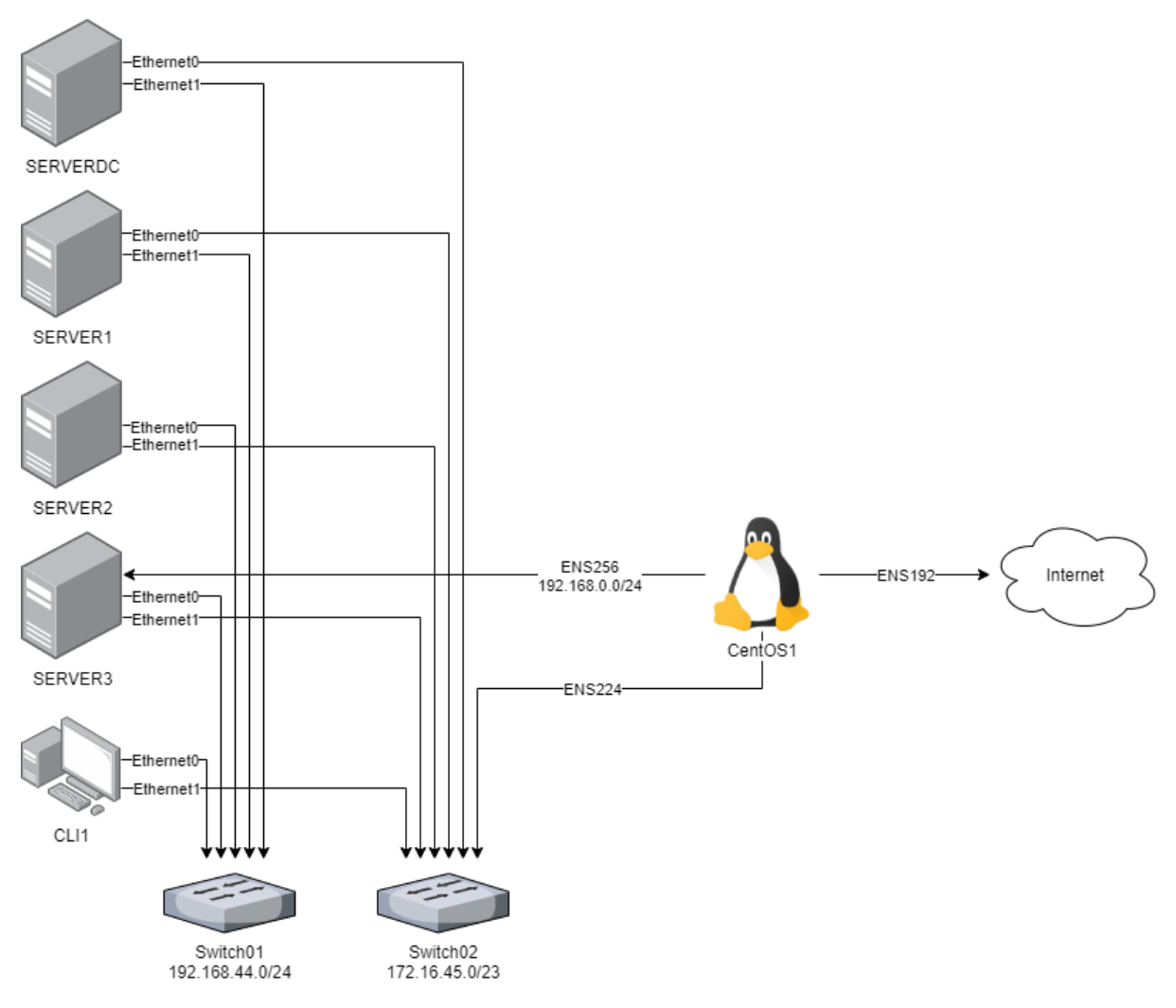

Slika 1: Shematski prikaz topologije

#### 4. Opis infrastrukture

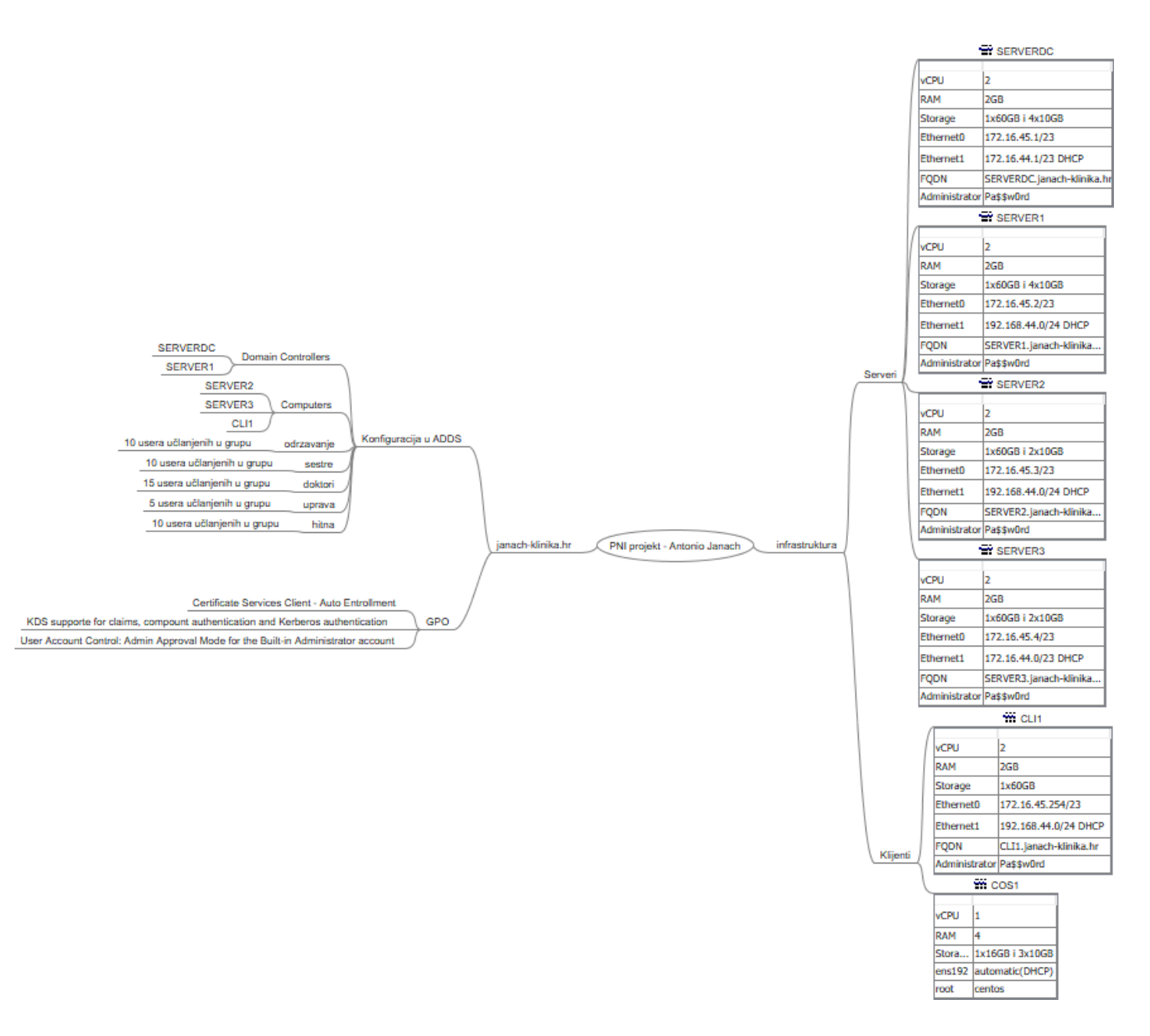

Slika 2: za izradu umne mape u kojoj je opisana infrastrukturu korišten FreeMind software

### 5. Razrada projekta – projektno rješenje

#### 5.1. Podizanje domene na SERVERDC poslužitelju

Prije podizanja domene potrebno je promijeniti IP adrese mrežnim adapterima na Windows poslužiteljima i na Windows klijentskom računalu. Poslužiteljima i klijentskom računalu sam promijenio IP adrese koristeći subnet 172.16.45.0/23. Kad su adrese postavljene potrebno je napraviti dodatnu provjeru ping naredbom i ispitati da li računala mogu komunicirati jedni s drugima.

Promjenom IP adresa računalo SERVERDC spremno je za podizanje domene. Koristeći Server Manager potrebno je instalirati ADDS(Active Directory Domain Services) ulogu.

Add Roles and Features -> Server roles -> ADDS.

Kad je instalacije završena potrebno je propagirati SERVERDC u Domain Controller. Kod propagacije Domain Controller-a odabire se opcija dodavanje forest-a i u polje Root domain name upisujemo janach-klinika.hr. U Domain Controller opcijama functional level je Windows Server 2016, SERVERDC će ujedno koristiti DNS ulogu. U polje DSRM(Directory Services Restore Mode) upisati lozinku Pa\$\$w0rd. U nadolazećim koracima odabiru se default-ne postavke te kad se SERVERDC propagira bit će automatski pokrenuti s funkcionalnom domenom.

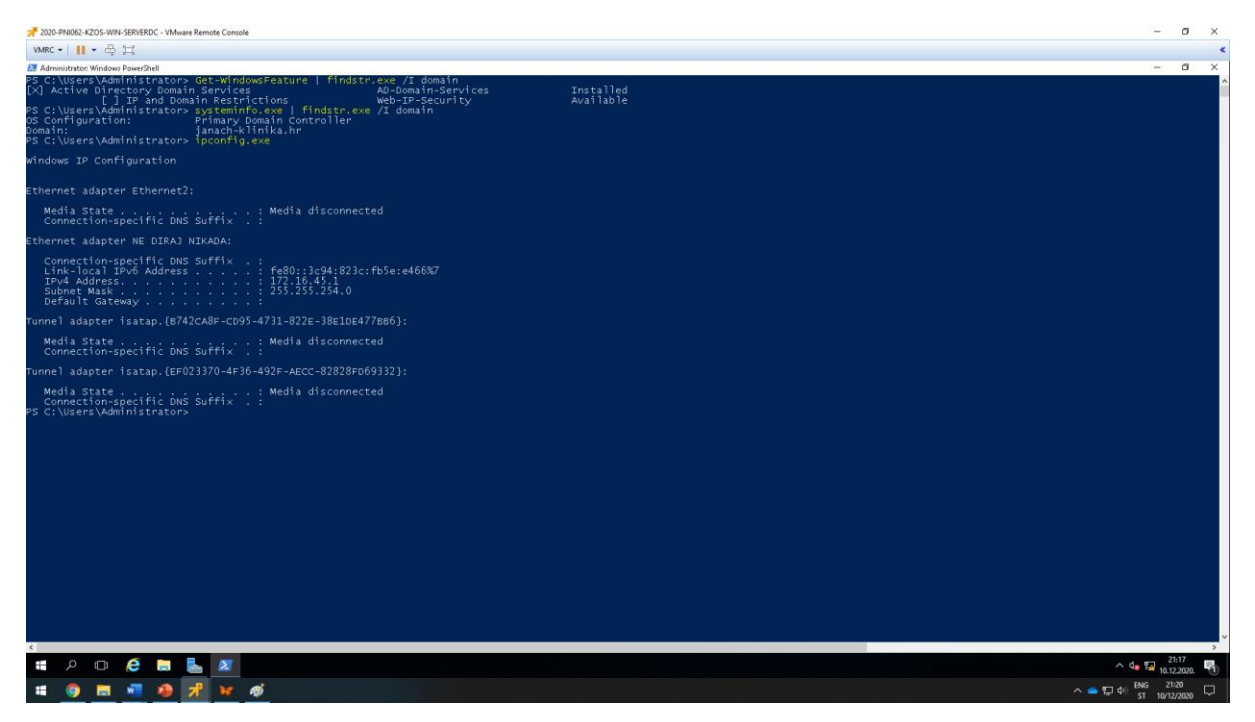

Slika 3: prikaz podignute domene zajedno sa IP adresom na mrežnom adapteru

### 5.2. Dodavanje ostalih Windows računala u domenu

Funkcionalnom domenom ostala računala sprema su biti dodana u domenu osim SERVER1 poslužitelja koje služi kao sekundarni domain controller. Metoda za dodavanje računala je ista Windows računala.

Kad se prijavimo na jedan od računala koristi prečicu CTRL + R i upisati sysdm.cpl i kliknuti na gumb "Change" i u domain polje upisati janach-klinika.hr, zatim se otvara prozor u kojeg se upisuju kredencijali domain administratora. Računalo zahtjeva restart te ga je potrebno reboot-at.

| 📌 2020-PNI052-KZOS-WIN-SERVI                                | IR2 - VMware Remote Console                                                                                                    |                                                                                                    |                                                               | - 0 ×                                                                                                    |
|-------------------------------------------------------------|----------------------------------------------------------------------------------------------------|----------------------------------------------------------------------------------------------------|---------------------------------------------------------------|----------------------------------------------------------------------------------------------------|
| VMRC •   👖 • 🚭 🎮                                            |                                                                                                    |                                                                                                    |                                                               | ٠                                                                                                    |
| Recycle Bin                                                 |                                                                                                    |                                                                                                    |                                                               |                                                                                                    |
|                                                             | System Proposter: 2) Computer Name (Napolavae: Advanced Remote Vindom uses the following information to dentify your computer on the network of the network of the network                | <ul> <li>Computer Nome/Comain Changes</li> <li>Vaccard offer a constraining of the<br/>computer Nome of the moderability of the<br/>computer Changer of the disc access of moderability and<br/>computer Changer of the disc access of moderability and<br/>computer Changer of the disc access of moderability and<br/>computer computer of the disc access of moderability and<br/>computer of the disc access of moderability and computer of<br/>computer of the disc access of moderability and computer of<br/>computer of the disc access of the disc access of the disc ac</li></ul> |                                                               |                                                                                                    |
|                                                             | Computer denotations<br>Te example 115 Productions Server" or<br>"Roccompartments SRP/RE2<br>Windowse: WORKSROUP<br>Toursements for condrol school on or<br>Toursements for condrol school on or<br>Modify Structure Structure In down or<br>Modify Structure In Structure In Structure | Company raves<br>SERVICE<br>Followed are none<br>SERVICE<br>Member of<br>Wedgage:<br>VortesCoup<br>DEC Denot                                                                                                    |                                                               |                                                                                                    |
| Run Type the name of a resource, and Windo Open: performers | OK. Cancel Apple<br>program, falder, document, ar internet<br>nor mill open at tor you.                                                                                                    |                                                                                                    | MAC Address<br>Boot Time:<br>CPU<br>Host Name:<br>IP Address  | 00 60 66 87 88 .4F<br>00 60 66 84 70 .4B<br>00 60 66 84 70 .4B<br>00 61 66 84 70 .4B<br>00 61 70 .4B<br>01 61 70 .00 10<br>01 10 10 10<br>10 10 10 10<br>10 10 10 10<br>10 10 10 |
| This task will be                                           | created with administrative privileges.                                                                                                    |                                                                                                    | Logon Domain:<br>Machine Domain:<br>OS'Version:<br>User Name: | SERVER2<br>WORKGROUP<br>Windows Server 2016<br>Administrator                                                                                                    |
| # 🔎 🗆 🤅                                                     | 📮 🤷 🔳                                                                                                    |                                                                                                    |                                                               | ^ 4∎ 🕎 HRV 10.12.2020. □                                                                                                    |
| 📫 🚳 🥅 🐖                                                     | 19 7 14 6                                                                                                    |                                                                                                    |                                                               | ∧ — 🔽 ¢i 📴 2214                                                                                                    |

Slika 4: slika prikazuje dodavanje računala u domenu

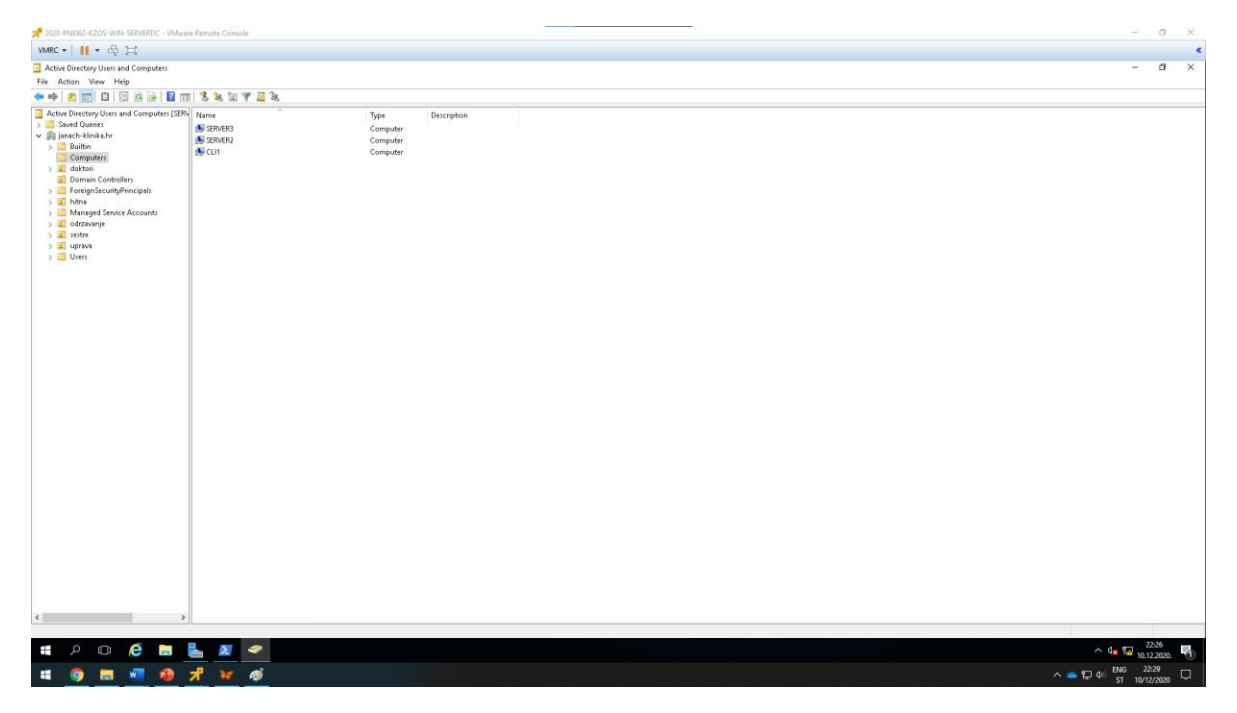

Slika 5: prikaz dodanih računala u domenu

#### 5.3. Kreiranje korisnika

Pošto zadatak traži da se kreira 50 usera odlučio sam ih kreirati pomoću .csv datoteke i PowerShella kako bi pomoću jedne skripte dodao svih 50 usera. Razlog zbog kojeg sam kreirao .csv datoteku je što ću se često susresti u produkciji sa importom podataka iz .csv datoteke, a i pretežito iz znatiželje.

```
#kreiranje OU:
New-ADOrganizationalUnit -Name odrzavanje
New-ADOrganizationalUnit -Name sestre
New-ADOrganizationalUnit -Name doktori
New-ADOrganizationalUnit -Name uprava
New-ADOrganizationalUnit -Name hitna
#kreiranje grupe u OU:
New-ADGroup -GroupScope Global -Name odrzavanje -Path "OU=odrzavanje,DC=janach-
klinika,DC=hr"
New-ADGroup -GroupScope Global -Name sestre -Path "OU=sestre,DC=janach-
klinika,DC=hr"
New-ADGroup -GroupScope Global -Name doktori -Path "OU=doktori,DC=janach-klinika,DC=hr"
New-ADGroup -GroupScope Global -Name uprava -Path "OU=uprava,DC=janach-
klinika,DC=hr"
New-ADGroup -GroupScope Global -Name hitna -Path "OU=hitna,DC=janach-klinika,DC=hr"
#import CSV-a:
$dodavanjeKorisnika = Import-Csv
C:\Users\Administrator\Desktop\dodavanjeKorisnika.csv -Delimiter ","
#foreach petljom dodaju se svi korisnici iz CSV datoteke:
foreach ($korisnik in $dodavanjeKorisnika) {
     $username = $korisnik.username
     $firstname = $korisnik.firstname
     $lastname = $korisnik.lastname
     $group = $korisnik.group
     $path = $korisnik.path
#dodavanje usera:
     New-ADUser
    -SamAccountName $username `
-UserPrincipalName "$username@janach-klinika.hr" `
-Name "$firstname $lastname"
     -GivenName $firstname
     -SurName $lastname
     -Path $path
     -AccountPassword (ConvertTo-SecureString 'Pa$$w0rd' -AsPlainText -Force)
     -Enabled $true
#dodavanje usera u svoje pripadajuce grupe:
     Add-AzureADGroupMember
     -Identity $group
-Members $username
}
```

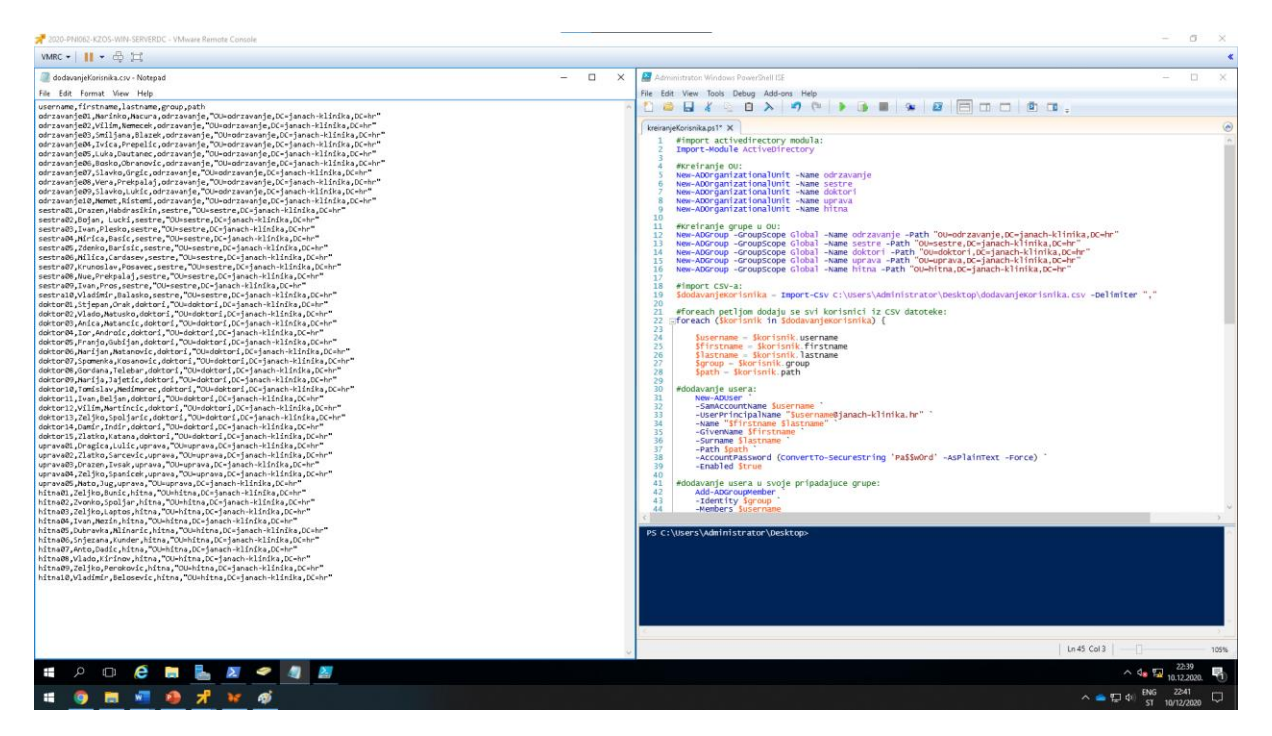

Slika 6: prikazuje dodavanje usera .csv datotekom pomoću PowerShell skripte

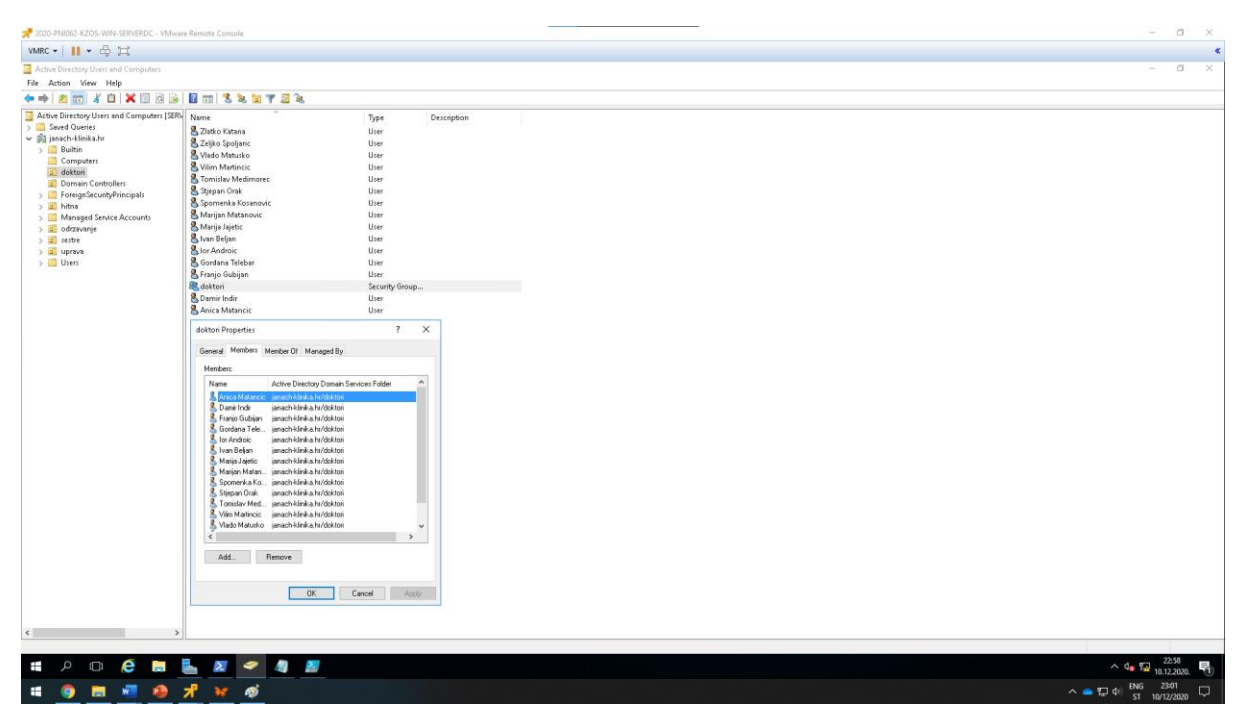

Slika 7: prikaz OU, usera koji su dodani u grupu

### 5.4. Propagiranje sekundarne domene na SERVER1 računalu s DNS-om

Prije instalacije ADDS(Active Directory Domain Services) uloge kod domenskog mrežnog adaptera dodati DNS server(172.16.45.1) od SERVERDC poslužitelja.

Koristeći Server Manager instalirati ADDS ulogu.

Add Roles and Features -> Server roles -> ADDS.

Kad je instalacije završena potrebno je propagirati SERVER1 u sekundarni Domain Controller. Kod propagacije sekundarnog Domain Controller-a odabrati opciju "add a domain controller to an existing domain" zatim specificirati domenu u koju SERVER1 želimo dodati kao domain controller te kod odabira upisujemo kredencijale domenskog administratora kako bi odabrali domenu u kojoj će SERVER1 biti sekundarni DC. Kod kartice Domain Controller Options potrebno je omogućiti sve tri funkcije zajedno sa RODC(Read only domain controller) jer funkcija sekundarnog domain kontrolera će biti da replicira informacije sa SERVERDC poslužitelja. U polje DSRM upisati lozinku Pa\$\$w0rd. Sljedeći koraci ostaviti default-no te kad se SERVERDC propagira u sekundarni DC računalo će se samo pokrenuti s funkcionalnom domenom janach-klinika.hr.

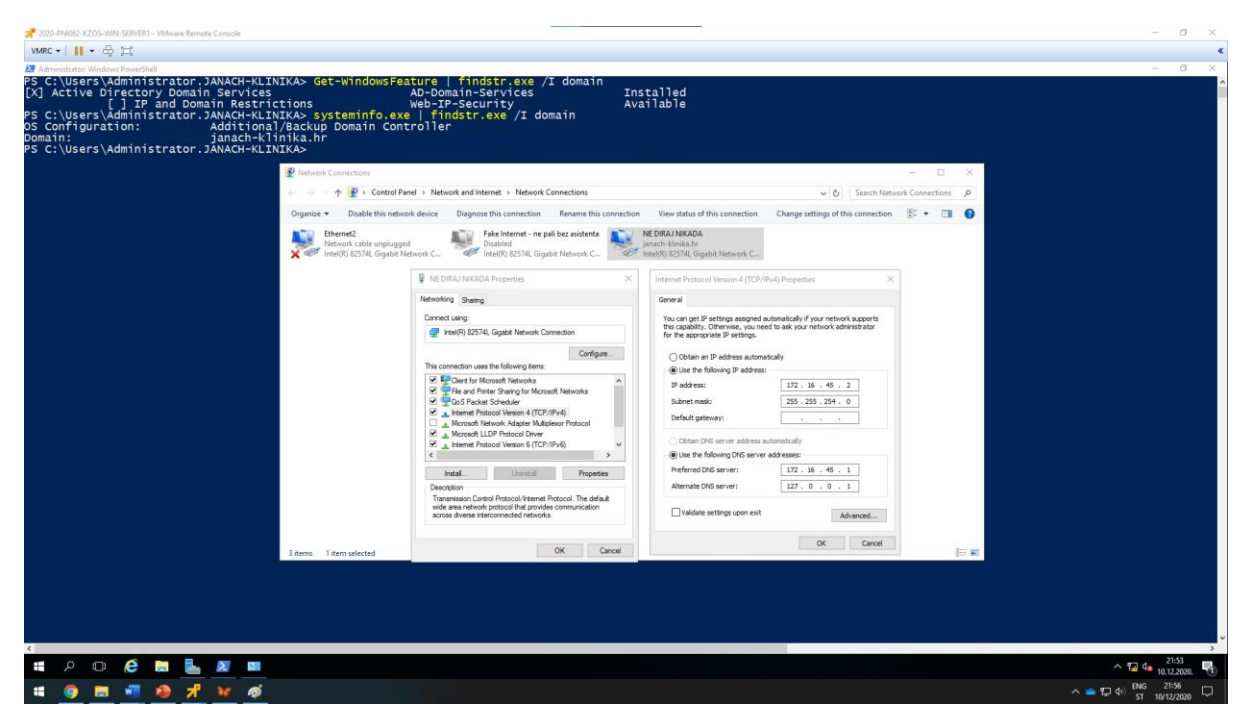

Slika 8: prikaz instalirane ADDS uloge koja je propagirana u Additional/backup Domain Controller(sekundarni) i prikaz promjene IP adrese DNS servera nad mrežnim adapterom

### 5.5. Konfiguracija DNS-a

Konfiguracijom funkcionalnog domenskog controller-a i sekundarnog domenskog kontrolera potrebno je konfigurirati DNS primarnu reverznu lookup zonu i postavljanje pointer (PTR) zapisa. Također konfigurirati reverznu lookup zonu na SERVER1 poslužitelju. Koristeći Server Manager konfigurirati DNS.

Tools -> DNS -> SERVERDC

Novu reverznu zonu kreiramo desnim klikom na Reverse Lookup Zones i klikom na New Zone.

Otvara se wizard u kojem kreiramo IPv4 primarnu reverznu zonu. U polje Network ID upisati 172.16.45 te dopustiti secure dynamic update. Kad se IPv4 primarna reverzna zona kreirala neophodno je ažurirati PTR zapise svih poslužitelja i klijenta u forward lookup zoni.

Slika 9:prikaz ažuriranih PTR zapisa u forward lookup zoni

| 📌 2020-PNIO62-KZOS-WIN-SERVERDC - VMware R                                                                                                    | emote Console                                                                                                    |                                                                                                    | - 0 X                    |
|----------------------------------------------------------------------------------------------------|----------------------------------------------------------------------------------------------------|----------------------------------------------------------------------------------------------------|--------------------------|
| умяс •      • 🖧 🖂                                                                                                    |                                                                                                    |                                                                                                    | ¢                        |
| & DNS Manager                                                                                                    |                                                                                                    |                                                                                                    | - 0 X                    |
| File Action View Help                                                                                                    |                                                                                                    |                                                                                                    | 201 2016                 |
| 💠 🔶 🙍 🛅 🖾 🤅 🖬 📶 🖬                                                                                                    | 10                                                                                                    |                                                                                                    |                          |
| <ul> <li>Office Section 2 (Section 2)</li> <li>Sector 2 (Section 2)</li> <li>Sector 2 (Sector 2)</li> <li>Sector 2 (Sector 2)</li> <li>Sector 2 (</li></ul> | More         Type           Open re:         parest filde()           Open re:         parest filde()           Open re:         parest filde()           Open re:         parest filde()           T171:14:81         Posice (PTR)           T171:14:81         Posice (PTR)           T171:14:81         Posice (PTR)           T171:14:81         Posice (PTR)           T171:14:81         Posice (PTR)           T171:14:81         Posice (PTR)           T171:14:81         Posice (PTR)           T171:14:81         Posice (PTR)           T171:14:81         Posice (PTR) | Dot         Techning           10         Revel (samsk films), static, static, stat |                          |
| 🖬 o m 🙆 🖿 📕                                                                                                    | N - N N 1                                                                                                    |                                                                                                    | ∧ de 50 <sup>041</sup> ■ |
|                                                                                                    |                                                                                                    |                                                                                                    | 11.12.2020.              |
| 📲 🥥 📰 📲 🧶 🔊                                                                                                    | 1 1 1 1 1 1 1 1 1 1 1 1 1 1 1 1 1 1 1                                                                                                    |                                                                                                    | ^                        |

*Slika 10: prikaz zapisa IPv4 primarne reverzne lookup zone* 

Slijedi konfiguracija DNS zone na SERVER1 poslužitelju.

Kad otvorimo DNS Manager konzolu na SERVER1 računalu vidljivo je da se je reverzna lookup zona replicirala te je neophodno desnim klikom miša na reverznu zonu odabrati properties i kliknuti na karticu zone transfer i omogućiti zone transfer.

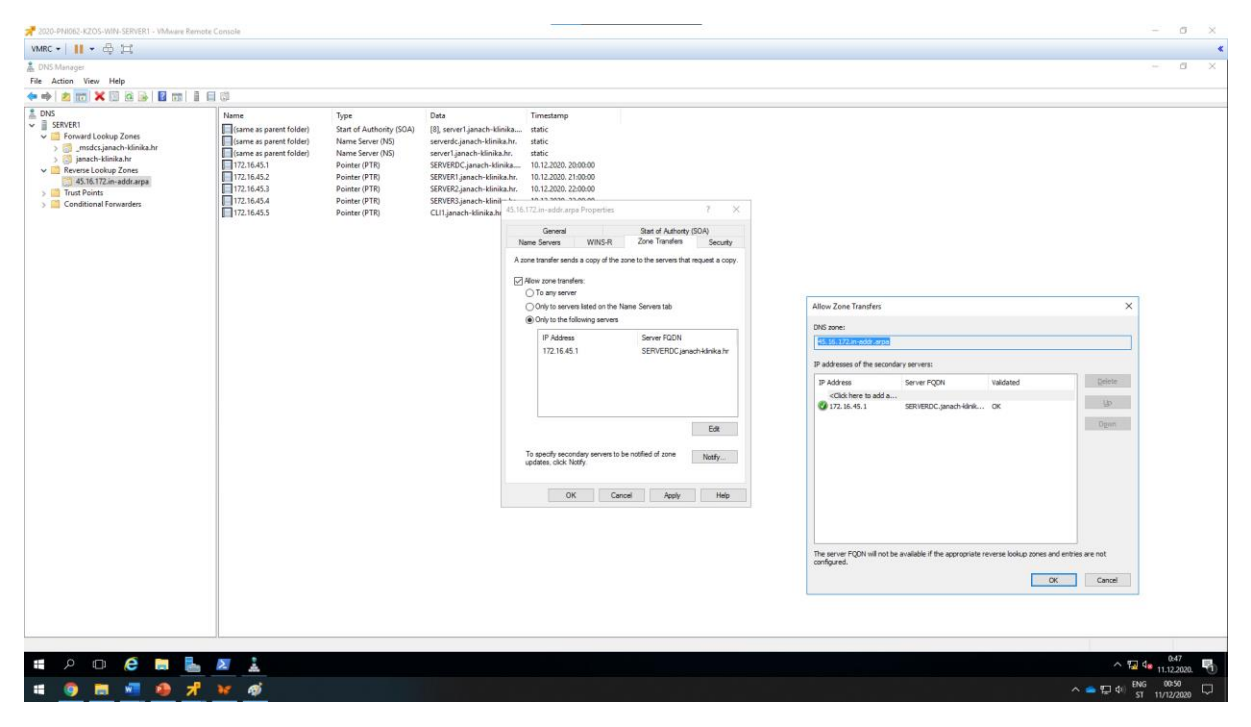

Slika 11: Shodno tome vidljivo je da su zapisi replicirani u reverznoj zoni na SERVER1 poslužitelju

### 5.6. Storage spaces na SERVER1 poslužitelju

Cilj je konfigurirati RAID5 polje od 4 dostupna diska od kojih je svaki kapaciteta 10GB. Kad se osvrnemo prethodno na vježbe iz ovog kolegija Storage Spaces se konfigurirao tako da je jedan od diskova bio u Hot Spare. Hot sparena je funkcionalan disk koji na sebi ne sadrži podatke te, ako jedan od diskova prestane raditi u volume grupi tada se automatski rekonstruiraju podaci sa ne funkcionalnog diska na hot spare što omogućuje višu dostupnost.

Prvi pothvat je postaviti diskove na SERVER1 poslužitelju u online stanje i inicijalizirati ih u GPT particijsku tablicu.

```
#postavljanje svih raspoloživih diskova u online stanje:
    Get-Disk | ?{$_.OperationalStatus -eq "offline"} | %{Set-Disk -Number $_.Number
-IsOffline $false}
#inicijalizacija svih raspoloživih diskova u GPT particijsku tablicu:
    Get-Disk | ?{$_.PartitionStyle -eq "RAW"} | %{Initialize-Disk -Number $_.Number
-PartitionStyle GPT}
```

Sljedeći podhvat je koristeći Server Manager kreirati Storage Pool od četiri diska.

File and Storage Services -> Storage Pools -> New Storage Pool

Otvara se wizard za kreiranje Storage Pool-a, Storage Pool neophodno je imenovati(janach-pool). Sljedeće odabrati sve diskove od kojih jedan treba postaviti u Hot Spare. Time je kreiran Storage Pool. Zatim kreirati virtualni disk iz Storage Pool-a. Klikom na New Virtual Disk otvara se Wizard, virtualni disk neophodno je imenovati(janach-VD) potom kod Storage Layout koraka odabrati Parity. Provisioning Type odabrati na Thin kako bi koristili prostor iz Storage Poola po potrebi. Spesificirati veličinu diska(koristiti maksimalnu veličinu). Kad se virtualni disk kreira otvara se sljedeći wizard gdje se konfigurira volume, drive letter i format file system-a. Koraci kroz koje Wizard vodi mogu biti ostavljeni po default-u samo kod File System Settings imenovati label volumena(janach-volume).

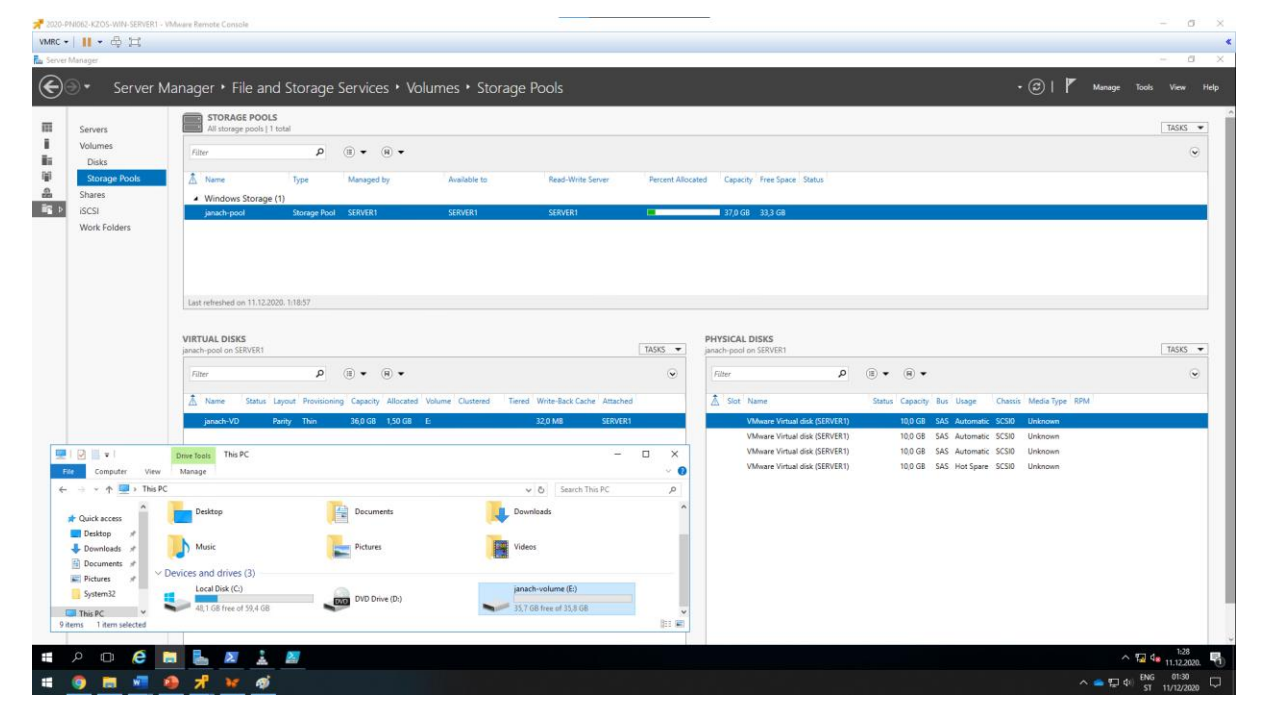

Slika 12: Storage Spaces, Virtualni disk i volumen

Kad je funkcionalno konfiguriran volumen pomoću Storage Spaces-a potrebno je napraviti network share mape uprava. Nad permission-ima Network share mape uprava konfigurirat ćemo ih DAC(Dynamic Access Control)-om u sljedećem poglavlju.

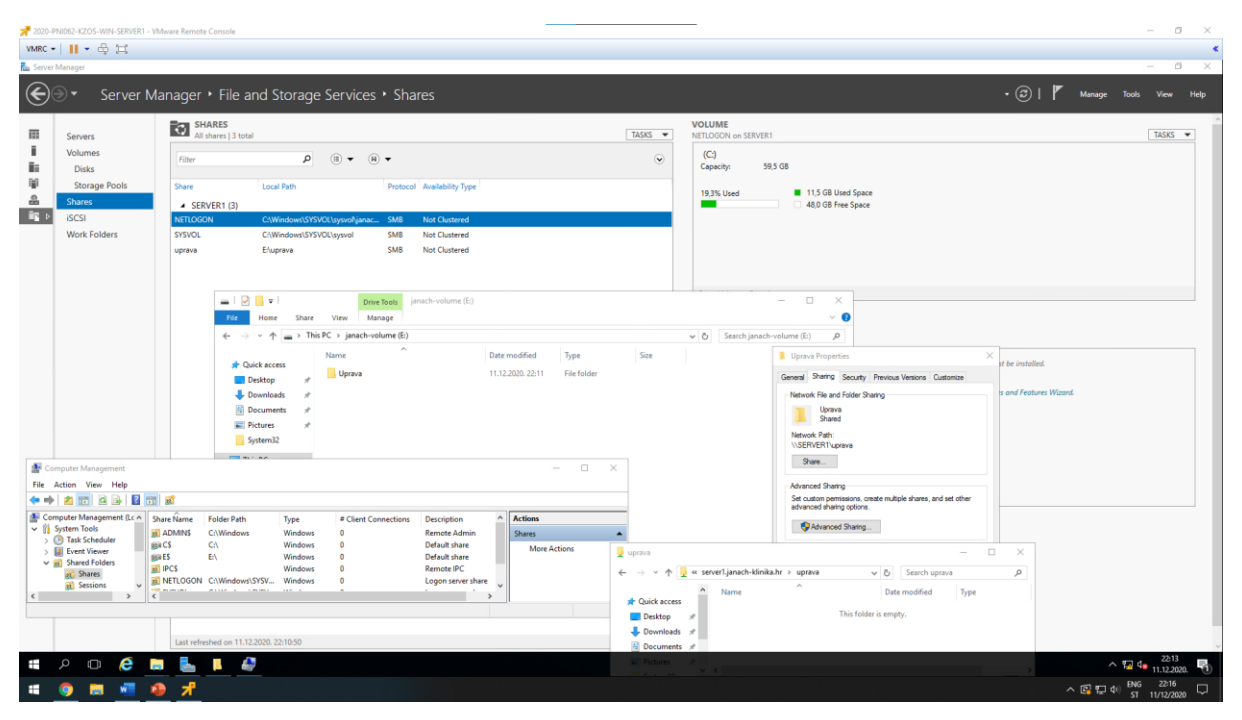

Slika 13:prikaz network share mape uprava

### 5.7. Konfiguracija DAC-a na SERVER1 poslužitelju

Kad je podignuto dijeljenje mape Uprava na kreiranom volumenu iz Storage Spaces R5 virtualnog diska. Potrebno je korištenjem DAC-a dodijeliti prava pristupa korisnicima iz Uprave. Dokumenti unutar foldera koji sadržavaju tekst "Secret" neka bude klasificiran da mu mogu pristupiti samo Doktori.

Na SERVERDC nužno je u Group Policy Management-u pod Default Domain Policy omogućiti KDC supporte for claims, compound authentication and Kerberos Armoring i opciju promijeniti u Always provide claims.

Putanja: Computer Configuration -> Policies -> Administrative Templates -> System -> KDC -> KDC supporte for claims, compound authentication and Kerberos armoring

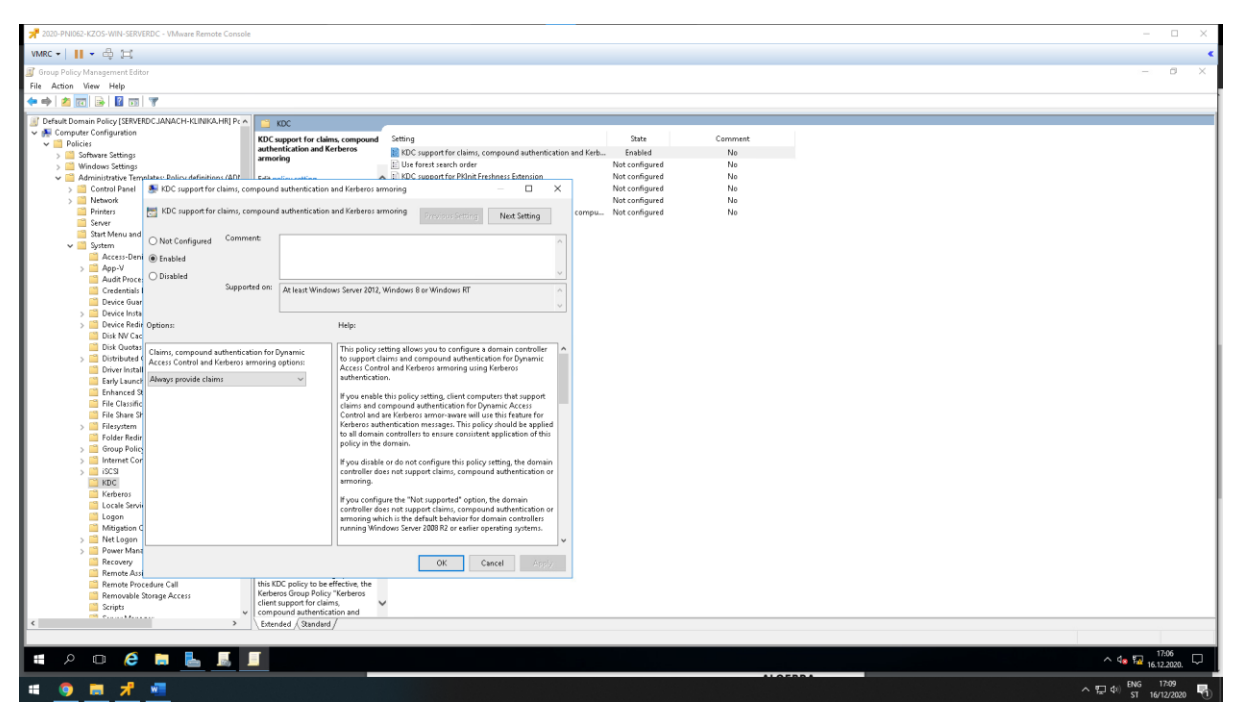

Slika 14: Prikaz setting-a KDC Supporte-a

Kad je omogućen KDC supporte potrebno je na svim poslužiteljima koji su u domeni napraviti gpupdate /force.

Za članove iz Uprave dodati Department Uprava, članovima u grupi doktori dodati department doktori i sestrama dodati department sestre kako bi isprobali funkcionalnost.

Sljedeće što je potrebno je upaliti Active Directory Administrative Center management i pod Dynamic Access Control -> Resource Properties i na ovoj putanji omogućiti Department i Confidentiality. U Department dodati department uprava i doktori. Zatim pozicionirati se na Claim Type i kreirati novi Claim Type department.

| II - P   |                                                                                                    | e nemore compore       |                                  |                                                           |                                                            |                               |                                          |          |
|----------|----------------------------------------------------------------------------------------------------|------------------------|----------------------------------|-----------------------------------------------------------|------------------------------------------------------------|-------------------------------|------------------------------------------|----------|
|          |                                                                                                    |                        |                                  |                                                           |                                                            |                               |                                          | - 0      |
|          |                                                                                                    |                        |                                  |                                                           |                                                            |                               |                                          |          |
| tment    |                                                                                                    |                        |                                  |                                                           |                                                            |                               |                                          | TASKS    |
| ttribute | Source Attrib                                                                                                    | ute                    |                                  |                                                           |                                                            |                               |                                          | •        |
| d Values | A claim type is an                                                                                                  | assertion about the    | object with which                | n it is associated. The assertion is based on an Active I | Directory attribute. It is used to define permissions when | authoring central access rule | is.                                      |          |
| 15       | Select an AD attril                                                                                                 | oute to base this clai | im type on:                      |                                                           |                                                            | Display name:                 | * department                             |          |
|          | Filter                                                                                                    |                        | P                                |                                                           |                                                            | Description:<br>Department    |                                          |          |
|          | Display Name                                                                                                    | Value Type             | Belongs To (CL.                  | 10 * O                                                    |                                                            |                               |                                          |          |
|          | assistant                                                                                                    | String                 | user, computer                   | Assistant                                                 | ^                                                          | 👻 Christe of this have a      | an her instand for the following always: |          |
|          | c                                                                                                    | String                 | user, computer                   | Country-Name                                              |                                                            | User                          | an de issued for the following classes:  |          |
|          | cn                                                                                                    | String                 | user, computer                   | Common-Name                                               |                                                            | Computer                      |                                          |          |
|          | co                                                                                                    | String                 | user, computer                   | Text-Country                                              |                                                            |                               |                                          |          |
|          | company                                                                                                    | String                 | user, computer<br>user, computer | Company                                                   |                                                            |                               |                                          |          |
|          | defaultLocalPol                                                                                                    | String                 | computer                         | Default-Local-Policy-Object                               |                                                            |                               |                                          |          |
|          | department                                                                                                    | String                 | user, computer                   | Department                                                |                                                            |                               |                                          |          |
|          | Suggested Va                                                                                                    | codental deletion      |                                  |                                                           |                                                            |                               |                                          |          |
|          | When a user assigns a value to this claim type:<br>O No where are suggested<br>@ The following walks are suggested: |                        |                                  |                                                           |                                                            |                               |                                          |          |
|          | Filter                                                                                                    |                        | Q                                |                                                           |                                                            |                               |                                          | Add      |
|          | Value                                                                                                    | Display Name           | Description                      |                                                           |                                                            |                               |                                          | Edit     |
|          | Doktori                                                                                                    | Doktori                |                                  |                                                           |                                                            |                               |                                          | Remove   |
|          | Uprava                                                                                                    | Uprava                 |                                  |                                                           |                                                            |                               |                                          |          |
|          | Extensions                                                                                                    |                        |                                  |                                                           |                                                            |                               |                                          | 0        |
|          |                                                                                                    |                        |                                  |                                                           | Security Attribute Editor                                  |                               |                                          |          |
|          |                                                                                                    |                        |                                  |                                                           | Group or user names:                                       |                               |                                          |          |
|          |                                                                                                    |                        |                                  |                                                           | Everyone Att                                               |                               |                                          |          |
| rmation  |                                                                                                    |                        |                                  |                                                           |                                                            |                               |                                          |          |
| rmation  | <b>A</b>                                                                                                    |                        | a 🔽                              |                                                           |                                                            |                               |                                          | 0 K 1837 |

Slika 15: Prikaz setting-a postavljenih novo kreirani Claim Type: department

Zatim u Central Access Rules kreirati dva rule-a jedan za doktore i jedan za upravu i doktore.

| 0-PNI062- | ZOS-WIN-SERVER1 - VM                                                              | Iware Remote Co       | nsole            |                               |                                                                                                    | - 0                     |
|-----------|-----------------------------------------------------------------------------------|-----------------------|------------------|-------------------------------|----------------------------------------------------------------------------------------------------|-------------------------|
| c •       | • & #                                                                             |                       |                  |                               |                                                                                                    |                         |
|           |                                                                                   |                       |                  |                               |                                                                                                    | - 0                     |
| vjerljiv  | ost_Doktore                                                                       |                       |                  |                               |                                                                                                    | TASKS V SECTIONS        |
| neral     | General                                                                           |                       |                  |                               |                                                                                                    | 0.80                    |
| ources    | A central access rule de                                                          | efines the assignr    | ment of permissi | ons to resources that qualify | the scope of the target resource. It is used to construct a central access policy, which can be then be applied on a resource, such as a folder, after it is published. |                         |
| rent      | Name:                                                                             | * Povjer              | ljivost_Doktore  |                               |                                                                                                    |                         |
| osed      | Description:                                                                      |                       |                  |                               |                                                                                                    |                         |
| ious      |                                                                                   |                       |                  |                               |                                                                                                    |                         |
| sions     | Protect from accid                                                                | dental deletion       |                  |                               |                                                                                                    |                         |
|           | Target Resources                                                                  | 5                     |                  |                               |                                                                                                    | 0.8                     |
|           | Target resources includ                                                           | de a list of criteria | to scope the res | ources. Click Edit to change  | he criteria.                                                                                                    |                         |
|           | (Resource.Confidentia                                                             | lity Equals High)     |                  |                               |                                                                                                    | Edit                    |
|           | ·                                                                                 |                       |                  |                               |                                                                                                    |                         |
|           | Current Permissi                                                                  | ons                   |                  |                               | Castral Access Pula                                                                                                    | • •                     |
|           | The following permissions determine who will have access to resources scoped by t |                       |                  | ss to resources scoped by t   |                                                                                                    |                         |
|           | * туре                                                                            | Principal             | Access           | Condition                     | Add a condition to specify the resource this Central Access Rule applies to and any additional restrictions that you want to apply. If you do not specify               | Edit                    |
|           | Allow                                                                             | OWNER RIGHTS          | Full Control     |                               | any restrictions, this Central Access Rule will be applied to all resources.                                                                                            |                         |
|           | Allow                                                                             | NT AUTHORIT           | Full Control     |                               | Resource V Confidentiality V Equals Value V High V Remove                                                                                                    |                         |
|           | Allow                                                                             | JANACH-KLINI          | Modify           | (User.departm                 |                                                                                                    |                         |
|           |                                                                                   |                       |                  |                               |                                                                                                    |                         |
|           | Proposed Permissions                                                              |                       |                  |                               |                                                                                                    | 0.8                     |
|           | When proposed permissions are configured and audit logs are enabled, the differer |                       |                  |                               | pen                                                                                                    | nissions.               |
|           | Enable permission                                                                 | staging configura     | ation            |                               | Add a secolities                                                                                                    |                         |
|           | Туре                                                                              | Principal             | Access           | Condition                     | Aub a Condition                                                                                                    | Edit                    |
|           |                                                                                   |                       |                  |                               | OK Cancel                                                                                                    | Copy from Curre         |
|           |                                                                                   |                       |                  |                               |                                                                                                    |                         |
|           |                                                                                   |                       |                  |                               |                                                                                                    |                         |
|           |                                                                                   |                       |                  |                               |                                                                                                    |                         |
|           | Previous Permiss                                                                  | sions                 |                  |                               |                                                                                                    | 0.8                     |
| Informa   | tion                                                                              |                       |                  |                               |                                                                                                    | OK Ca                   |
| Q         | o 🤅 📙                                                                             | I ᡖ 🖻                 | . 🧇              | <b></b>                       |                                                                                                    | ∧ 🖅 d <sub>a</sub> 1843 |
| 6         | = 🖉 🚽                                                                             |                       |                  |                               |                                                                                                    | ∧ ¶ di] BNG 1846        |
| <b></b>   |                                                                                   |                       |                  |                               |                                                                                                    | ST 16/12/2020           |

Slika 16: prikaz setting-a za novokreirani Central Access Rules za doktore koji su dodani u current permission

| 7 2020-PNI062 | KZOS-WIN-SERVER1 - VMware Remote Console                                                                                                    |                                                                                                    | - 0 ×              |
|---------------|----------------------------------------------------------------------------------------------------|----------------------------------------------------------------------------------------------------|--------------------|
| VMRC -        | • 母 II                                                                                                    |                                                                                                    | *                  |
|               |                                                                                                    |                                                                                                    | - 0 X              |
| Pristup_      | samo_uprava_i_doktorima                                                                                                    |                                                                                                    | TASKS V SECTIONS V |
| General       | General                                                                                                    |                                                                                                    | () × • ^           |
| Resources     | A central access rule defines the assignment of permissions to resources that qualify the scope of the target resource.                                                                    | It is used to construct a central access policy, which can be then be applied on a resource, such as a folder, after it is published.                     |                    |
| Current       | Name: Pristup_samo_uprava_i_doktorima                                                                                                    |                                                                                                    |                    |
| Proposed      | Description:                                                                                                    |                                                                                                    |                    |
| Extensions    | Protect from arcidental delation                                                                                                    |                                                                                                    |                    |
|               |                                                                                                    |                                                                                                    |                    |
|               | larget Resources                                                                                                    |                                                                                                    | 0.00               |
|               | Target resources include a list of criteria to scope the resources. Click Edit to change the criteria.<br>(Resource Department Equals "Unava") Or (Resource Department Equals "Doittori")) |                                                                                                    | Edit               |
|               |                                                                                                    |                                                                                                    |                    |
|               |                                                                                                    |                                                                                                    |                    |
|               | Current Permissions                                                                                                    |                                                                                                    | 080                |
|               | The following permissions determine who will have access to resources scoped by target resources. They will be in effe                                                                     | ect once the central access policy containing this rule is deployed. Click Edit to change permissions.                                                    |                    |
|               | Type Principal Access Condition                                                                                                    |                                                                                                    | Edit               |
|               | Allow OWNER RIGHTS Full Control                                                                                                    |                                                                                                    |                    |
|               | Allow IANACH-KLINL, Modify (User departm                                                                                                    |                                                                                                    |                    |
|               | Allow JANACH-KLINI Modify (User.departm                                                                                                    | Central Access Rule                                                                                                    |                    |
|               |                                                                                                    | Add a condition to specify the resource this Central Access Rule applies to and any additional restrictions that you want to apply. If you do not specify |                    |
|               | Proposed Permissions                                                                                                    | any restrictions, this Central Access Rule will be applied to all resources.                                                                              | ? × 🔿              |
|               | When proposed permissions are configured and audit logs are enabled, the difference between current permission an                                                                          | Manage grouping                                                                                                    |                    |
|               | Enable permission staging configuration                                                                                                    | Resource V Department V Equals Value V Uprava V Remove                                                                                                    |                    |
|               | Type Principal Access Condition                                                                                                    | Or v                                                                                                    | Edit               |
|               |                                                                                                    | Resource V Department V Equals Value V Doktori V Remove                                                                                                   | Copy from Current  |
|               |                                                                                                    |                                                                                                    |                    |
|               |                                                                                                    |                                                                                                    |                    |
|               |                                                                                                    | Add a condition                                                                                                    |                    |
|               | Previous Permissions                                                                                                    | OK Cancel                                                                                                    | ?≋⊙                |
| More Inform   | tion                                                                                                    |                                                                                                    | OK Cancel          |
| م 🖿           | o 🤌 🐂 🛼 🎮 🛹 国                                                                                                    |                                                                                                    | ^ 12 4∎ 1846       |
|               |                                                                                                    |                                                                                                    | · 도 수() ENG 1848 ■ |

Slika 17: prikaz setting-a za novokreirani Central Access Rules za upravu i doktore koji su dodani u Current Permissions

Zatim instalirati FSRM(File Server Resource Manager) ulogu kako bi se kreiralo klasifikacijsko pravilo nad datotekom koja sadrži "secret".

Install-WindowsFeature -Name FS-Resource-Manager

Otvoriti FSRM management iz Server Manager konzole. Zatim se pozicionirati u File Server Resource Manager(Local) -> Classification Management -> Classification Rules I kreirati novo pravilo za mrežno podijeljenu datoteku na putanji C:\Uprava.

|                                                                                                    | 📌 2020-PNI062-KZÓS-WIN-SERVERDC - V                | Mware Remote Console                                           |                                                                                  |                                                                                                    | S                                                                                          |                                                                            |                                             | - o                                   | × |
|----------------------------------------------------------------------------------------------------|----------------------------------------------------|----------------------------------------------------------------|----------------------------------------------------------------------------------|----------------------------------------------------------------------------------------------------|--------------------------------------------------------------------------------------------|----------------------------------------------------------------------------|---------------------------------------------|---------------------------------------|---|
|                                                                                                    | VMRC • 🛛 📕 • 🛱 🖽                                   |                                                                |                                                                                  |                                                                                                    |                                                                                            |                                                                            |                                             |                                       | * |
|                                                                                                    | File Server Resource Manager                       |                                                                |                                                                                  |                                                                                                    |                                                                                            |                                                                            |                                             | - 0                                   | × |
| I do not not the local document local document l                                                                                                    | File Action View Help                              |                                                                |                                                                                  |                                                                                                    |                                                                                            |                                                                            |                                             |                                       |   |
| In the monute Margare Data   In the Margare Data   In the Margare Data <td>🗢 🔿 🙍 🔟 🖬</td> <td></td> <td></td> <td></td> <td></td> <td></td> <td></td> <td></td> <td></td>                                                                                                    | 🗢 🔿 🙍 🔟 🖬                                          |                                                                |                                                                                  |                                                                                                    |                                                                                            |                                                                            |                                             |                                       |   |
| In and worker work work work work work work work wor                                                                                                    | a File Server Resource Manager (Local)             | 7 Rule Name                                                    | Scope                                                                            | Folder Usages                                                                                                    | Classification Method                                                                      | Property Name                                                              | Property Value                              | Actions                               |   |
| Image: Second Margaret Busice       Image: Second Margaret Busice                                                                                                    | See Screening Management     Generating Management | Gassification Rules (1 item)                                   |                                                                                  |                                                                                                    |                                                                                            |                                                                            |                                             | Classification Rules                  | • |
| Statistics Margares                                                                                                    | Storage Reports Management                         | 🗿 Povjetlijvo                                                  | CATest                                                                           |                                                                                                    | Content Classifier                                                                         | Confidentiality                                                            | High                                        | 🗾 🛤 Create Classification Rule        |   |
| Image: Contraction           Image: Contraction           Image: Contraction           Image: Contraction           Image: Contraction                    Image: Contraction                             Image: Contraction                                Image: Contraction </td <td>Classification Management</td> <td>19. J</td> <td></td> <td></td> <td></td> <td></td> <td></td> <td>Configure Classification Schedule</td> <td></td>                                                                                                    | Classification Management                          | 19. J                                                          |                                                                                  |                                                                                                    |                                                                                            |                                                                            |                                             | Configure Classification Schedule     |   |
| Image: Find Management Their     Image: Find Management Their                                                                                                    | Classification Rules                               |                                                                | Edit Classification Rule                                                         | ×                                                                                                    |                                                                                            |                                                                            |                                             | Run Classification With All Rules Now |   |
| Image: series of the series of the series                                                                                                    | File Management Tasks                              |                                                                | General Scope Classification Evaluation                                          | Tupe                                                                                                    |                                                                                            |                                                                            |                                             | Cancel Classification                 |   |
| Image: Control in a space by the line:         Image: Control in a space by the line:          Image: Control in a space by the line:         Image: Control in a space by the line:         Image: Control in a space by the line:         Image: Control in a space by the line:         Image: Control in a space by the line:         Image: Control in a space by the line:         Image: Control in a space by the l                                                                                                    |                                                    |                                                                | Classification method                                                            |                                                                                                    | TTERTS A AND ADDRESS TO ADDRESS OF                                                         |                                                                            |                                             | @ Refresh                             |   |
| Image: sector law image: sector law image: sector law                                                                                                    |                                                    |                                                                | Choose a method to assign a property                                             | to files:                                                                                                    | Classification Parameters                                                                  |                                                                            | - 0 ×                                       | View                                  | ^ |
| Sended                                                                                                    |                                                    |                                                                | Content Classifier                                                               | ~                                                                                                    | Parameters                                                                                 |                                                                            |                                             | I Help                                |   |
| Soundal          Soundal       Soundal <td< td=""><td></td><td></td><td>Searches for strings and regular expres</td><td>ction patterns in files.</td><td>Specify the strings or regular expression patterns</td><td>to look for in the file or file property</td><td>н.</td><td>Selected Classification Rules</td><td>•</td></td<>                                                                                                    |                                                    |                                                                | Searches for strings and regular expres                                          | ction patterns in files.                                                                                                    | Specify the strings or regular expression patterns                                         | to look for in the file or file property                                   | н.                                          | Selected Classification Rules         | • |
| Sendel       Sendel         Sendel       Sendel         Sendel       Sendel <td< td=""><td></td><td></td><td></td><td></td><td></td><td></td><td></td><td>Edit Classification Rule</td><td></td></td<>                                                                                                    |                                                    |                                                                |                                                                                  |                                                                                                    |                                                                                            |                                                                            |                                             | Edit Classification Rule              |   |
| Socied       In control of the state of the state of the                                                                                                    |                                                    |                                                                | Property                                                                         |                                                                                                    | Expression Type Expression                                                                 | Minimum Maximu<br>Occurrences Occurre                                      | nces Inset                                  | Disable Rules                         |   |
|                                                                                                    |                                                    |                                                                | Choose a property to assign to files:                                            |                                                                                                    | String v secret                                                                            | 1                                                                          | Remove                                      | Enable Rules                          | - |
| Sordal - Sordal - Sor                                                                                                    |                                                    |                                                                | Confidentiality                                                                  | ~                                                                                                    | <ul> <li>Regular expression</li> </ul>                                                     | 1                                                                          |                                             | X Delete                              | _ |
| Image: Solidation of the fast Solidation         Image: Solidation of the fast Solidation         Image: Solidation of the fast Solidation of the fast Solidation of the fa                                                                                                    |                                                    |                                                                | Specily a value:                                                                 |                                                                                                    |                                                                                            |                                                                            |                                             | 👔 Help                                |   |
| Sondal       Image: Sondal       Image: Sondal                                                                                                    |                                                    |                                                                | High                                                                             | ~                                                                                                    |                                                                                            |                                                                            |                                             |                                       |   |
| Standar       - Copy Table Standard         - Standar       - Copy Table Standard         - Standar       - Copy Table Standard         - Copy Table Standard       - Copy Table Standard         - Copy Table Standard       - Copy Table Standard         - Copy                                                                                                    |                                                    |                                                                | Note: The assigned value might be co<br>important values provided by other class | mbined with or ovenidden by more<br>solication rules.                                                                                                    | 1                                                                                          |                                                                            |                                             |                                       |   |
| Solidal     Solidal     S                                                                                                    |                                                    |                                                                | Parameters                                                                       |                                                                                                    | File name pattern (optional):                                                              |                                                                            |                                             |                                       |   |
|                                                                                                    |                                                    |                                                                | This classification method requires add                                          | fitional configuration parameters.                                                                                                    |                                                                                            |                                                                            |                                             |                                       |   |
|                                                                                                    |                                                    |                                                                | Configure                                                                        |                                                                                                    | The classification rule assigns the property<br>not case sensitive unless you choose the 5 | only if all expressions that you spec<br>itringCaseSensitive or RegulaExpr | ity are found. Strings are<br>ession types. |                                       |   |
| Set 500 for more information dott sight sequences.                                                                                                    |                                                    |                                                                |                                                                                  |                                                                                                    | Conclex regular excessions can reduce of                                                   | assilication speed and consume la                                          | on anounis of memory                        |                                       |   |
|                                                                                                    |                                                    |                                                                |                                                                                  |                                                                                                    | See MSDN for more information about regulation                                             | ilar expressions.                                                          | an annan a manait.                          |                                       |   |
| International and and a state of the flag and the flag and the fl                                                                                                    |                                                    |                                                                |                                                                                  |                                                                                                    | To classify Microsoft Office Res. before to                                                | ming the classification rule for th                                        | e fist troe, we                             |                                       |   |
| Schold<br>Schold<br>Schold |                                                    |                                                                | Help                                                                             | OK Cancel                                                                                                    | recommend installing the latest version of                                                 | the Microsoft Office Filter Pack.                                          |                                             |                                       |   |
| Concel                                                                                                    |                                                    |                                                                |                                                                                  | Annual Annual |                                                                                            |                                                                            |                                             |                                       |   |
| Image: Sended in Sended in Sended i                                                                                                    |                                                    |                                                                |                                                                                  |                                                                                                    | 1                                                                                          |                                                                            |                                             |                                       |   |
| Scholds<br>Loggy Tallies for Fail Scholder<br>Loggy Tallies for Fail Scholder<br>Naturg<br>Naturg<br>Nat             |                                                    |                                                                |                                                                                  |                                                                                                    |                                                                                            |                                                                            | DK Cancel                                   |                                       |   |
| Service                                                                                                    |                                                    |                                                                |                                                                                  |                                                                                                    |                                                                                            |                                                                            |                                             |                                       |   |
| Share<br>Share<br>Share by Leon Tail, See be Tail Steady                                                                                                    |                                                    | <ul> <li>Schedule</li> <li>Legacy Task: See the Tas</li> </ul> | sk Scheduler                                                                     |                                                                                                    |                                                                                            |                                                                            |                                             | ^                                     |   |
|                                                                                                    |                                                    | - Status:                                                      |                                                                                  |                                                                                                    |                                                                                            |                                                                            |                                             |                                       |   |
|                                                                                                    |                                                    | - Not running                                                  |                                                                                  |                                                                                                    |                                                                                            |                                                                            |                                             |                                       |   |
|                                                                                                    |                                                    | Next run time: Legacy Task: S                                  | iee the Task Scheduler                                                           |                                                                                                    |                                                                                            |                                                                            |                                             |                                       | _ |
|                                                                                                    | н р 🛛 🤅 🖿                                          | L 🖉 🖉                                                          |                                                                                  |                                                                                                    |                                                                                            |                                                                            |                                             | ∧ de 🕎 19:06                          | 2 |
|                                                                                                    | 1 9 1 1 1                                          | 4 2                                                            |                                                                                  |                                                                                                    |                                                                                            |                                                                            |                                             | ∧ 및 0  BNG 1909<br>ST 161010000       | 5 |

Slika 18: Prikaz setting-a kod kreiranja klasifikacijskog pravila

Kad je klasifikacijsko pravilo kreirano potrebno je nad datotekom koja je mrežno podijeljena dodati klasifikaciju Confidentiality I Department.

| ₽ 2020-PNI062-KZOS-WIN-SERVERDC - V    | Mware Remote Console                                                              |                         |                               |                                            |                | - 0 ×                                  |
|----------------------------------------|-----------------------------------------------------------------------------------|-------------------------|-------------------------------|--------------------------------------------|----------------|----------------------------------------|
| VMRC - 📕 - 🖶 🖂                         |                                                                                   |                         |                               |                                            |                | <                                      |
| Reference Manager                      |                                                                                   |                         |                               |                                            |                | - 8 ×                                  |
| File Action View Help                  |                                                                                   |                         |                               |                                            |                |                                        |
| 🗢 🔿 🙍 📷 📓 📷                            |                                                                                   |                         |                               |                                            |                |                                        |
| 🚋 File Server Resource Manager (Local) | / Rule Name                                                                       | Scope                   | Folder Usages                 | Classification Method Property Name        | Property Value | Actions                                |
| > 2 Quota Management                   | Classification Rules (1 item)                                                     |                         |                               |                                            |                | Classification Rules                   |
| Storage Reports Management             | 📁 Povjerlijvo                                                                     | C:\Test                 |                               | Content Classifier Confidentiality         | High           | 🚰 Create Classification Rule           |
| Classification Management              |                                                                                   |                         |                               |                                            |                | Configure Classification Schedule      |
| Classification Properties              | 🏪   🕑 📙 🖛   Local Disk                                                            | k (C:)                  |                               |                                            |                | Run Classification With All Rules Now  |
| 👸 File Management Tasks                | File Home Share                                                                   | View                    |                               |                                            | ~ 0            | Cancel Classification                  |
|                                        | $\leftrightarrow \rightarrow \cdot \uparrow \stackrel{\bullet}{=} \rightarrow Th$ | is PC ⇒ Local Disk (C:) |                               | マ む Search Local Disk (C:)                 | ٩,             | G Refresh                              |
|                                        |                                                                                   | Name                    | Date modified Type            | Size                                       |                | View                                   |
|                                        | 📌 Quick access                                                                    | Perflogs                | 16.7.2016.15:23 File folder   |                                            |                | Melp                                   |
|                                        | 📰 Desktop 💉                                                                       | Program Files           | 18.9.2018. 5:19 File folder   |                                            | 1              | Selected Classification Rules          |
|                                        | Downloads *                                                                       | Program Files (x86)     | 16.7.2016. 15:23 File folder  | Uprava Properties X                        |                | Edit Classification Rule               |
|                                        | Documents 🖈                                                                       | ProgramData             | 16.12.2020. 10:15 File folder | General Sharing Security                   |                | Disable Rules                          |
|                                        | Pictures 💉                                                                        | StorageReports          | 16.12.2020. 18:09 File folder | Previous Versions Customize Classification |                | Enable Rules                           |
|                                        | Local Disk (Ci)                                                                   | Users                   | 17.9.2018.21:15 File folder   | Name Value                                 |                | × Delete                               |
|                                        | Systemsz                                                                          | Windows                 | 9.12.2020. 18:26 File folder  | Confidentiality (none)                     |                | Para Help                              |
|                                        | 💻 This PC                                                                         |                         |                               | Department Uprava                          |                |                                        |
|                                        | Desktop                                                                           |                         |                               |                                            |                |                                        |
|                                        | Documents                                                                         |                         |                               |                                            |                |                                        |
|                                        | Downloads                                                                         |                         |                               |                                            |                |                                        |
|                                        | J Music                                                                           |                         |                               |                                            |                |                                        |
|                                        | Pictures                                                                          |                         |                               |                                            |                |                                        |
|                                        | Videos                                                                            |                         |                               |                                            |                |                                        |
|                                        | Local Disk (U)                                                                    |                         |                               |                                            |                |                                        |
|                                        | i Network                                                                         |                         |                               |                                            |                |                                        |
|                                        |                                                                                   |                         |                               |                                            |                |                                        |
|                                        |                                                                                   |                         |                               |                                            |                |                                        |
|                                        |                                                                                   |                         |                               |                                            |                |                                        |
|                                        |                                                                                   |                         |                               |                                            |                |                                        |
|                                        | 8 items   1 item selected                                                         |                         |                               |                                            |                |                                        |
|                                        | - Colorida                                                                        |                         |                               |                                            |                |                                        |
|                                        | Legacy Task: See the Ta                                                           | sk Scheduler            |                               | OK Cancel Apply                            |                | ^                                      |
|                                        | - Status:                                                                         |                         |                               |                                            | -              |                                        |
|                                        | - Not running                                                                     |                         |                               |                                            |                |                                        |
|                                        | Next run time: Legacy Task: S                                                     | iee the Task Scheduler  |                               |                                            |                | ×                                      |
| : o n 🖉 🗖                              |                                                                                   |                         |                               |                                            |                | ∧ d∎ 🖬 <sup>19:13</sup> 🗖              |
|                                        |                                                                                   |                         |                               |                                            |                | ENG 1916                               |
| ······································ | <u>a</u> 🖉                                                                        |                         |                               |                                            |                | ^ 💭 Φ <sup>(1)</sup> ST 16/12/2020 - 1 |

Slika 19: prikaz dodane klasifikacije Confidentiality i Department

Na kraju testirati funkcionalnost sa CLI1 račnala. Točnije prijaviti se sa CLI1 računala s korisnikom iz grupe doktori, zatim s korisnikom iz grupe uprava i s korisnikom iz sestre. Korisnici iz grupe doktori moraju imati pristup svim .txt datotekama, korisnik iz grupe uprave mora moći pristupiti samo datotekama koje ne sadrže u sebi tekst secret i korisnici iz grupe sestre ne smiju imati pristup.

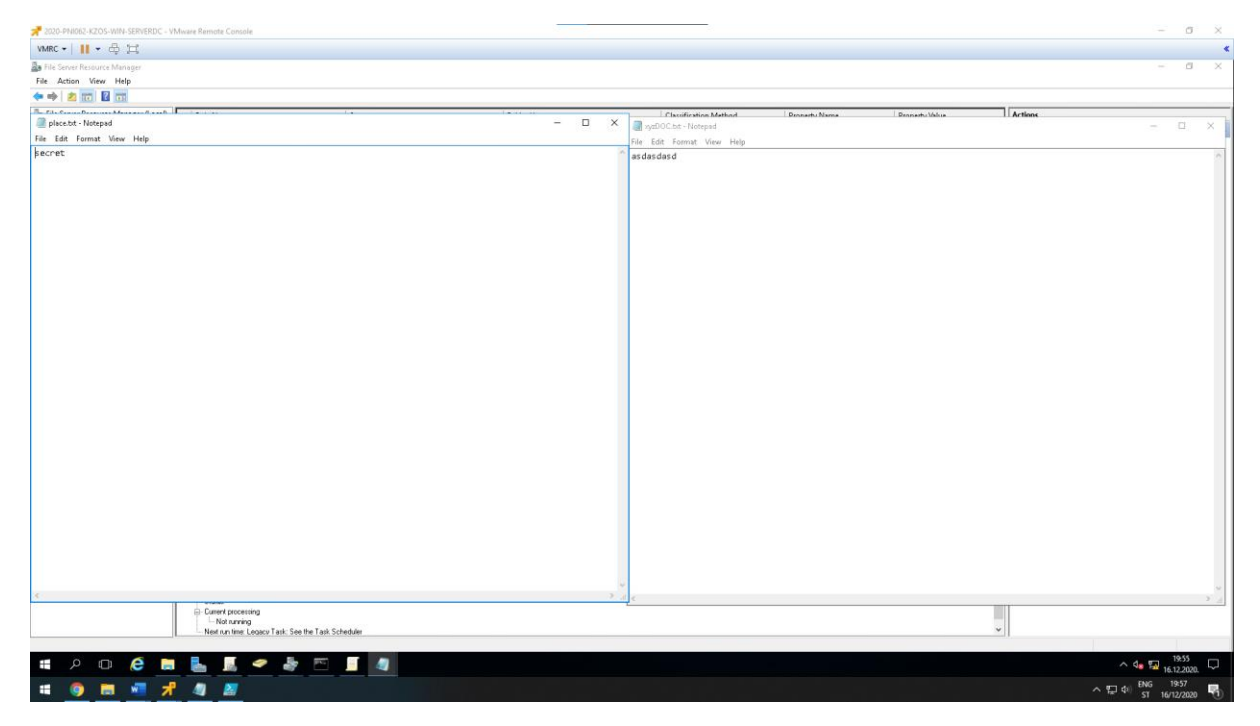

*Slika 20: tekstualna datoteka koja sadrži secret kako bi se testirala funkcionalnost* 

| 2020-PNI062-KZOS-WIN-CLI1 - VM                                | dease Renote Console                                                                                                    | - 0 >             |
|---------------------------------------------------------------|----------------------------------------------------------------------------------------------------|-------------------|
| VMRC ▼   <b>  </b> ▼ ф ; <u>□</u>                             |                                                                                                    |                   |
| 2 vyzDOC - Notepad<br>File Edit Format View Help<br>asdasdasd |                                                                                                    |                   |
|                                                               |                                                                                                    |                   |
|                                                               | Distiled - Notepad                                                                                                    |                   |
|                                                               | File Edit Format View Help                                                                                                    |                   |
|                                                               | Netged       Image: Comparison of the program of the file of the data permission.         The production of the program of the file of the data permission.       Image: Comparison of the production of the file of the data permission.         Image: Comparison of the production of the file of the data permission.       Image: Comparison of the data permission.         Image: Comparison of the data permission.       Image: Comparison of the data permission.         Image: Comparison of the data permission.       Image: Comparison of the data permission.         Image: Comparison of the data permission.       Image: Comparison of the data permission.         Image: Comparison of the data permission.       Image: Comparison of the data permission.         Image: Comparison of the data permission.       Image: Comparison of the data permission.         Image: Comparison of the data permission.       Image: Comparison of the data permission.         Image: Comparison of the data permission.       Image: Comparison of the data permission.         Image: Comparison of the data permission.       Image: Comparison of the data permission.         Image: Comparison of the data permission.       Image: Comparison of the data permission.         Image: Comparison of the data permission.       Image: Comparison of the data permission.         Image: Comparison of the data permission.       Image: Comparison of the data permission.         Image: Comparison of the data permission.       Image: Comparison of | amily 6, Model 2D |
| : o 🦲 🛤                                                       |                                                                                                    | 16.12.2020        |
|                                                               |                                                                                                    | ENG 20:10         |

Slika 21: test korisnika iz grupe uprava može ući u xyzDOC.txt datoteku, no ne može ući u place.txt datoteku

| 2020-PNI062-KZO | S-WIN-CLI1 - VMware Remote Conside      |                                                                                                    |     | - o ×                                    |
|-----------------|-----------------------------------------|----------------------------------------------------------------------------------------------------|-----|------------------------------------------|
| VMRC -      -   | 母耳                                      |                                                                                                    |     | < د                                      |
| Recycle Bin     |                                         |                                                                                                    |     |                                          |
| Foxit Reader    | وعنا فلطن ال                            | R R Fie Explorer                                                                                                    | o x |                                          |
| Google          | File Edit Format View Help<br>asdasdasd | v         Uppmus           file         Home         Share         View           ←         →          Network > serverdc > Uprava | → □ | × • • • • • • • • • • • • • • • • • • •  |
|                 |                                         | Clark accom     File Eath Format View Help     Secret     Devinses     Music     Documents     Music     Video      Video          |     |                                          |
|                 |                                         | This PC  Metwork                                                                                                    |     | 28                                       |
|                 |                                         | 2 dame – 1 dam er                                                                                                    |     | de hknown Family 6, Model 2D<br>(A<br>(A |
| <b>H</b> () (   | e 📄 🖻 🕘                                 |                                                                                                    |     | ∧ 🙀 (Ji) ENG 20:11                       |
| · 🧿 🛙           | 🖬 📲 📌 🦧 📓 🐌                             |                                                                                                    |     | ^ 12 40 ENG 2014<br>ST 16/12/2020 🖏      |

Slika 22:test korisnika iz grupe doktori može ući u obje datoteke

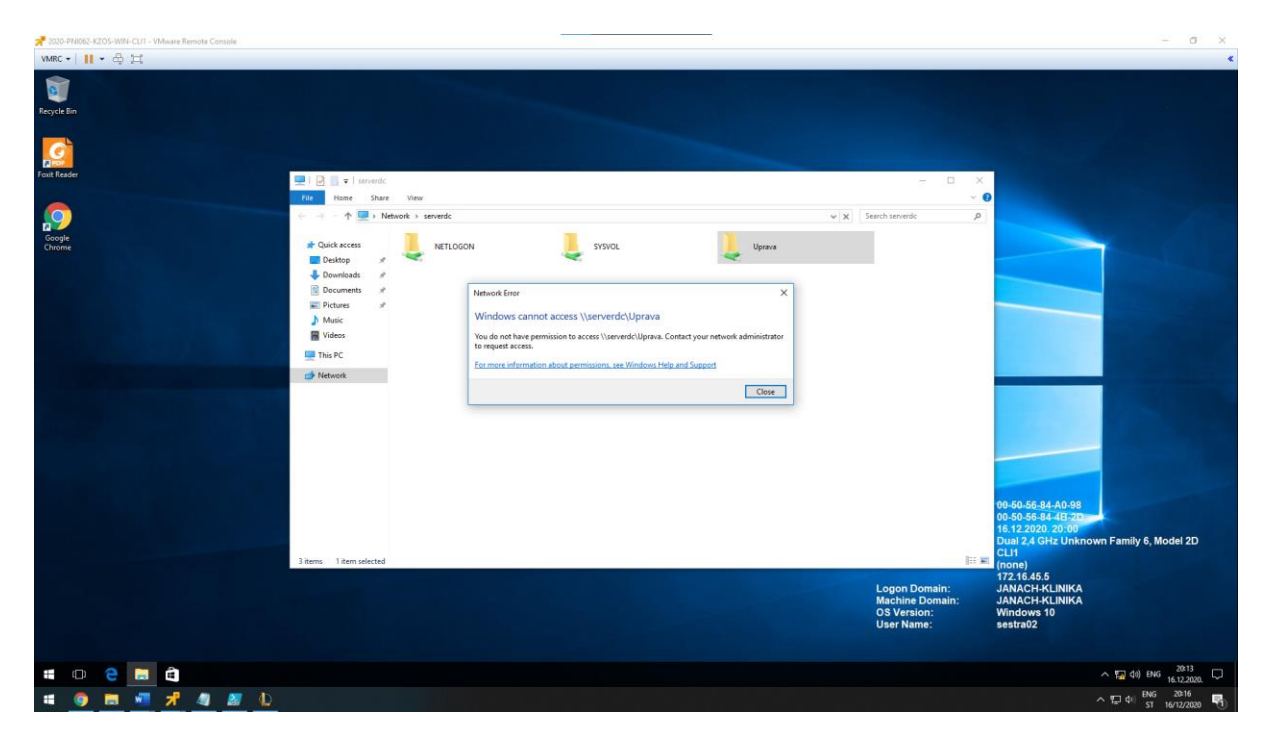

Slika 23: test korisnika iz grupe sestre ne može pristupiti datotekama

### 5.8. Konfiguracija DFS-R između SERVER2 i SERVER3

Cilj ovog poglavlja je konfigurirati funkcionalan DFS-R(Distributed File System) s replikacijom između SERVER2 i SERVER3.

Na SERVER1 i SERVER2 poslužitelj koristeći Server Manager instalirati DFS Namespaces i DFS Replication uloge.

Add Roles adn Features -> Server roles -> File and Storage Services -> File and iSCSI Services -> DFS Namespaces i DFS Replication

Kad su uloge instalirane kreirati na oba poslužitelja mapu "dokumenti" koja će se kasnije koristiti u DFS-u. U oba poslužitelja kreirati namespace imena "Bolnica" pritiskom na gumb New Namespace na traci Actions s desne strane DFS management-a. Otvara se Wizard gdje za server odabiremo SERVER2. Dodati ime namespace-u "Bolnica", prava pristupa podesiti na custom -> everyone -> full control. Namespace Type bit će podešen na Domain-based namespaces.

Kreiranjem namespace-a u taj namespace dodajemo drugi namespace poslužitelj SERVER3 uz to podesiti prave na custom -> everyone -> full control.

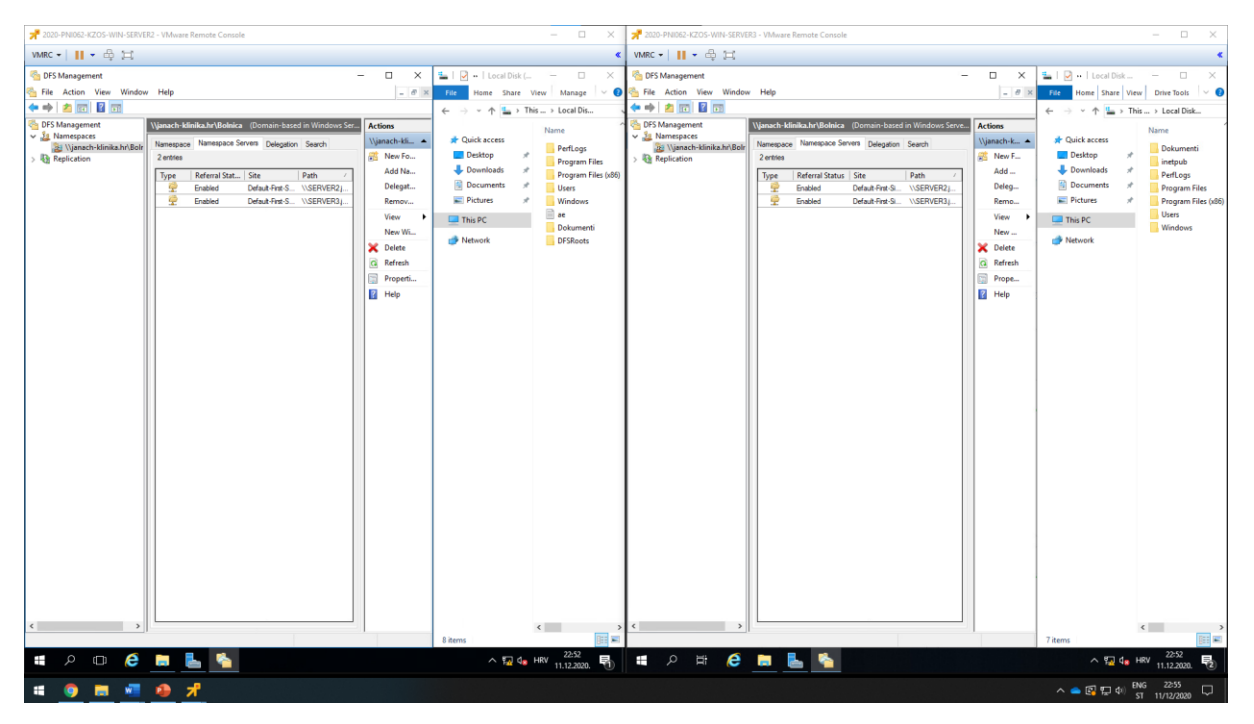

Slika 24: prikaz namespace-a i dodavanje namespace servera

Nakon dodanih namespace server-a kreirati novu mapu u novokreiranom namespace-u. Mapa će se zvati "Dokumenti" te će toj mapi biti dodijeljena dva target-a, a to su SERVER2 i SERVER3. Pozicionirati se u novokreirani namespaces i s desne strane izbornika odabrati New Folder. Dodati folder-u ime "Dokumenti" i dodati dva target-a.

| 2020-PNI062-KZIOS-WIN-SERVER2 - VMware R | lemote Console                                     | Remote N                                                       | – a ×                        |
|------------------------------------------|----------------------------------------------------|----------------------------------------------------------------|------------------------------|
| VMRC -      - 🕀 🎞                        |                                                    |                                                                | د                            |
| TFS Management                           |                                                    |                                                                | - 0 ×                        |
| 💑 File Action View Window Help           |                                                    |                                                                | _ # X                        |
| (+ +) 🖄 🔟 🔛                              |                                                    |                                                                |                              |
| S DFS Management                         | \Janach-Idinika.hr\Bobsica (Domain-based in Window | s Server 2008 mode)                                            | Actions                      |
| V 🕌 Namespaces                           | Namespace Namespace Servers Delegation Search      |                                                                | Wjanach-klinika.hr\Bolnica 🔺 |
| Replication                              | 0 entries                                          |                                                                | New Folder                   |
|                                          | Type Name                                          |                                                                | Add Namespace Server         |
|                                          |                                                    |                                                                | Delegate Management          |
|                                          |                                                    |                                                                | Remove Namespace fr          |
|                                          |                                                    |                                                                | View                         |
|                                          |                                                    |                                                                | New Window from Here         |
|                                          |                                                    | roew Polder A                                                  | X Delete                     |
|                                          |                                                    | Name                                                           | <u>Ci</u> Refresh            |
|                                          |                                                    | Dokumenti                                                      | Properties                   |
|                                          |                                                    | Preview of namespace:<br>Washed Medica In (Bridgen) Delyamenti | Help                         |
|                                          |                                                    | Edite terratio                                                 |                              |
|                                          |                                                    | (\SERVER2:Dokumenti                                            |                              |
|                                          |                                                    | \\SERVER3\Dokumenti                                            |                              |
|                                          |                                                    |                                                                |                              |
|                                          |                                                    |                                                                |                              |
|                                          |                                                    |                                                                |                              |
|                                          |                                                    |                                                                |                              |
|                                          |                                                    | Add                                                            |                              |
|                                          |                                                    |                                                                |                              |
|                                          |                                                    |                                                                |                              |
|                                          |                                                    | OK Cancel                                                      |                              |
|                                          |                                                    |                                                                |                              |
|                                          |                                                    |                                                                |                              |
|                                          |                                                    |                                                                |                              |
|                                          |                                                    |                                                                |                              |
|                                          |                                                    |                                                                |                              |
|                                          |                                                    |                                                                |                              |
|                                          |                                                    |                                                                |                              |
|                                          |                                                    |                                                                |                              |
|                                          |                                                    |                                                                |                              |
|                                          |                                                    |                                                                |                              |
|                                          |                                                    |                                                                |                              |
| Liteste a new rolder.                    | L 💊                                                |                                                                | ∧ 🔛 d∎ HRV 23001 📑           |
| = 0 =                                    | -                                                  |                                                                | A BI T de BNG 2303           |
|                                          |                                                    |                                                                | da 12 40 5T 11/12/2020       |

Slika 25: dodavanje novog foldera u namespace s dva target-a

Klikom na OK, DFS Management će automatski prepoznati da želimo konfigurirati DFS replikaciju. Otvara se prozor gdje DFS Management pita da li želimo napraviti replikacijsku grupu. Potrebno je odabrati "Yes". Nakon toga otvara se Wizard za kreiranje replikacijske grupe. Kroz wizard prolazimo koristeći defaultne postavke no kod Primary membera potrebno je staviti SERVER2(svejedno je).

| of S Managaroot Newson Newson | nkuchräsiohan Domain-based in Windows Server 2001 mode)<br>Namepaus Servers Delegation Search<br>Name Septicate Folder Witand<br>With Review Setti                       |                                                                                                    | x         | Actions Ujanach-kšnika.hr/Belnica                                                                                                    |
|----------------------------------------------------------------------------------------------------|----------------------------------------------------------------------------------------------------|----------------------------------------------------------------------------------------------------|-----------|----------------------------------------------------------------------------------------------------|
| By Uprace Allerkan's Bolica<br>Beplication                                                                                                    | Name Delegator Search                                                                                                    |                                                                                                    | ×         | Vijanach-klinika.hr/Bolnica                                                                                                    |
| уре Туре                                                                                                    | Name Septicate Folder Vizard                                                                                                    |                                                                                                    | - 🗆 X     | Add Namarnaca Saniar                                                                                                    |
|                                                                                                    | See<br>Related Sole have<br>Related Sole have<br>Registering Carlo<br>Runy Meter<br>Taping Station<br>Relation Gas Shake<br>Relation Gas Shake<br>Committee<br>Committee | The not careful Replacement Carego<br>Number of the following waters for the restriction is can. If the attings of<br>the houses a week the invention pare.<br>Particular years attings<br>Particular years attings<br>Particular years<br>Particular years<br>Par | as Caraci | <ul> <li>Deligitat Mana giornet.<br/>Benove Namespace fr.<br/>Vene<br/>New Workson from Her<br/>Deligitat</li> <li>Deligitat</li> <li>Derson</li> <li>Derson</li> <li>Properties</li> <li>Help</li> </ul> |

Slika 26: kreiranje replikacijske grupe

Provjeriti funkcionalnost replikacije sa klijentskog računala CLI1. Na klijenstkom računalu spojiti se na network share <u>\\janach-klinika.hr\Bolnica\Dokumenti i kreirati .txt</u> dokument imena "Test". Taj dokument treba se replicirati na sve network share-ove i lokalno na server računala SERVE2 i SERVER3.

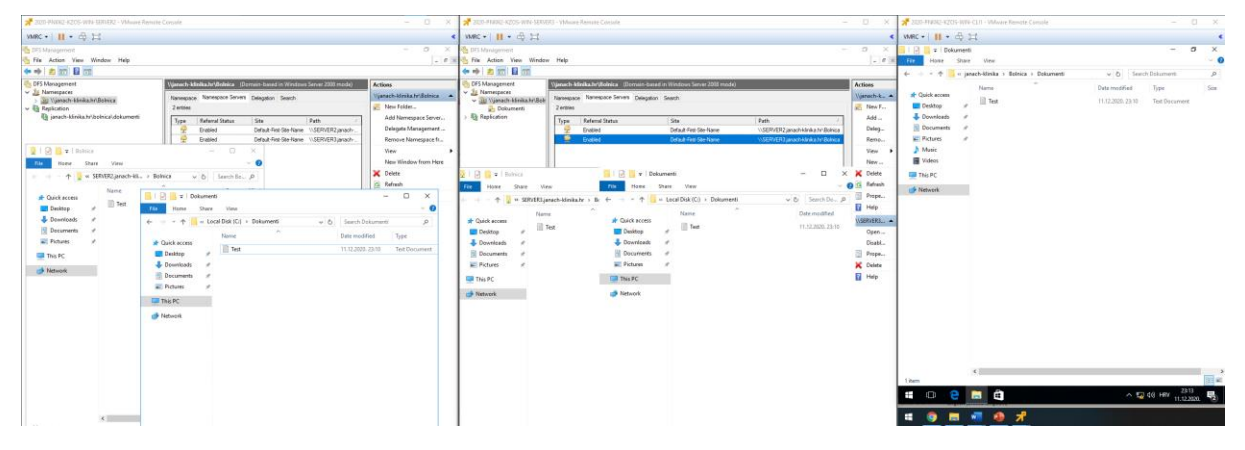

Slika 27: prikaz uspješne funkcionalnosti DFS replikacije između SERVER2 i SERVER3 računala

### 5.9. CA konfiguracija na SERVER3 poslužitelju

Konfiguracijom Certification Authority poslužitelja omogućiti će se postavljanje SSL/TLS certifikata na poslužitelje na kojima se pokreće web server. Na SERVER3 poslužitelj nužno je instalirati ADCS(Active Directory Certificate Services) ulogu.

Add roles and Features -> Server roles -> ADCS

Na kartici ADCS, Role Services odabiremo Certification Authority, Certificate Enrollment Web Service, Certification Authority Web Enrollment i Online Responder i na kraju Wizard-a instalirati ulogu. Kad je uloga instalirana od nas se traži konfiguracija Active Directory Certificate Services na poslužitelju. Kredencijali koji će se koristit će biti od domenskog administratora. Uloge koje će biti konfigurirane i koje treba odabrati na kartici Role Services: Certification Authority, Certification Authority Web Enrollment i Online Responder. Koristiti Enterprise CA zato što se radi o Domeni u kojoj se nalaze računala kojima će se izdavati certifikati. Za tip CA odabrati Root CA. Pošto je cilj kreirati privatni ključ, zato će se odabrati na kartici Private Key - > Create a new private key. Kriptografski provider je RSA#Microsoft Software Key Storage Provider s 2048 duljinom ključa i SHA256 algoritmom. Ostaviti pred definirani Common name(janach-klinika-SERVER3-CA). Također ostaviti default 5 godina validity period ključa. Na kraju Wizarda provjeriti konfiguraciju za kreiranje novog ključa i kliknuti na Configure.

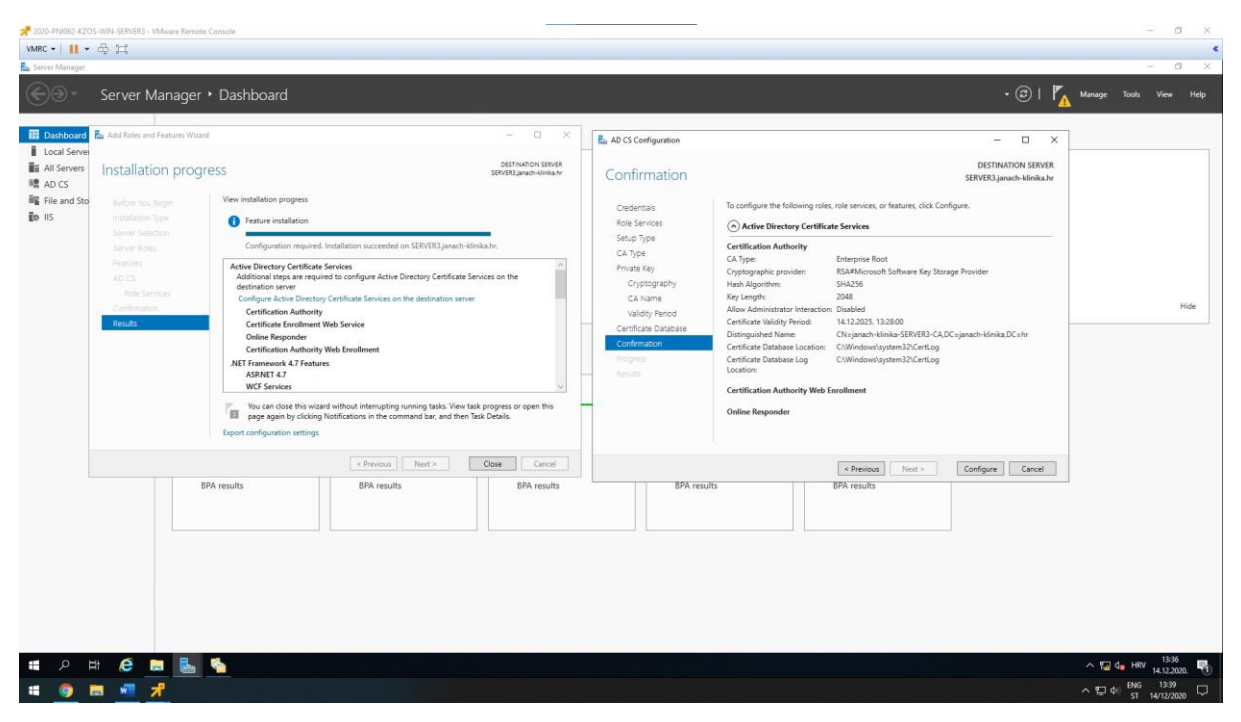

Slika 28: instalacija ADCS uloge i konfiguracija ADCS na poslužitelju

Izvršenom konfiguracijom ADCS na poslužitelj sljedeće što treba je konfigurirati Online Responder. Kreirati certifikat za IIS koji će se kasnije koristiti u konfiguraciji. Kako bi izvršili ovu konfiguraciju potrebno je otvoriti Certification Authority konzolu. Kad otvorimo CA konzolu, unutar nje kad se proširi forest nalazi se 5 mapa. Mapa nad kojom će se vršiti ova konfiguraciju biti će Certificate Templates. Desnim klikom miša na mapu Certificate Templates -> manage. Otvara se Certificate Templates konzola. Certifikat koji treba potražiti je OCSP Response Signing. Desni klik miša na OCSP Response -> properties. Odabrati karticu Security i dodati računala koja će biti IIS web poslužitelji. Poslužitelji koji su dodani pod dozvole staviti Enroll i Autoenroll.

| 2020-IN1062-K205-WIN-                                                                                                    | SSRVDI3 - Villware Remote Core | tie the second second se                                                                                                    | - 0                              | ×   |
|----------------------------------------------------------------------------------------------------|--------------------------------|----------------------------------------------------------------------------------------------------|----------------------------------|-----|
| WRC +    +                                                                                                    | 14                             |                                                                                                    |                                  |     |
| Centery - (Centification Aut                                                                                                    |                                |                                                                                                    |                                  |     |
| File Action View Help                                                                                                    | P                              |                                                                                                    |                                  |     |
| 💠 🔿 👩 🗿 🗿 🖬                                                                                                    |                                |                                                                                                    |                                  |     |
| Cetification Authority (Loca)     Veliance (Loca)     Veliance (Loca) (Loca)     Veliance (Loca)     Veliance (Loca) (Loca)     Veliance (Loca)     Veliance |                                | Instruct Program<br>Instruct Program<br>and Creative Private Time Inflightation<br>Care Automatication, Sare Automatica,<br>Sare Automatication, Sare Automatica,<br>Sare Automatication, Sare Automatication, Sare Automatication,<br>Sare Automatication, Sare Automatication, Sare Automatication,<br>Sare Automatication, Sare Automatication,<br>Sare Automatication,<br>Sare Automatication, |                                  |     |
|                                                                                                    | Cathfrata Templatas (SE        | PD Turken production 2 V                                                                                                    |                                  |     |
|                                                                                                    | Community residences (1994     | Implate De I/CSP Response Signing Properties 7 X                                                                                                    |                                  |     |
|                                                                                                    |                                | Code Sigt Subject Name Issuance Requirements                                                                                                    |                                  |     |
|                                                                                                    |                                | Compute General Compatibility Request Handing Coptography Key Attestation (19)                                                                                                    |                                  |     |
|                                                                                                    |                                | Cross Car<br>Disputer Group of Light Contract of Contract of Contract                                                                                                    |                                  |     |
|                                                                                                    |                                | Demain C MAdventueed laws                                                                                                    |                                  |     |
|                                                                                                    |                                | Domain 0     BL Domain Admine (JARUACH #LINEA/Domain Admine)                                                                                                    |                                  |     |
|                                                                                                    |                                | EFS Record BERVERI (AMACHALINACIA COMPARIA COMPANY)                                                                                                    |                                  |     |
|                                                                                                    |                                | UII Ervoltmar SRVER2 (JANACH KLINIKA/SERVER25)                                                                                                    |                                  |     |
|                                                                                                    |                                | di Eschange                                                                                                    |                                  |     |
|                                                                                                    |                                | a focharge                                                                                                    |                                  |     |
|                                                                                                    |                                | di Eschange Add. Remove                                                                                                    |                                  |     |
|                                                                                                    |                                | I Pale DP Permanente SERVERT Aline Derv                                                                                                    |                                  |     |
|                                                                                                    |                                | Ketherse     Full Control                                                                                                    |                                  |     |
|                                                                                                    |                                | Key Reco Read                                                                                                    |                                  |     |
|                                                                                                    |                                | al ocsP Rei Weis                                                                                                    |                                  |     |
|                                                                                                    |                                | (d) KAS and I Errol M .                                                                                                    |                                  |     |
|                                                                                                    |                                | a Router (C                                                                                                    |                                  |     |
|                                                                                                    |                                | an Smantcan                                                                                                    |                                  |     |
|                                                                                                    |                                | all Smattcari For special pensissions or advanced settings, click Advanced                                                                                                    |                                  |     |
|                                                                                                    |                                | di Suborni Autorio                                                                                                    |                                  |     |
|                                                                                                    |                                | di User                                                                                                    |                                  |     |
|                                                                                                    |                                | User Sign OK Cancel Apply Hall                                                                                                    |                                  |     |
|                                                                                                    |                                | al Web Serv                                                                                                    |                                  |     |
|                                                                                                    |                                |                                                                                                    |                                  |     |
|                                                                                                    | ¢                              | 3 K 3                                                                                                    |                                  |     |
|                                                                                                    |                                |                                                                                                    |                                  |     |
|                                                                                                    |                                |                                                                                                    |                                  |     |
|                                                                                                    |                                |                                                                                                    |                                  |     |
|                                                                                                    |                                |                                                                                                    | 1402                             |     |
|                                                                                                    |                                |                                                                                                    | ^ Y <sub>2</sub> Q Her 14.12,000 | -10 |
| 4 🧕 🖿                                                                                                    | 📲 者                            |                                                                                                    | ~ ID 61 1464<br>ST 14/12/2000    | Þ   |

Slika 29: OSCP Response Signing Properties, prikaz dodanih poslužitelja koji će biti web serveri(IIS)

Podešenjem OSCP Response template-a odabiremo ponovno Certificate Templates -> desni klik miša -> odabrati New -> Certificate Template to Issue. Time izdajemo novi certifikat tako da da odaberemo u izborniku OSCP Response Signing i kliknuti OK. Nakon OSCP Response Signing kreiranog certifikata potrebno je kreirati još jedan certifikat za Web poslužitelj(IIS). Ponovno ući u manage konzolu od Certificate Templates i otvoriti properties od Web Server template-a. Odabrati karticu Security i dodati SERVER1 i SERVER2 te im dati dozvolu Enroll.

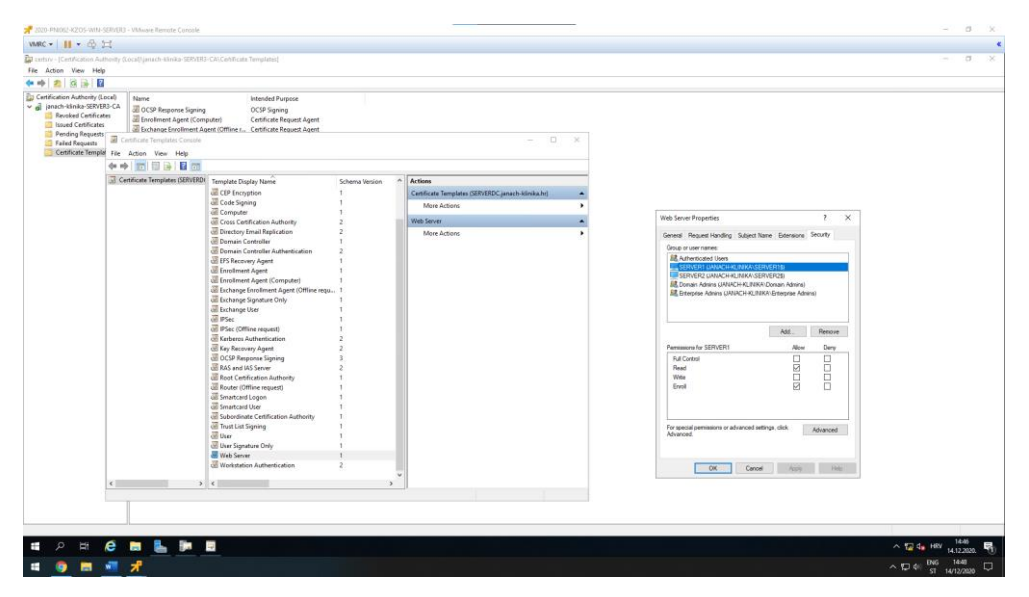

Slika 30: Web Server properties, prikaz dodanih poslužitelja koji će biti web serveri(IIS)

Ponovno treba izdati taj certifikat. Odabrati Certificate Template -> desni klik miša -> New -> Certificate Template to Issue -> Web Server -> OK. Zatim je potrebno duplicirati certifikat Web Server. To radimo u Manage na Certificate Templates. Kad dupliciramo template otvaraju se properties od novog template-a koji je baziran na Web Server Template-u. Dodati naziv template-u i odabrati opciju za objavljivanje certifikata u AD-u. Zatim kliknuti na karticu Security te poslužiteljima SERVER1 i SERVER2 označiti kvačicu na Autoenroll. Na kraju pozicionirati se na karticu Superseded Templates i dodati Web Server template.

| Properties of New Template                                                                                                    | Properties of New Template                                                                                                    | Properties of New Template X                                                                                                    |
|----------------------------------------------------------------------------------------------------|----------------------------------------------------------------------------------------------------|----------------------------------------------------------------------------------------------------|
| Subject Name         Server         Issuance Requirements           Supenseded Templates         Extensions         Security           Compatibility         General         Request Handling         Cryptography         Key Attestation           Template display name:         JANACH-CERT-WEB-SERVER | Subject Name Server Issuance Requirements Compatibility General Request Handling Cryptography Key Attestation Superseded Templates Extensions Security Group or user names:  Security Group or user names:  Security Security Securi | Subject Name         Server         Issuance Requirements           Compatibility         General         Request Handling         Cryptography         Key Attestation           Supersed         Templates         Extensions         Security           Centificates issued by this template supersed: certificates issued by all templates added to this list. Add only those templates whose certificates allow tasks permitted by certificates issued by this template. |
| Validity period:<br>Renewal period:<br>Validity period:<br>Publish certificate in Active Directory<br>Do not automatically reenroll if a duplicate certificate exists in Active<br>Directory                                                                                                    | Add     Remove       Permissions for SERVER1\$     Allow     Deny       Full Control                                                                                                    | Certificate templates:           Template Display Name         Minimum Supported CAs           Web Server         Windows 2000                                                                                                    |
| OK Cancel Apply Help                                                                                                    | For special permissions or advanced settings, click Advanced OK Cancel Apply Help                                                                                                    | OK Cancel Apply Help                                                                                                    |

Slika 31: duplicated Web Server template, prikaz General, Security i Superseded setting-a

Dodati novokreirani template certifikata. Odabrati Certificate Template -> desni klik miša -> New -> Certificate Template to Issue -> JANACH-CERT-WEB-SERVER -> OK.

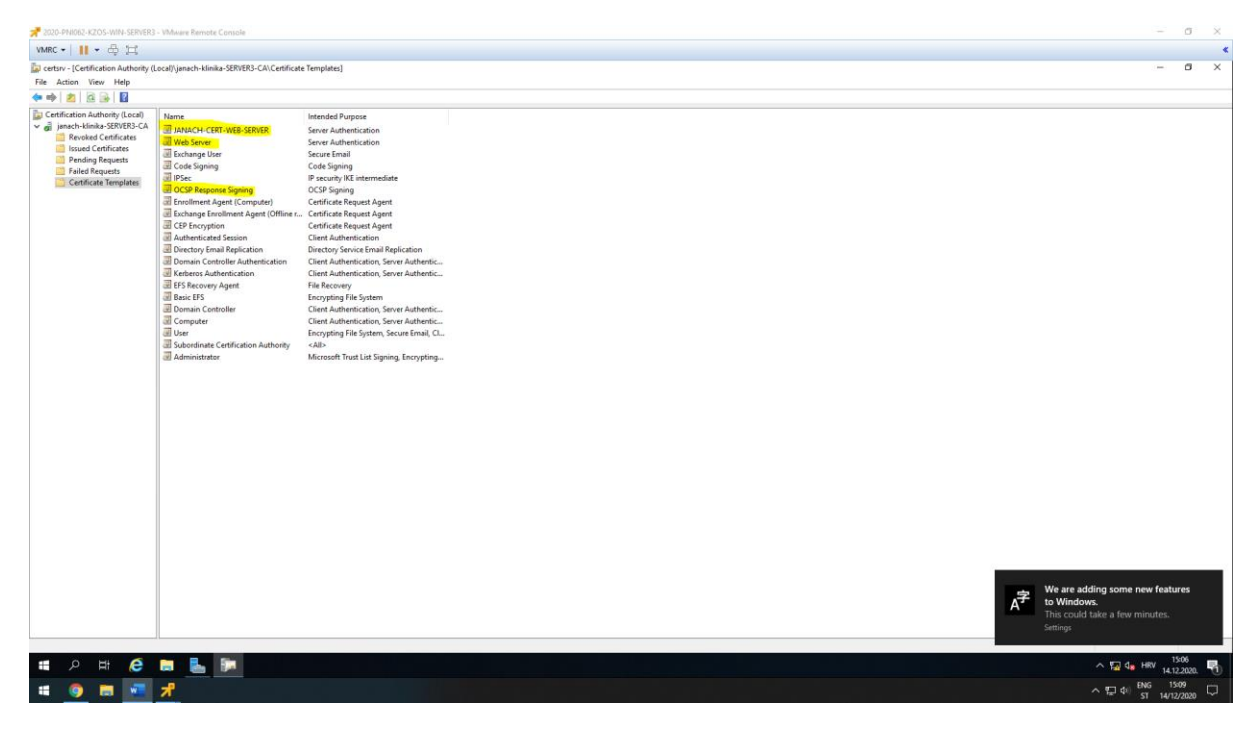

Slika 32: prikaz izdanih certifikata

Konfiguracija automatskog izdavanja certifikata(autoenroll). Odabrati manage na Certificate Templates konzolu i duplicirati User Template. Na kartici general dati ime certifikate templateu(JANACH-USERS). Zatim na kartici Security dodati Domain Users grupu te im za dozvole dati enroll i autoenroll. Zadnje na kartici Subject Name isključiti opciju E-mail name i User Principal Name.

| Properties of New Template                                                                                                    |                                                                      | ×                                                                                                    | Properties of New Tem                                                                | plate                                                                    |                                             | ×                                                                                                    | Properties of N                                                                                                    | lew Tem                                                                                                    | plate                                                                                                   |                                                                                    |      |
|----------------------------------------------------------------------------------------------------|----------------------------------------------------------------------|----------------------------------------------------------------------------------------------------|--------------------------------------------------------------------------------------|--------------------------------------------------------------------------|---------------------------------------------|----------------------------------------------------------------------------------------------------|----------------------------------------------------------------------------------------------------|----------------------------------------------------------------------------------------------------|----------------------------------------------------------------------------------------------------|------------------------------------------------------------------------------------|------|
| Superseded Templates<br>Subject Name Serv<br>Compatibility General Request H<br>Template display name:<br>JANACH-USERS<br>Template name:<br>JANACH-USERS                                                                                                    | Security<br>Requirements<br>Ty Key Attestation                       | Subject Name<br>Compatibility General<br>Superseded Templ<br>Group or user names:<br>A Antimistator<br>Comain Admins (J<br>Domain Valess (JA<br>Comain Admins (J<br>Comain Admins (J<br>Comain Admins (J<br>Comain Valess (JA) | Server<br>Request Handling<br>ates Ext<br>ers<br>ANACH-KLINIKA\Do<br>NACH-KLINIKA\Do | Issuance R<br>Cryptography<br>tensions<br>Domain Admins)<br>imain Users) | lequirements<br>Key Attestation<br>Security | Compatibility<br>Supersede<br>Subject Na<br>O Supply in t<br>Use su<br>renews<br>Select this<br>simplify cert | General<br>ed Templa<br>ame<br>the request<br>ubject info<br>al request<br>this Active<br>option to a<br>tificate ad | Request Han<br>tes<br>Server<br>at<br>mation from ex<br>s (*)<br>e Directory info<br>enforce consist<br>ministration. | dling Cryptograph<br>Extensions<br>Issuance<br>sisting certificates for<br>mation<br>ency among subject | y Key Attestatio<br>Security<br>Requirements<br>r autoenroliment<br>t names and to |      |
| Validty period:<br>Vyean  Vyean  Vyyean  Vyean  Vyyean  Vyean  Vye | Renewal period:<br>7 weeks<br>actory<br>II if a duplicate certificat | v                                                                                                    | Permissions for Domain<br>Full Control<br>Read<br>Write<br>Enroll<br>Autoenroll      | i Users                                                                  | Add<br>Allow                                | Remove Deny                                                                                                   | Subject nai<br>Fully distin<br>Include<br>Include this<br>E-mail n<br>DNS na<br>User pri<br>Service                  | me format<br>iguished n<br>e-mail na<br>s informati<br>name<br>ame<br>incipal nar<br>e principal                      | :<br>me in subject n<br>on in alternate<br>ne (UPN)<br>name (SPN)                                       | ame<br>subject name:                                                               | ~    |
| ок С                                                                                                    | ancel Apply                                                          | Help                                                                                                    | For special permissions<br>Advanced.                                                 | or advanced setting                                                      | gs, click                                   | Advanced                                                                                                    | * Control is dis                                                                                                    | sabled due<br>OK                                                                                                    | e to <u>compatibilit</u><br>Canc                                                                        | v settings.                                                                        | Help |

Slika 33: duplicate Users template, prikaz General, Security i Subject Name setting-a

Izdati novo napravljeni template certifikata naziva JANACH-USERS.

I zadnja stvar koju treba podesiti a to je group policy kako bi autoenroll funkcionalno radio. Za to se je potrebno preusmjeriti na SERVERDC poslužitelj i u Server Manager-u otvoriti GPO konzolu i kreirati novi GPO.

Forest: janach-klinika.hr -> Domains -> janach-klinika.hr -> desni klik Create a GPO in this domain.

Imenovati novi GPO CA kad se kreira novi GPO kliknuti na njega i odabrati Edit. Kad se otvori GPO Editor potrebno se pozicionirati u sljedeću putanju: Computer Configuration -> Policies -> Windows Settings -> Security Settings -> Public Key Policies. Na ovoj putanji odabrati stavku Certificate Services Client – Auto-Entrollment. Nakon konfiguracije izvršiti gpupdate/force na svim računalima u domeni.

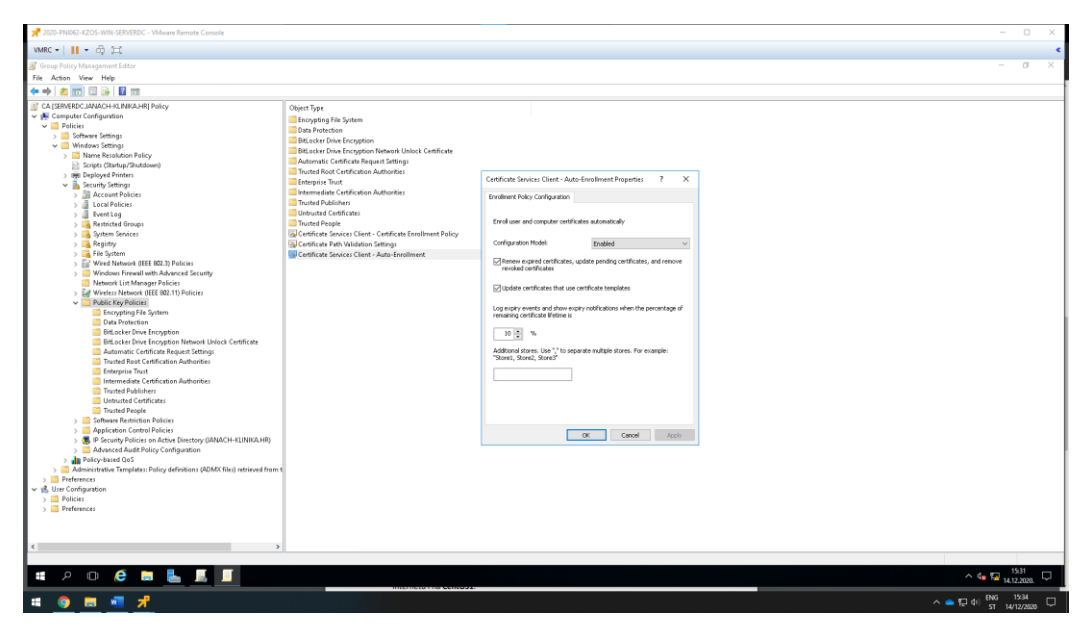

Slika 34: Certificate Services Client – Auto-Enrollment, prikaz konfiguracije nad stavkom, GPO raditi na SERVERDC

#### 5.10. Instalirati IIS na SERVER1 i SERVER2 poslužitelj + SSL/TLS

Uspješnom konfiguracijom CA potrebno je instalirati Web Server(IIS) ulogu na SERVER1 i SERVER2. Instalacija uloge vrši se kroz Server Manager.

Add Roles and Features -> Server roles -> Web Server(IIS)

U kartici Role Services od Web Server Role(IIS) odabrati: Client Certificate Mapping Authentication i IIS Client Certificate Mapping Authentication.

| A 2020-PNI062-KZOS-WIN       | N-SERVER2 - VMware Remote C    | cesole                                                                                                    | >                                                | < 📌 2020-PNI062-K | ZOS-WIN-SERVER1 - VMware Rem | ote Console                    |                                         | – D X                                           |
|------------------------------|--------------------------------|----------------------------------------------------------------------------------------------------|--------------------------------------------------|-------------------|------------------------------|--------------------------------|-----------------------------------------|-------------------------------------------------|
| VMRC 🕶 📔 👻 🖧 🕽               | Ħ                              |                                                                                                    |                                                  | < VMRC -      ·   | • & H                        |                                |                                         | ٠                                               |
| Server Manager               |                                |                                                                                                    | - a >                                            | Server Manager    |                              |                                |                                         | - 0 X                                           |
| €⊙- Sei                      | rver Manager •                 | Dashboard                                                                                                    | • 🗇   🎢 Manage Tools View Help                   | €⊛∙               | Server Manage                | • Dashboard                    | • ©                                     | Manage Tools View Help                          |
| III Dashboard                | WELCOME                        | TO SERVER MANAGER                                                                                                 |                                                  | Dashboard         | WELCO                        | ME TO SERVER MANAGER           |                                         | Î                                               |
| Local Server     All Servers |                                | Configure this log                                                                                                | al server                                        | Local Serve       | R. T                         | 1 Confi                        | oure this local server                  |                                                 |
| File and Storage Se          | ervices >                      |                                                                                                    |                                                  | AD DS             | - Add Rolar and Featurer Win | ard                            | ,                                       | - D X                                           |
| Le is an Ad                  | on voles and reactines wittand |                                                                                                    |                                                  | File and Str      |                              |                                |                                         | 5 4                                             |
| Ins                          | stallation progres             | s                                                                                                    | DESTINATION SERVER<br>SERVER2janach-Kinika.hv    | io IIS            | Installation proc            | gress                          |                                         | DESTINATION SERVER<br>SERVERI jarach-klinika.hr |
|                              |                                | View installation progress                                                                                        |                                                  |                   |                              | View installation progress     |                                         |                                                 |
|                              |                                | Feature installation                                                                                              |                                                  |                   |                              | Feature installation           |                                         |                                                 |
|                              |                                | Installation succeeded on SERVER2.janach-kli                                                                      | skabe.                                           |                   |                              | Installation succeeded of      | n SERVER1.janach-klinika.hr.            |                                                 |
|                              |                                | Web Server (IIS)                                                                                                  |                                                  |                   |                              | No management of               | ondere                                  | ^                                               |
|                              |                                | Management Tools<br>IIS Management Console                                                                        |                                                  |                   |                              | Common HTTP Fe                 | atures                                  |                                                 |
|                              |                                | Web Server                                                                                                    |                                                  |                   |                              | Default Docu<br>Directory Bro  | nent<br>nsing                           |                                                 |
| R                            | Results                        | Common HTTP Features<br>Default Document                                                                          |                                                  |                   | Results                      | HTTP Errors                    |                                         |                                                 |
|                              |                                | Directory Browsing<br>HTTP Emors                                                                                  |                                                  |                   |                              | Health and Diagno              | estics                                  |                                                 |
|                              |                                | Static Content                                                                                                    |                                                  |                   |                              | HTTP Logging<br>Performance    |                                         |                                                 |
|                              |                                | Health and Diagnostics<br>HTTP Logging                                                                            |                                                  |                   |                              | Static Conten                  | Compression                             | ~                                               |
|                              |                                | You can close this wizard without interrupting                                                                    | g running tasks. View task progress or open this |                   |                              | You can close this wize        | d without interrupting running tasks. V | ew task progress or open this                   |
|                              |                                | page again by clicking Notifications in the co<br>formation of the page again by clicking Notifications in the co | mmand bar, and then Task Details.                |                   |                              | Ell page again by clicking     | Notifications in the command bar, and t | hen lask Details.                               |
|                              |                                | coper terrige and in stange                                                                                       |                                                  |                   |                              |                                |                                         |                                                 |
|                              |                                | < Previous                                                                                                    | Next > Close Cancel                              |                   |                              |                                | < Previous Next >                       | Close Cancel                                    |
|                              | E Loca                         | al Server 1 🚺 All Serve                                                                                           | rs 1                                             |                   | ig                           | File and Storage 1<br>Services | ED IIS                                  | 1                                               |
|                              | <li>Man</li>                   | ageability 🚺 Manageal                                                                                             | bility                                           |                   | 0                            | Manageability                  | Manageability                           |                                                 |
|                              | Even                           | ts Events                                                                                                    |                                                  |                   |                              | Events                         | Events                                  |                                                 |
|                              | 1 Servi                        | 1 Services                                                                                                    |                                                  |                   |                              | Services                       | Services                                |                                                 |
|                              | Perfe                          | ormance Performan                                                                                                 | nce                                              | ~                 | File Explorer                | Performance                    | Performance                             | 16.14                                           |
| - 2 0                        | C 🖬 🔚                          |                                                                                                    |                                                  | م ا               | · · · ·                      |                                |                                         | ^ 1 de 14.12.2020.                              |
| # 🌖 🔳                        | 📲 📌                            |                                                                                                    |                                                  |                   |                              |                                |                                         | ^                                               |

Slika 35: prikaz instalacije Web Server(IIS) uloge

Konfiguracija koja slijedi radi se isto i na jednom i na drugom poslužitelju paralelno.

Nakon instalacije potrebno je otvoriti Internet Information Services (IIS) manager kroz Server Manager konzolu. Kad se otvori IIS konzola potrebno je kreirati novi Domain certifikat.

| SERVER1 (JANACH-KLINIKA\Administrator) -> | -> Server Certifikate-s -> Create Domain Certificat |
|-------------------------------------------|-----------------------------------------------------|
|-------------------------------------------|-----------------------------------------------------|

| Create Certificate                                            |                                                                                                    | ? ×    | Create Certificate ? X                                                                                                    |
|---------------------------------------------------------------|----------------------------------------------------------------------------------------------------|--------|----------------------------------------------------------------------------------------------------|
| Distinguished N                                               | Name Properties                                                                                              |        | Online Certification Authority                                                                                                    |
| Specify the required informat<br>official names and they cann | tion for the certificate. State/province and City/locality must be specified as<br>ot contain abbreviations. |        | Specify the certification authority within your domain that will sign the certificate. A friendly name is required<br>and should be easy to remember. |
| Common name:                                                  | SERVER1.janach-klinika.hr                                                                                    |        | Specify Online Certification Authority:                                                                                                    |
| Organization:                                                 | janach-klinika.hr                                                                                            |        | janach-klinika-SERVER3-CA\SERVER3.janach-klinika.hr Select                                                                                            |
| Organizational unit:                                          | Core                                                                                                    |        | Example: CertificateAuthorityName\ServerName                                                                                                    |
| City/locality                                                 | Zagreb                                                                                                    |        | Friendly name:                                                                                                    |
| State/province:                                               | Zagreb                                                                                                    |        | CA                                                                                                    |
| Country/region:                                               | HR v                                                                                                    |        |                                                                                                    |
|                                                               |                                                                                                    |        |                                                                                                    |
|                                                               |                                                                                                    |        |                                                                                                    |
|                                                               |                                                                                                    |        |                                                                                                    |
|                                                               |                                                                                                    |        |                                                                                                    |
|                                                               |                                                                                                    |        |                                                                                                    |
|                                                               |                                                                                                    |        |                                                                                                    |
|                                                               | Previous Next Finish                                                                                         | Cancel | Previous Next Finish Cancel                                                                                                    |

Slika 36: prikaz setting-a kreiranja Domain certifikata(Vrijedi i za SERVER1 i SERVER2 poslužitelj, friendly name zamijeniti s drugim imenom SERVERX-CERT

|                                                                                                    | I - VMware Remote Console                                                                                |                                                                                                    |                                                                                           | - 🗆 X                                                                                                    |                                                                                                    | IVER1 - VMware Remote Console                                                                             |                                                                                                    |                                                                                                    | - D X                               |
|----------------------------------------------------------------------------------------------------|----------------------------------------------------------------------------------------------------|----------------------------------------------------------------------------------------------------|-------------------------------------------------------------------------------------------|----------------------------------------------------------------------------------------------------|----------------------------------------------------------------------------------------------------|----------------------------------------------------------------------------------------------------|----------------------------------------------------------------------------------------------------|----------------------------------------------------------------------------------------------------|-------------------------------------|
| Internet Information Services (IIS) A                                                                                                    | Manager                                                                                                  |                                                                                                    |                                                                                           | - 0 X                                                                                                    | Internet Information Services                                                                                                    | (IIS) Manager                                                                                             |                                                                                                    |                                                                                                    | - a x                               |
| G SERVER2 >                                                                                                    | nanga.                                                                                                   |                                                                                                    |                                                                                           | 0 - 9 0 -                                                                                                    | G SERVER1                                                                                                    | )                                                                                                    |                                                                                                    |                                                                                                    | u = 5 0.                            |
| File View Help                                                                                                    |                                                                                                    |                                                                                                    |                                                                                           |                                                                                                    | File View Help                                                                                                    |                                                                                                    |                                                                                                    |                                                                                                    |                                     |
| Image: Second Second Secon | Server Certific<br>Use this feature to request and<br>configured to \$30.<br><u>Finter</u><br>Name<br>CA | ates.<br>monage certificates that the Web<br>To a - Control of the Web<br>Increa To<br>SERVER2 practic klimika.br | terver can use with websites<br>P No Grouping •<br>Trouvel By<br>panech-Minika-SERVERI-CA | Advantage of the second second s | Ge     ■     Stricture       File     Vee     Heigh       Connect Line     B       Que     Stricture       Que     Stricture       Que     Stricture       Que     Stricture       Que     Stricture       Que     Stricture       Que     Stricture       Que     Stricture       Que     Stricture | Server Certific<br>Use the feature to request and<br>configurated to Size.<br><u>Fitter</u><br>Name<br>CA | ates<br>money certificates that the Web<br>▼ Ge - Qe Show All [Group the<br>Issued To<br>SERVER1janach-kinika.br | server can use with velocities<br>terver can use with velocities<br>to use By<br>jeach-Monito SERVED-CA<br>jeach-Monito SERVED-CA<br>jeach-Monito SERVED-CA | UK = 52 001                         |
| c >                                                                                                    | <                                                                                                    | liew                                                                                                    | >                                                                                         |                                                                                                    | د ،                                                                                                    | د<br>Features View 💐 Content V                                                                            | <i>New</i>                                                                                                    | •                                                                                                    |                                     |
| Ready                                                                                                    |                                                                                                    |                                                                                                    |                                                                                           | ej j                                                                                                    | Ready                                                                                                    | File Explorer                                                                                             |                                                                                                    |                                                                                                    | ٩                                   |
| # > © 🤅                                                                                                    | a F 🚽                                                                                                    |                                                                                                    |                                                                                           | ∧ 🜠 🥼 HRV 16.34 💭                                                                                                    | ■ 2 O 🤅                                                                                                    | i 🖬 🛃 🦄                                                                                                   |                                                                                                    |                                                                                                    | ^ ₩2 4 <mark>8 14.12.2020.</mark> ↓ |
| # 🎯 📕 🐖                                                                                                    | オ                                                                                                    |                                                                                                    |                                                                                           |                                                                                                    |                                                                                                    |                                                                                                    |                                                                                                    |                                                                                                    | ● 🖅 ¢i) ENG 16:37                   |

Slika 37: prikaz dodanih certifikata na SERVER1 i SERVER2 poslužitelju

Nakon toga pozicionirati se u Default Web Site. Odabrati iz izbornika Default Web Site i s desne strane kliknuti na Bindings i tamo dodati HTTPS protokol koji radi na TCP portu 443 i za taj binding dodati prethodno kreirani certifikat.

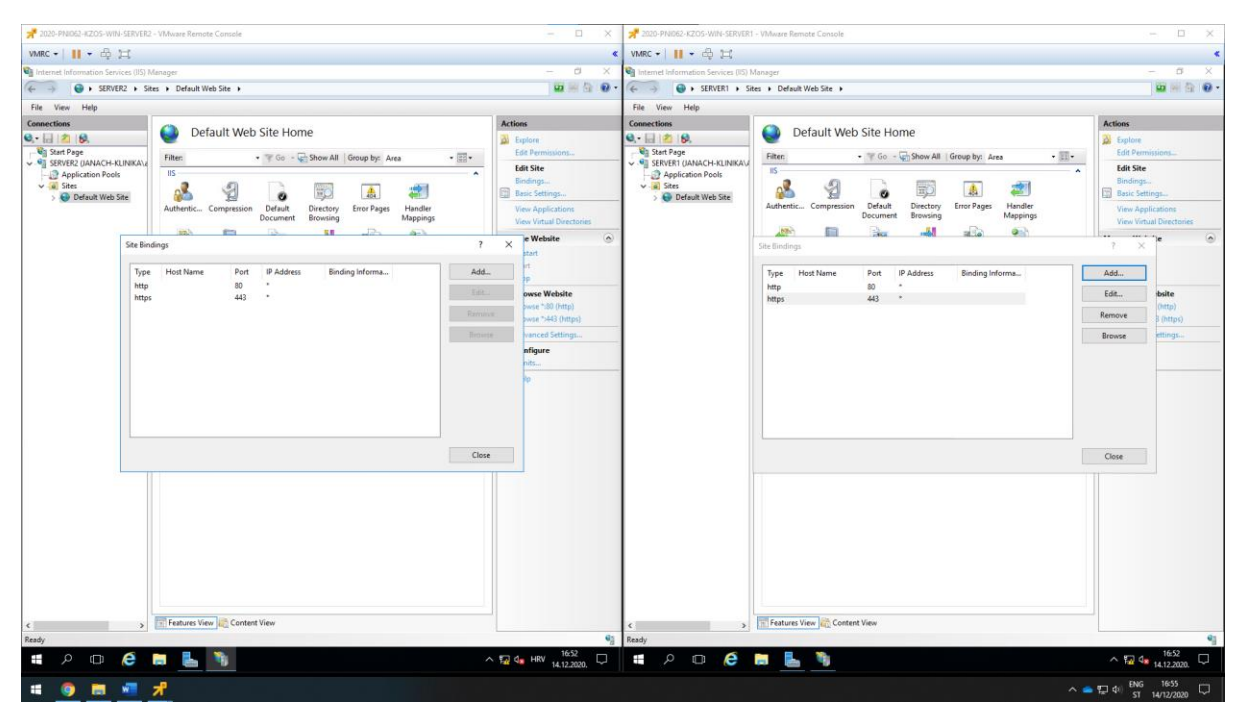

Slika 38:Prikaz konfiguracije Default Web Site, Site bindings

Dodatnu provjeru izvršiti na svim ostalim poslužiteljima i klijentskom računalu. S moje strane provjerio sam i sve radi.

I zadnje što je potrebno da bi SSL bio funkcionalan a to je da za Defaultni Web Site treba postaviti da automatski prihvaća SSL certifikat.

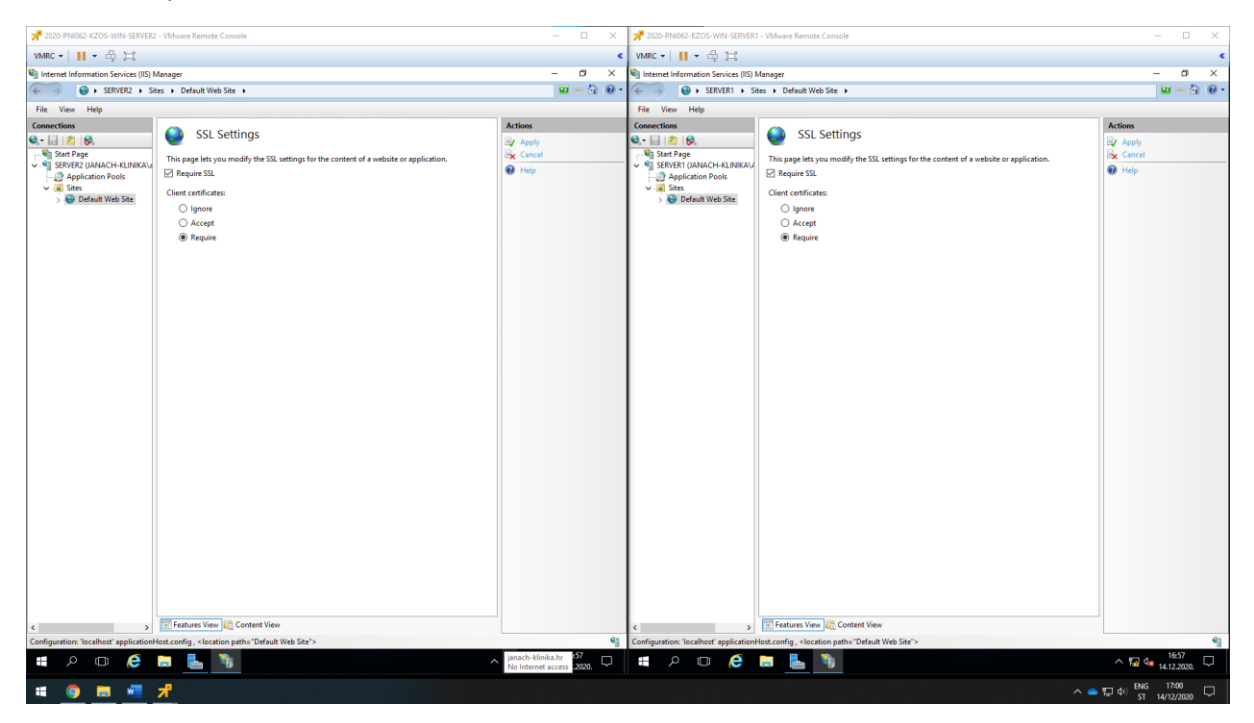

Slika 39: Default Web Site, Accept SSL

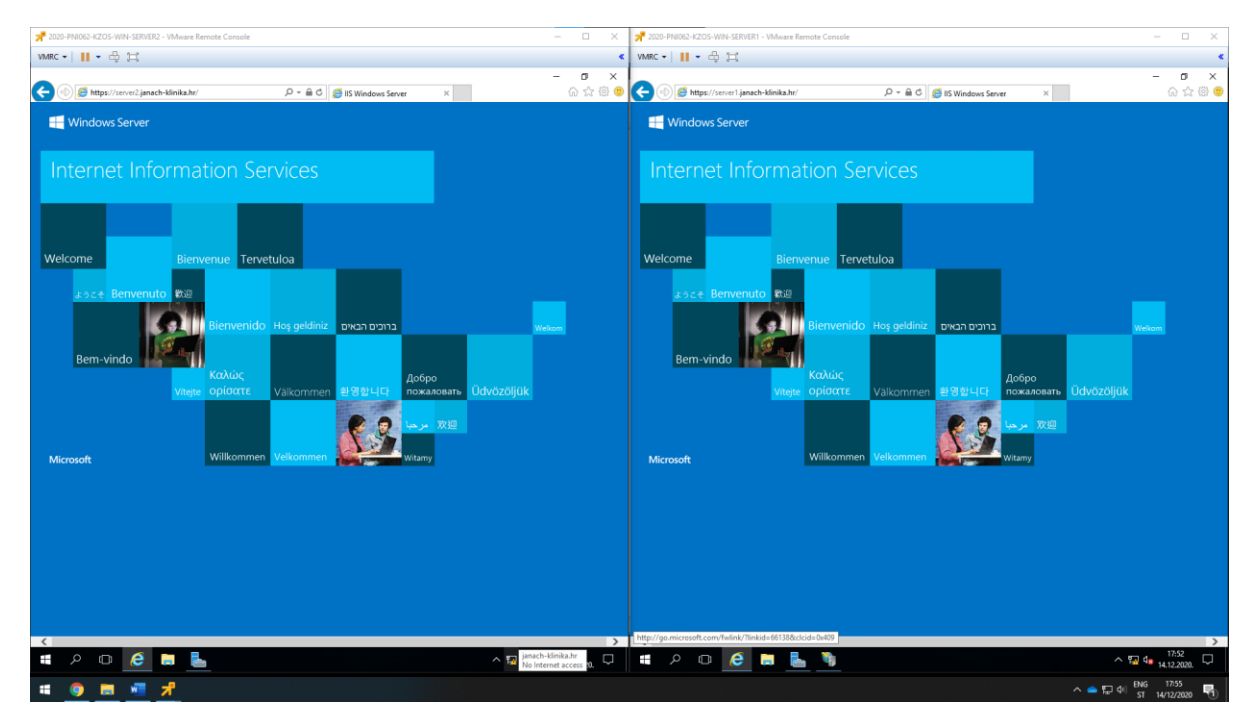

Slika 40: Dokaz da SSL certifikat funkcionalno radi

#### 5.11. Konfiguracija DHCP-a na SERVER2 i SERVER3

DHCP služi automatiziranoj dodjeli IP postavki računalima na IP mreži. Te postavke, osim IP adrese i mrežne maske, uključuju zadani usmjernik(eng. Default Gateway) i adresu DNS poslužitelja. Cilj konfiguracije DHCP-a je instalirati DHCP ulogu na SERVER2 i SERVER3 poslužitelj. DHCP instalirati pomoću PowerShell skripte koja se pokreće remotely sa SERVERDC poslužitelja.

| 2020. DBII052.#20C.MBIJ.CEP/CPDC - VMussas Remote Concelle                                                                                                    |                    | - 0 X            |
|----------------------------------------------------------------------------------------------------|--------------------|------------------|
| VMRC ▼     ▼ ⊕ (□)                                                                                                    |                    | *                |
| Administrator: Windows PowerShell ISE                                                                                                    |                    | - a ×            |
| File Edit View Tools Debug Add-ons Help                                                                                                    |                    |                  |
|                                                                                                    |                    |                  |
| RemotelyRUnps1*(Recovered) ×<br>35                                                                                                    |                    | (e)              |
| Kreiranje PSCredential objekta:     Lorenze "JANCHAINISTRATOR" ASJadit - ArPlaintext -Force     Lorenze "JANCHAINISTRATOR" ASJadit - ArPlaintext -Force     Lorenze - Command - Credential Steme - ComputerName SERVID2 - ScriptBlock [     Install-windowsFeature - Name Disc - IncludeNlSubFeature - IncludeNamemen | sword)<br>entTools |                  |
| <sup>40</sup> Dimoke-Command -Credential Scred -ComputerHame ScrWB3 -ScriptBlock {<br># Finitalacija DKCP uloge na SERVER3 poslužitelj:<br>Install-windowsFeature -Hame DKCP -IncludeAl]SubFeature -IncludeHanagem<br>50<br>51<br>52                                                                                  | entTools           |                  |
| Invoke-Command -Credential \$cred -ComputerName SERVER2 -ScriptBlock {                                                                                                    |                    | پ<br>۲           |
| Install-WindowsFeature -Name DHCP -IncludeAllSubFeature -IncludeManagementTool                                                                                                    | ls                 |                  |
| }<br>Invoke-Command -Credential \$cred -ComputerName SERVER3 -ScriptBlock {<br>#Instalacija DHCP vloge na SERVER3 pošlužitelj;<br>Install-WindowsFeature -Name DHCP -IncludeAllSubFeature -IncludeManagementTool<br>}                                                                                                 | ls                 |                  |
| Success Restart Needed Exit Code Feature Result                                                                                                    | PSComputer<br>Name |                  |
| True No Success {DKCP Server, DKCP Server Tools}<br>True No Success {DKCP Server, DKCP Server Tools}                                                                                                    | SERVER2<br>SERVER3 |                  |
| PS C:\Users\Administrator\Desktop>                                                                                                    |                    |                  |
| Completed                                                                                                    |                    | Ln 36 Col 1 130% |
| # 2 🛛 健 🔚 📥 🍠 🜌                                                                                                    |                    | ^ 4∎ 🖬 1438      |
| · # 🙆 💻 🤷 🤹 🖷 者 🖉                                                                                                    |                    | ^                |

Slika 41: prikaz instalacije DHCP uloge na SERVER1 i SERVER2 poslužitelj

Kad je instalirana DHCP rola potrebno je pokrenuti DHCP management konzolu i kreirati novi scope subnet-a 192.168.44.0/24. Nakon kreiranog scope-a potrebno je konfigurirati failover i autorizirati DHCP Server desnim klikom na FQDN -> Authorize.

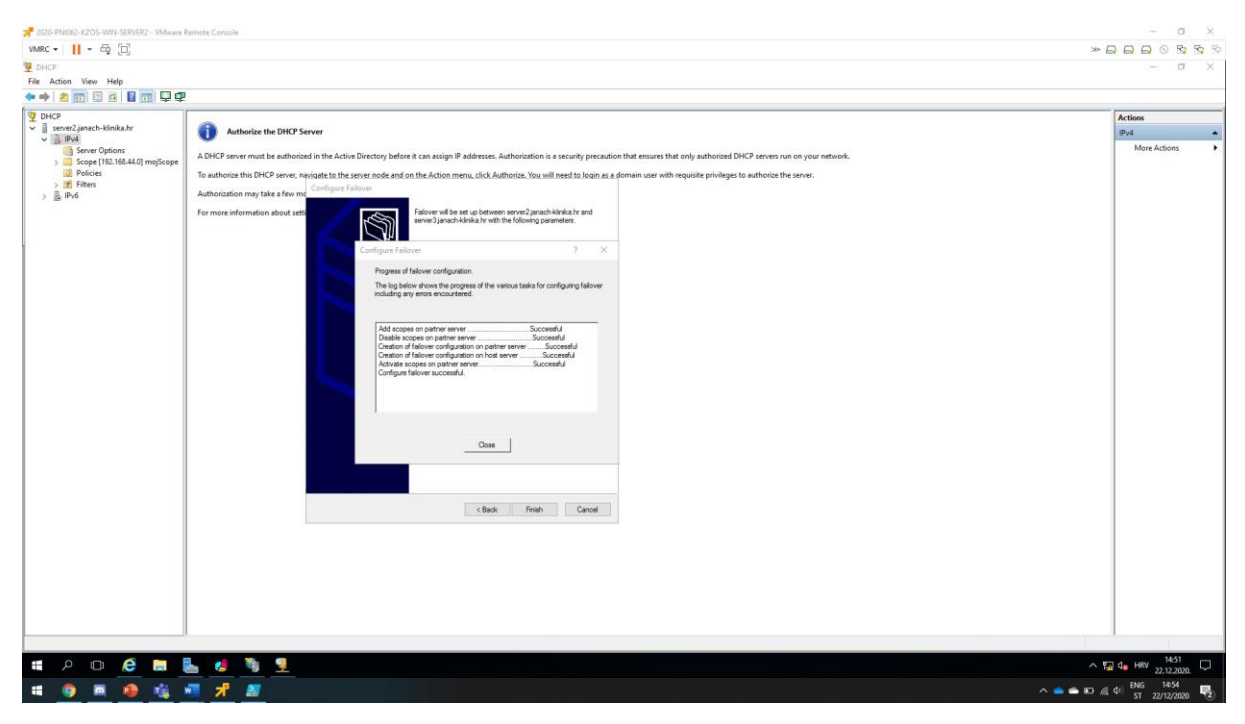

Slika 42: prikaz kreiranog scope-a i konfiguriranog failover-a

Zatim dodati drugo računalo(SERVER2 poslužitelj) u DHCP management konzolu(Cluster).

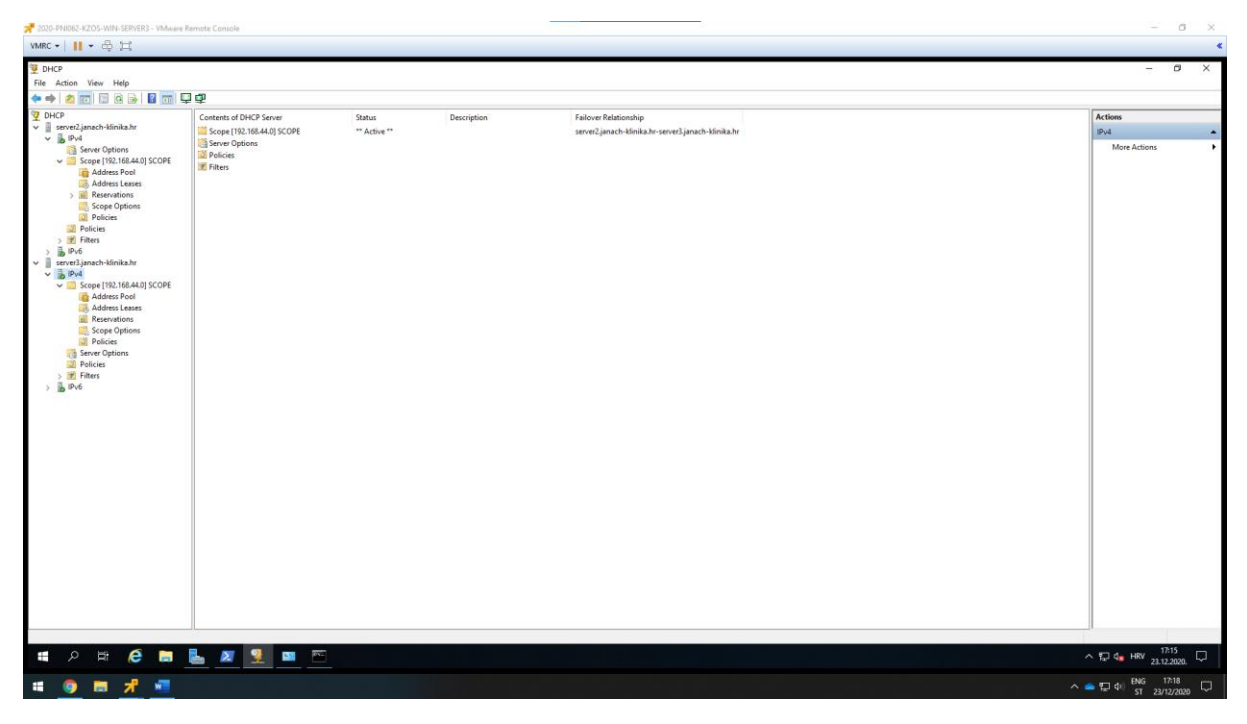

Slika 43: prikaz dodanog SERVER2 poslužitelja

Sad je sve spremno za dodjelu IP adresa mrežnim adapterima na računalima koja su u domeni, no prije toga potrebno je podesiti IP adresu na drugome mrežnome adapteru kako bi ostalima računalima bila dodjeljena IP adresa. Treći mrežni adapter je potrebno priključiti na sve virtualne mašine koje su u domeni koristeći vSphere.

| 2020-PNI062-KZOS-WIN-SERVER3 - VMware R                                                                                                    | temote Console                                                                                                    |                                                                                                    | - 0 ×                               |
|----------------------------------------------------------------------------------------------------|----------------------------------------------------------------------------------------------------|----------------------------------------------------------------------------------------------------|-------------------------------------|
| VMRC • 🛛 📕 • 🚭 🖽                                                                                                    |                                                                                                    |                                                                                                    | *                                   |
| DHCP<br>File Action View Help                                                                                                    |                                                                                                    |                                                                                                    | - a ×                               |
| Provide the second second | Contents of DM-2 Server<br>Server Options<br>Server Options<br>Parkies<br>Parkies | Description     Fallows Rationship<br>server2janach-klinka.hr-server2janach-klinka.hr       Two and the control of the control of the control | Actions<br>Pod •<br>More Actions. • |
| = 0 H 🖉 🗖                                                                                                    | L 57 9 m                                                                                                    |                                                                                                    | ∧ 50 de H8V 17:17                   |
|                                                                                                    |                                                                                                    |                                                                                                    | Tu <sup>2</sup> 4 23.12.2020.       |
| 🗯 🧕 🛤 📌 📲                                                                                                    |                                                                                                    |                                                                                                    | ∧ — 및 40 BNG 17:20<br>ST 23/12/2020 |

Slika 44: prikaz konfiguracije 3. mrežnog adaptera na SERVER3 poslužitelju kako bi IP adrese mogle biti dodijeljene ostalim računalima

Treći mrežni adapter koji se nalazim na SERVER2, SERVER1, SERVERDC i CLI računalu postaviti na opciju obtain an IP address automatically.

| 2020-PNI062-KZOS-WIN-SERVER3 - VMware                                                                                                    | Remote Console                                           |                                                    |                                            |              |                          |             |                                          |                          |                        |        | - 1                           | σ×    |
|----------------------------------------------------------------------------------------------------|----------------------------------------------------------|----------------------------------------------------|--------------------------------------------|--------------|--------------------------|-------------|------------------------------------------|--------------------------|------------------------|--------|-------------------------------|-------|
| VMRC • 🛛 📕 • 🛱 💢                                                                                                    |                                                          |                                                    |                                            |              |                          |             |                                          |                          |                        |        |                               | *     |
| 9 DHCP                                                                                                    |                                                          |                                                    |                                            |              |                          |             |                                          |                          |                        |        | - 6                           | ×     |
| File Action View Help                                                                                                    |                                                          |                                                    |                                            |              |                          |             |                                          |                          |                        |        |                               |       |
| 🗢 🔶 📶 🙆 🕞 🖬 🛅                                                                                                    |                                                          |                                                    |                                            |              |                          |             |                                          |                          |                        |        |                               | 1     |
| 2 DHCP<br>iii server2.janach-klinika.hr                                                                                                    | Client IP Address                                        | Name<br>SERVER2.janach-klinika.hr                  | Lease Expiration<br>23.12.2020. 17:50:31   | Type<br>DHCP | Unique ID I<br>005056847 | Description | Network Access Protection<br>Full Access | Probation Expiration N/A | Filter Profile<br>None | Policy | Actions<br>Address Leases     |       |
| <ul> <li>Brd</li> <li>Scope 102, 564,403 (SCOPE</li> <li>Kope 102, 564,403 (SCOPE</li> <li>Robert Palation</li> <li>Robert Palation</li></ul> | ■ 1972 1982 44 100 ● 1982 1982 44 100 ● 1982 1982 44 100 | SEPEROC Janach Kinikahr<br>SERVERI janach Kinikahr | 28.12.2020, 1746-91<br>28.12.2020, 1746-97 | 949          | 0000686                  |             | Ful Access                               | NA<br>NA                 | Nor<br>Nor             |        | More Actions                  |       |
| # 2 # <b>@</b> =                                                                                                    | 占 🗷 👤                                                    |                                                    |                                            |              |                          |             |                                          |                          |                        |        | ∧ 🛱 d∎ HRV 17:22<br>23.12.202 | xa. 🗘 |
| # 🌖 🖬 📌 📲                                                                                                    |                                                          |                                                    |                                            |              |                          |             |                                          |                          |                        |        | ■ 17:25<br>ST 23/12/26        | 020 🖵 |

Slika 45: prikaz adresa koje su dodijeljene računalima

Kad su adrese dodijele potrebno je otvoriti DNS management konzolu na SERVERDC poslužitelju i kreirati reverznu zonu za subnet 192.168.44.0/24.

| 📌 2020-PNI062-KZOS-WIN-SERVERDC - VMware Remoti                                                                                                    | I Console                                                                                                    |                                                                                                    |                                                       | - 0      | 5 >   | ć. |
|----------------------------------------------------------------------------------------------------|----------------------------------------------------------------------------------------------------|----------------------------------------------------------------------------------------------------|-------------------------------------------------------|----------|-------|----|
| VMRC -      - 🛱 🖂                                                                                                    |                                                                                                    |                                                                                                    |                                                       |          |       | *  |
| & DNS Manager                                                                                                    |                                                                                                    |                                                                                                    | -                                                     | - 0      | 9. ×  | <  |
| File Action View Help                                                                                                    |                                                                                                    |                                                                                                    |                                                       |          |       | _  |
|                                                                                                    | 1                                                                                                    |                                                                                                    |                                                       |          | _     | _  |
| Configuration     Configuration     Configuration     Configuration     Configuration     Configuration     Configuration     Configuration     Configuration     Configuration     Configuration | Hame         Type           Owner as parent biding         Sare of           Owner as parent biding         Name of           THE STATUS         Name of           THE STATUS         Pointer           THE STATUS         Pointer           THE STATUS         Pointer | Data<br>Data<br>Serio 103<br>(1) streeting junch-klinika,<br>serio 103<br>(1) streeting junch-klinika,<br>serio 103<br>(1) streeting junch-klinika,<br>(1) Streeting junch-klinika,<br>(1) Streeting junch-klinika,<br>(2) Streeting junch-klinika,<br>(2) Streeting junch-klinika,<br>(3) Streeting junch-klinika,<br>(3) Streeting junch-klinika,<br>(3) Streeting junch-klinika,<br>(3) Streeting junch-klinika,<br>(3) Streeting junch-klinika,<br>(3) Streeting junch-klinika,<br>(3) Streeting junch-klinika,<br>(3) Streeting junch-klinika,<br>(3) Streeting junch-klinika,<br>(3) S | Treaturg<br>Inde:<br>1985:<br>1982:<br>1986:<br>1986: |          |       |    |
|                                                                                                    |                                                                                                    |                                                                                                    |                                                       | 17.21    |       | -  |
|                                                                                                    | 🖮 🛓 🍠 🌌                                                                                                    |                                                                                                    | · · · · · · · · · · · · · · · · · · ·                 | 23.12.20 | 20. 🖓 |    |
| 🗰 🎯 📰 📌 🐖 🕼                                                                                                    |                                                                                                    |                                                                                                    | · · · · · · · · · · · · · · · · · · ·                 | 1/:33    | an 🗘  |    |

Slika 46: prikaz kreirane reverzne zone i dodanih PTR-a

### 5.12. Konfiguracija NLB uloge

Primarna uloga NLB-a je učinkovito balansirati veću količinu prometa(zahtjeva) koje korisnici generiraju pristupom na mrežne servise. Primjerice, ako poslovanje ima internetsku stranicu čiji se promet naglo povećao, web poslužitelj mogao bi se preopteretiti, čime padaju i njegove performanse. U ekstremnom slučaju, čak i sam web poslužitelj može prestati raditi. Kako bi se ovaj problem riješio, može se dodati još jedan web poslužitelj koji opslužuje isti sajt. No postavlja se jedno pitanje a to je kako biti siguran da će se ulazni promet jednako raspodijeliti na oba poslužitelja? Jedino moguće rješenje je NLB.

NLB klaster je logički subjekt vlastitog imena i IP adrese. Klijenti se povezuju s klasterom, a ne pojedinačinim računalima, a klaster raspodjeljuje ulazne zahtijeve u jednakoj mjeri među svojim poslužiteljima. S obzirom na to da svi poslužitelji NLB klastera mogu istovremeno aktivno uslužiti klijente, ova vrsta klastera nije odgovarajuća za aplikacije baza podataka i e-maila. Te aplikacije zahtijevaju isključiv pristup spremištu podataka. NLB je prikladniji za aplikacije koje imaju vlastita spremišta podataka, poput web poslužitelja.

Nakon izrade NLB klastera, klasteru se mogu dodati poslužitelji pomoću Network Load Balancing Manager-a. Kako se dodaju poslužitelji, servis NLB ih automatski inkorporira u klaster. No prije nego što se poslužitelji dodaju u klaster NLB uloga treba biti instalirana na svakog od njih.

Pošto je prethodno u projektu instalirani web server(IIS) s funkcionalnim SSL certifikatom koji učitava https web sajt na SERVER1 i SERVER2 poslužitelju. Sad je potrebno konfigurirati funkcionalni NLB.

#### Opis infrastrukture koja se želi postići:

**SERVERDC:** instalirana NLB uloga, te će se nad SERVERDC poslužiteljem kreirati klaster i dodavati ostali hostovi.

**SERVER1:** instalirana NLB uloga, SERVER1 poslužitelj bit će dodan u klaster koji je kreiran na SERVERDC poslužitelju.

**SERVER2:** instalirana NLB uloga, SERVER2 poslužitelj bit će dodan u klaster koji je kreiran na SERVERDC poslužitelju.

Instalacije NLB uloge PowerShell skriptom na sva tri poslužitelja:

```
#kreiranje PSCredential objekata:
#Kreffange FScredentral Objekata.
$username = "JANACH-KLINIKA\ADMINISTRATOR"
$password = ConvertTo-SecureString -String 'Pa$$w0rd' -AsPlainText -Force
$cred = New-Object System.Management.Automation.PSCredential($username,$password)
#instalacije NLB uloge na SERVERDC poslužitelj:
Install-WindowsFeature NLB -InsluceAllSubFeature -IncludeManagementTools
#provjera instalacije NLB uloge na SERVERDC poslužitelj:
Get-WindowsFeature NLB
Invoke-Command -Credential $cred -ComputerName SERVER1 -ScriptBlock {
#provjera instalacije NLB uloge na SERVER1 poslužitelj:
     Get-WindowsFeature NLB
}
Invoke-Command -Credential $cred -ComputerName SERVER2 -ScriptBlock {
#instalacije NLB uloge na SERVER2 poslužitelj:
Install-WindowsFeature NLB -InsluceAllSubFeature -IncludeManagementTools
#provjera instalacije NLB uloge na SERVER2 poslužitelj:
     Get-WindowsFeature NLB
}
Get-WindowsFeature NLB
Invoke-Command -Credential $cred -ComputerName SERVER2 -ScriptBlock {
     Get-WindowsFeature NLB
}
Invoke-Command -Credential $cred -ComputerName SERVER2 -ScriptBlock {
     Get-WindowsFeature NLB
}
```

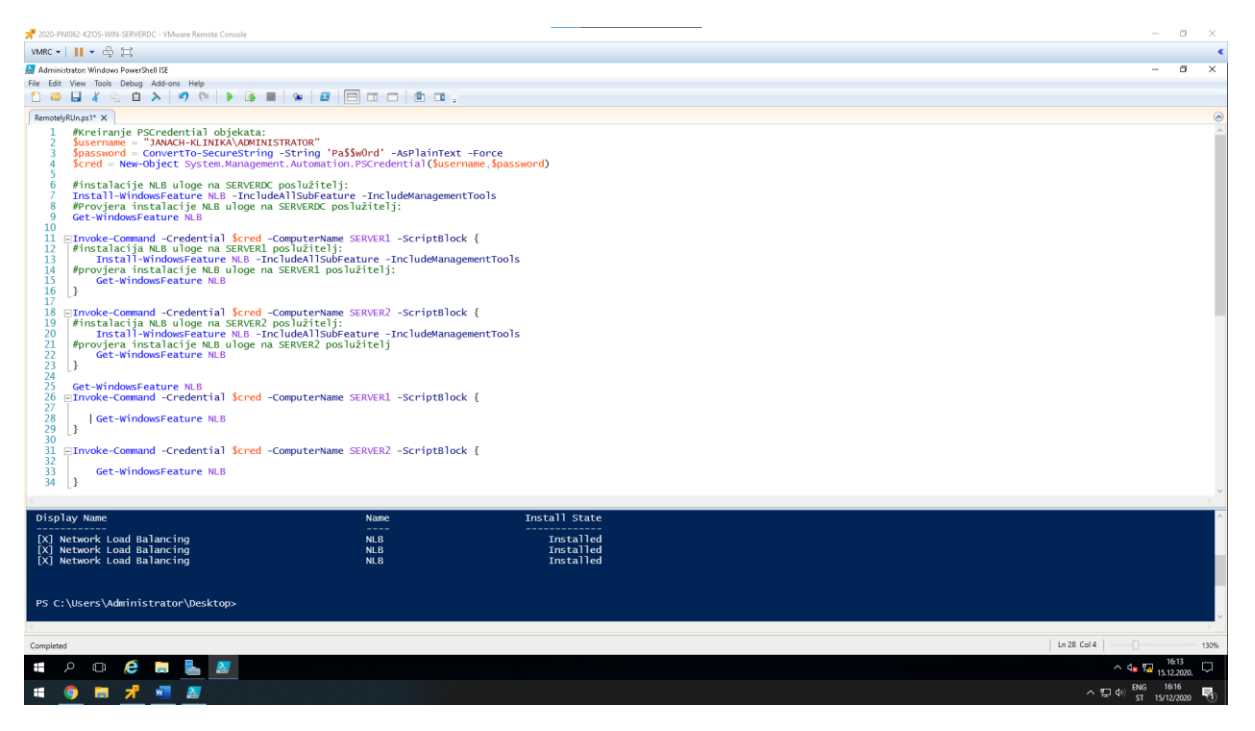

Slika 47: prikaz instalacije NLB uloge s PowerShell skriptom

Kad je NLB uloga instalirana može se organizirati klaster. Klaster se konfigurira na SERVERDC poslužitelju tako da se pokrene Network Load Balancing Manager. U desnom dijelu NLB manager-a desnim klikom miša na Network Load Balancing Clusters -> New Cluster. Otvara se Wizard za kreiranje novog klastera. U polje host upisati ime poslužitelja nad kojim će se vršiti load balancing i u popisu mrežnih adaptera dodati domenski LAN mrežni adapter. New Cluster: Host Parameters ostaviti defaultne vrijednosti. New Cluster: Cluster IP Addresses dodati IP adresu klastera(Ona koja se ne koristi). New Cluster: Cluster Parameters postaviti Full Internet Name na <u>www.janach-klinika.hr</u> i operacijski mod klastera na multicast. New Cluster: izbrisati sva pravila i dodati nova za port 80 http(BOTH) i port 443 za https(BOTH).

| 📌 2020-PNI062-KZOS-WIN-SERVERDC - VMware Remote Console            |                                                                                                    | - 0 X                                                                   |
|--------------------------------------------------------------------|----------------------------------------------------------------------------------------------------|-------------------------------------------------------------------------|
| VMRC - 🛛 - 🖧 💢                                                     |                                                                                                    |                                                                         |
| Aletwork Load Balancing Manager                                    |                                                                                                    | - 0 ×                                                                   |
| File Cluster Host Options Help                                     |                                                                                                    |                                                                         |
| nin Cuntor Frant Optioni Help<br>or ∰ Phenon Lind Dancing Clarter: | Duter configuration of all hower NLIF cultures         Duter of address         Duter of address         Duter of address         Duter node:           Cluber Packets         X         X         Address         X           Address         Set         X         X           Address         Set         X         X           Address         Set         X         X           Address         Set         X           Address         Set         X           Address         Set         X                                                                                                    |                                                                         |
|                                                                    | The data denotifies the share the share the sh |                                                                         |
| Leg En, Dux Time Culter Hott Docoption                             | (Bak Tran Canal Hap                                                                                                    |                                                                         |
| # 2 0 6 m <u>k</u> 4                                               |                                                                                                    | ^ de 122 15122008. □<br>^ 122 del 1945 1645<br>^ 122 del 1945 1645 1645 |

Slika 48: filtriranje portova

| A 2020-PNI062-HZOS-WIN-SERVERDC - VMware Remote Console                                                                                                    | - 🗆 X                                           | 📌 2020-PNI052-KZOS-WIN-SERVER1 - VMware Remote | e Console                                                               | - 🗆 X                            |
|----------------------------------------------------------------------------------------------------|-------------------------------------------------|------------------------------------------------|-------------------------------------------------------------------------|----------------------------------|
| VMRC +      +                                                                                                    |                                                 | VMRC - 11 - 6 13                               |                                                                         | •                                |
| 4 Network Load Balancing Manager                                                                                                    | – ø ×                                           | A Network Load Balancing Manager               |                                                                         | - ø ×                            |
| File Cluster Host Options Help                                                                                                    |                                                 | File Cluster Host Options Help                 |                                                                         |                                  |
| Host configuration information for hosts in cluster www.janach-klinika.hr (172.16.45.1<br>Kost configuration information for hosts in cluster www.janach-klinika.hr (172.16.45.12) | 129)                                            | Network Load Balancing Clusters                | Ouster configuration for all known NLB clusters                         |                                  |
| SERVER1(NE DIRAU NIKADA) Hot (Interface) Status Dedicated IP address                                                                                                    | Dedicated IP subnet mask. Host priority Initial | SERVER1(NE DIRAJ NIKADA)                       | Custer name Ouster IP address Ouster IP subnet mask D                   | Auster mode                      |
| SERVERINE DINA NINADA) CONVENESE 17216.432                                                                                                    | 255258254.0 1 5446                              |                                                | 38 www.janacimanika.re 172.16.40.126 200.200.204.0 m                    | (JUCdds                          |
|                                                                                                    |                                                 |                                                |                                                                         |                                  |
|                                                                                                    |                                                 |                                                |                                                                         |                                  |
|                                                                                                    |                                                 |                                                |                                                                         |                                  |
|                                                                                                    |                                                 |                                                |                                                                         |                                  |
|                                                                                                    |                                                 |                                                |                                                                         |                                  |
|                                                                                                    |                                                 |                                                |                                                                         |                                  |
|                                                                                                    |                                                 |                                                |                                                                         |                                  |
|                                                                                                    |                                                 |                                                |                                                                         |                                  |
|                                                                                                    |                                                 |                                                |                                                                         |                                  |
|                                                                                                    |                                                 |                                                |                                                                         |                                  |
|                                                                                                    |                                                 |                                                |                                                                         |                                  |
|                                                                                                    |                                                 |                                                |                                                                         |                                  |
|                                                                                                    |                                                 |                                                |                                                                         |                                  |
|                                                                                                    |                                                 |                                                |                                                                         |                                  |
|                                                                                                    |                                                 |                                                |                                                                         |                                  |
|                                                                                                    |                                                 |                                                |                                                                         |                                  |
|                                                                                                    |                                                 |                                                |                                                                         |                                  |
|                                                                                                    |                                                 |                                                |                                                                         |                                  |
|                                                                                                    |                                                 |                                                |                                                                         |                                  |
| ¢                                                                                                    |                                                 |                                                |                                                                         |                                  |
| Log En Date Time Cluster Host Description                                                                                                    |                                                 | Log En Date Time Cluster H                     | lost Description                                                        |                                  |
| 0001 15.12.2020. 1623:49 NLB Manager session started                                                                                                    |                                                 | 0001 15.12.2020. 16:48:41                      | NLB Manager session started                                             |                                  |
| 0002 15.12.2020. 1643:23 172.1645.1 SERVERDC Begin configuration change                                                                                                    |                                                 | 0002 15.12.2020. 16:48:41                      | Loading configuration information from host "SERVER1.janach-klinika.hr" | " for cluster 172.1              |
| 0003 15.12.2020. 16:43:26 172.16:45.1 SERVERDC Waiting for pending operation 2                                                                                                    |                                                 |                                                |                                                                         |                                  |
| 0005 15.12.2020. 16/43/42 172.16/45.1 SERVERDC End configuration change                                                                                                    |                                                 |                                                |                                                                         |                                  |
| 0006 15.12.2020. 16:44:56 172.16:45.1 SERVERDC Begin configuration change                                                                                                    |                                                 |                                                |                                                                         |                                  |
| 0007 15.12.2020. 16:44:56 172.16:45.1 SERVERDC Waiting for pending operation 3                                                                                                    |                                                 |                                                |                                                                         |                                  |
| 0008 15.12.2020. 16:45:18 172.16:45.1. SERVERDC Update 3 succeeded [double click for details]                                                                                      |                                                 |                                                |                                                                         |                                  |
| 0010 15.12.2020. 1647.49 172.1645.1 SERVER1 Begin configuration change                                                                                                    |                                                 |                                                |                                                                         |                                  |
| 0011 15.12.2020. 16:47:49 172.16:45.1 SERVER1 Waiting for pending operation 2                                                                                                    |                                                 |                                                |                                                                         |                                  |
| 0012 15.12.2020. 16:48:13 172.16:45.1 SERVER1 Update 2 succeeded [double click for details]                                                                                        |                                                 | 1                                              |                                                                         |                                  |
| 0013 15-12-2020. 18:48:13 172-16:45-1 32:HVEN1 End configuration change                                                                                                    |                                                 | 1                                              |                                                                         |                                  |
|                                                                                                    |                                                 |                                                |                                                                         |                                  |
| # P 🗉 🥭 📕 📕 💶                                                                                                    | ^ d <sub>a</sub> 52 16:50 □                     | 📫 A 🗊 🤌 🚍 💺                                    | 4                                                                       | ^ ¶⊒ 4∎ 16:50 □                  |
| = <u>0</u> = <u>x = z</u>                                                                                                    |                                                 |                                                | · · ·                                                                   | T (4)) ENG 1652<br>ST 15/12/2020 |

Slika 49: dodan je host(SERVER1) u klaster

Dodan je klaster i host u klaster, sad je potrebno dodati drugi host a to je SERVER2. Dodajemo da se desnim klikom miša klikne na klaster i odabere Add Host to Cluster. Otvara se Wizard Add Host to Cluster: Connect u polje host upisati drugi host koji se dodaje u ovom slučaju SERVER2 te iz izbornika mrežnih adaptera odabrati domenski mrežni adapter. Add Host to Cluster: Host Parameters ostaviti default-no. I pravila filtriranja portova su već prethodno podešena kad se je dodavao prvi host.

| a NYA AMARA MANY MINI PROPERTY AND AN AN A SAME AND A SAME AND A SAME                                                                                                    | al way many year and strate. This as from the set                                                                                                    | 201 D10-D10-D12-D12-D14-ave Revise Councile                                                                                                    | - 5 ×                                       |
|----------------------------------------------------------------------------------------------------|----------------------------------------------------------------------------------------------------|----------------------------------------------------------------------------------------------------|---------------------------------------------|
|                                                                                                    |                                                                                                    | - week   11 +                                                                                                    |                                             |
| MMC + 11 + 42 (2)                                                                                                    | <ul> <li>ANC+ 日+ 台口</li> </ul>                                                                                                    | e martine a second second seco       | 1 X                                         |
| 🗿 Nelson Lear Discusser 3 Nonger - 3 N                                                                                                    | 🔹 Network Lead Disastery Message - 3 - X                                                                                                    | A Const Las Sectory Takingo                                                                                                    | 5 .                                         |
| Fig. Guter Fee. Option: Hida                                                                                                    | No: Outer Heat Option Hids                                                                                                    | E de Nation Leaf Edución Chates                                                                                                    |                                             |
|                                                                                                    | and the sector sector and the sector of the sector of th | <ul> <li>Brown and a start for a first of the start of the start o</li></ul> |                                             |
| F         F         North M           100         Torr         For M         For M           201         Torr         For M         For M         For M           201         Torr         For M         For M         For M           201         Torr         For M         For M         For M           201         Torr         For M         For M         For M           201         Torr         For M         For M         For M           201         Torr         For M         For M         For M         For M           201         Torr         For M         For M         For M         For M         For M           201         Torr         For M         For M <td< th=""><th>Provide and a second second seco</th><th>La Che, Cala Fai, Cala Fai, Cala Che Che, Cala Che Che, Cala Che Che, Cala Che Che, Cala Che Che, Cala Che, Che Che Che, Che Che Che, Che Che Che, Che Che Che Che Che Che Che Che Che Che</th><th>^ ር <b>4</b> ዘዋ <sup>አርድ</sup><br/>ነማ<br/>ማይመ</th></td<> | Provide and a second second seco    | La Che, Cala Fai, Cala Fai, Cala Che Che, Cala Che Che, Cala Che Che, Cala Che Che, Cala Che Che, Cala Che, Che Che Che, Che Che Che, Che Che Che, Che Che Che Che Che Che Che Che Che Che                                                                                                    | ^ ር <b>4</b> ዘዋ <sup>አርድ</sup><br>ነማ<br>ማይመ |
|                                                                                                    | ₩ P □ <b>C □ E  E E E E E</b>                                                                                                    |                                                                                                    |                                             |

*Slika 50: Prikaz kreiranog klastera i dodanih hostova SERVER1 i SERVER2* 

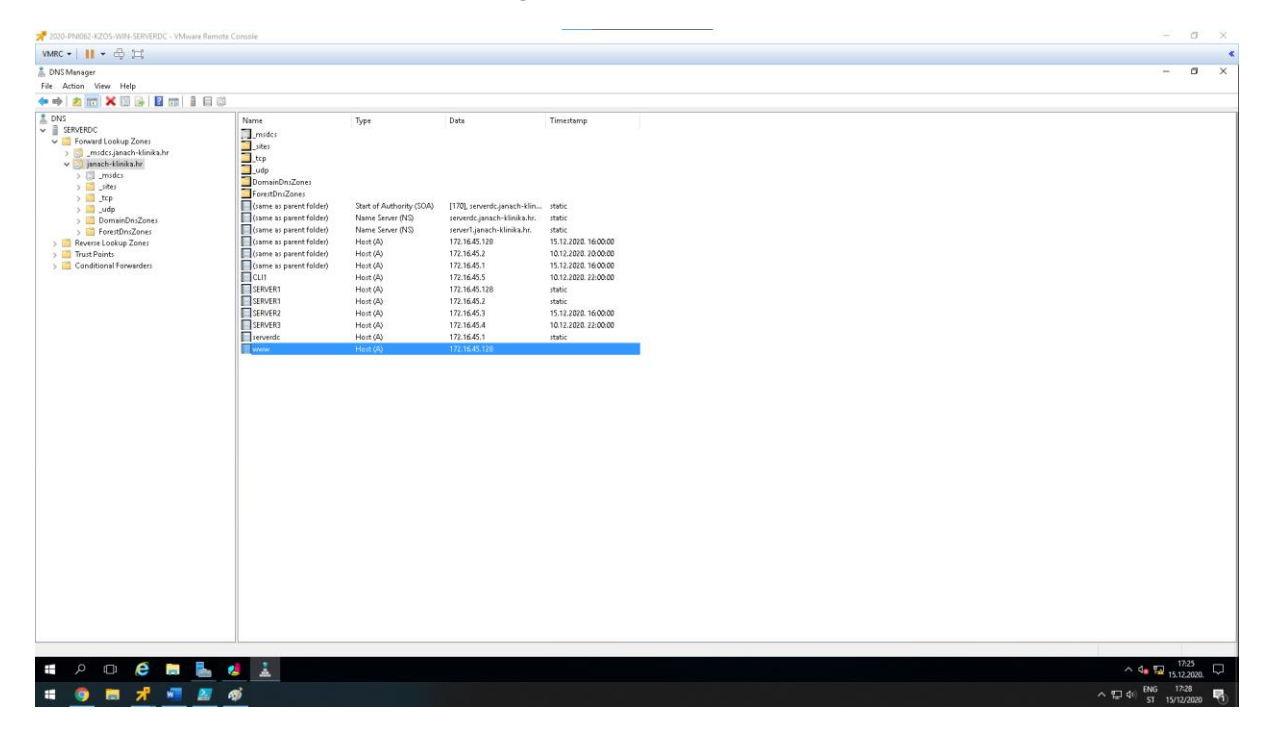

Slika 51: dodan DNS zapis klastera www

Provjera funkcionalnosti s računala CLI1. Tako da se na CLI1 računalu pokrene Internet Explorer i upise www.racunarstvo.edu (ime klastera). No prije toga kad imamo dva IIS poslužitelja potrebno je napraviti i različite web stranice. Na SERVER1 i SERVER2 potrebno je kreirati website na putanji C:\WebSite\default.htm. Te taj novo kreirani vebsajt postaviti kao početnu stranicu IIS-a.

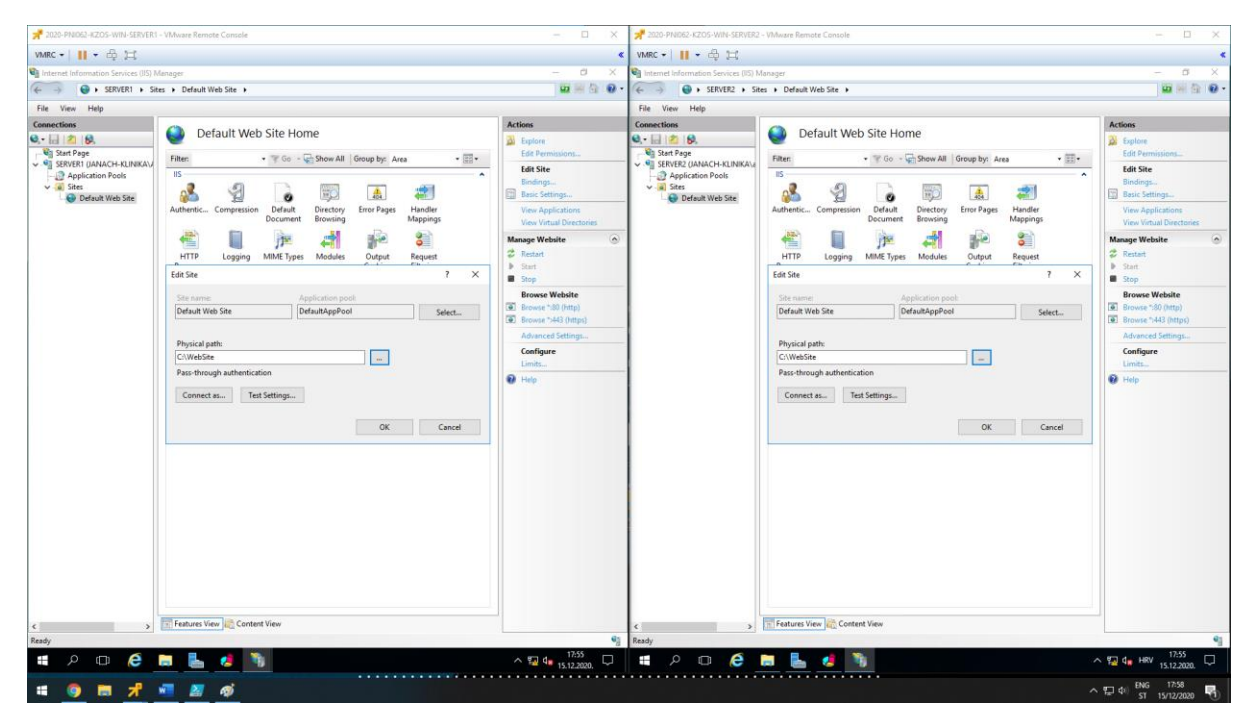

Slika 52: postavljanje novokreirane datoteke kao početnu stranicu IIS-a

VMRC • | || • 🛱 🖂 IRC + | 🔢 + 🖧 🖽 ٥ 8 SERVER2 > w - 4 0 SERVER1 > Server Certificates Server Certificates 6. 6 Use th Use thi Filte · 72.6 janach-klinika-SERVER3-CA ka-SERVER3-CA ika-SERVER3-CA janach-li janach-li 🖬 🔚 🦄 **2** e e -1:24

Kad je kreiran website potrebno je kreirati za taj website certifikat.

Slika 53: kreirani certifikati za www.janach-klinika.hr

| 📌 2020-PNI062-KZOS-WIN-SERVERDC - VMware Remote Console                                                                                                    | – 🗆 X                                                                                                    | 📌 2020-PNI062-KZOS-WIN-CLI1 - VMware Remote Console            | - 🗆 🛛               |
|----------------------------------------------------------------------------------------------------|----------------------------------------------------------------------------------------------------|----------------------------------------------------------------|---------------------|
| VMRC •      • ♣ ≒                                                                                                    | ٠                                                                                                    | VMRC -      - ♣ ;;;                                            | ٠.                  |
| 🖪 Network Load Balancing Manager                                                                                                    | – a ×                                                                                                    |                                                                | - 0 ×               |
| File Cluster Host Options Help Cuters A Network Load Balancing Clusters Host configuration intervation facts sets in choter users interval-blick to be f                                                                                                    | 75.40 #E 400                                                                                                    | 🗲 🗄 💋 https://www.janach-kli 🔎 = 📾 C 🧭 janach-klinika.hr 🛛 🛛 😋 | 습 🕸 🧐 🤭             |
| E Althourd Load Balanceg (Unter                                                                                                    | 7216 6 1510)<br>ens Devisional IP monet mask. Hour powely Wellah hou<br>255,255 254 0 1 stand<br>255,255 254 0 2 stand<br>255,255 254 0 2 stand | Spojeni ste na poslužitelj server1.racunarstvo.edu             | Ung bag kad         |
| ¢ > ¢                                                                                                    | 3                                                                                                    |                                                                |                     |
| Log En         Dete         Time         Cluster         Hort.         Description           0001         1612.2020.         10305         172.164.51         SRMRH         NLB Manager assiss tarted           0001         1612.2020.         10167         172.164.51         SRMRH         Writing for parsing operation 1           0001         1612.2020.         101271         172.164.51         SRMRH         Writing for parsing operation 2           0001         1612.2020.         10221         172.164.51         SRMRH         Writing for parsing operation 2           0001         1612.2020.         10221         172.164.51         SRMRH         Writing for parsing operation 2           0001         1612.2020.         10221         177.164.51         SRMRH         Writing for parsing operation 2           0001         1612.2020.         10231         177.164.51         SRMRH         Writing for parsing operation 2           0001         1612.2020.         102327         177.164.51         SRMRF         End configuration change           0001         1612.2020.         102327         177.164.51         SRMRF2         End configuration change |                                                                                                    |                                                                |                     |
| 📲 🔎 🖽 🧀 🔚 🛃                                                                                                    | ^ 4s 🛜 1:38                                                                                                    | 📲 💷 🤮 🧱 🧔 🔿 nev                                                | 1:38<br>16.12.2020. |
| # 💿 🖩 📲 📌                                                                                                    |                                                                                                    | ~ 뛽 아 명6<br>57                                                 | 01:41<br>16/12/2020 |

Slika 54: testiranje kad SERVER1 host u klasteru radi

| 📌 2020-PN    | 11062-KZOS                           | -WIN-SERVE       | RDC - VMware R                                                 | emote Cons                       | sole                                                         |                                            |                                      |                                     |                                 |                              |                    |                        |    | 📌 2020-PNI062-KZOS-WIN-CLI1 - VNware Remote Console           | - 🗆 X                |
|--------------|--------------------------------------|------------------|----------------------------------------------------------------|----------------------------------|--------------------------------------------------------------|--------------------------------------------|--------------------------------------|-------------------------------------|---------------------------------|------------------------------|--------------------|------------------------|----|---------------------------------------------------------------|----------------------|
| VMRC +       | 11 • 0                               | も口               |                                                                |                                  |                                                              |                                            |                                      |                                     |                                 |                              |                    |                        | •  | VMRC + 📕 + ♣ 11                                               | •                    |
| 🧔 Network I  | Load Balan                           | cing Manag       | er                                                             |                                  |                                                              |                                            |                                      |                                     |                                 |                              | -                  | a ×                    |    |                                                               | - ø ×                |
| File Cluster | r Host i                             | Options H        | elp<br>uterr                                                   | 0                                | C 1 0501500                                                  |                                            |                                      |                                     |                                 |                              |                    |                        | _( | 🗲 🛞 🎯 https://www.jan 🔎 👻 Q Certi 🖒 👩 janach-klinika.hr 🛛 🛛 😁 | 合 🏫 🛞 🤭              |
|              | work Load B<br>www.janach<br>SERVERU | alancing Clu     | orbers<br>72:164551200<br>1462632<br>www.thumen.com/07<br>1990 | Port sule<br>Cluster<br>Al<br>Al | es configued on SERVER<br>Paddeer Statu<br>End<br>End<br>End | 2 (Domain me<br>us S<br>blied E<br>blied 4 | etwork - ne di<br>Start<br>30<br>443 | raj IP, netmask<br>End<br>80<br>443 | ige)<br>Potocol<br>Bath<br>Bath | Mode<br>Multiple<br>Multiple | Pricely            | Load<br>Equal<br>Equal |    | Spojeni ste na poslužitelj server2.racunarstvo.edu            | Un es tal            |
|              |                                      |                  |                                                                |                                  |                                                              |                                            |                                      |                                     |                                 |                              |                    |                        |    |                                                               |                      |
| <            |                                      |                  |                                                                | > <                              |                                                              |                                            |                                      |                                     |                                 |                              |                    |                        | >  |                                                               |                      |
| Log En D     | Date                                 | Time<br>16.45-10 | Cluster                                                        | Host                             | Description                                                  |                                            |                                      |                                     |                                 |                              |                    |                        | ^  |                                                               |                      |
| 0010 1       | 15.12.2020.                          | 16:45:18         | 172.16.45.1                                                    | SERVERU<br>SERVER1               | Begin configuration                                          | on cnange<br>tion change                   |                                      |                                     |                                 |                              |                    |                        |    |                                                               |                      |
| 0011 1       | 5.12.2020.                           | 16:47:49         | 172.16.45.1                                                    | SERVER1                          | Waiting for pend                                             | ding operat                                | ion 2                                |                                     |                                 |                              |                    |                        |    |                                                               |                      |
| 0012 1       | 5.12.2020.                           | 16.49.13         | 172.16.45.1                                                    | SERVER1                          | Update 2 succee                                              | eded [doubl                                | le click for d                       | etails]                             |                                 |                              |                    |                        |    |                                                               |                      |
| 0013 1       | 15.12.2020                           | 16:54:19         | 172.16.45.1                                                    | SERVER/                          | Regin configuration                                          | on change<br>tion change                   |                                      |                                     |                                 |                              |                    |                        |    |                                                               |                      |
| 0015 1       | 5.12.2020.                           | 16:54:19         | 172.16.45.1                                                    | SERVER2                          | Waiting for pend                                             | ding operat                                | ion 2                                |                                     |                                 |                              |                    |                        |    |                                                               |                      |
| 0016 1       | 15.12.2020.                          | 16:54:42         | 172.16.45.1                                                    | SERVER2                          | Update 2 succee                                              | eded [doubi                                | le click for d                       | etails]                             |                                 |                              |                    |                        |    |                                                               |                      |
| 0017 1       | 15.12.2020.                          | 16:54:42         | 172.16.45.1                                                    | SERVER2<br>SERVER1               | End configuration                                            | on change<br>tion channe                   |                                      |                                     |                                 |                              |                    |                        |    |                                                               |                      |
| 0019 1       | 5.12.2020.                           | 18.0634          | 172.16.45.1                                                    | SERVER1                          | Update 2 succee                                              | ded [doubi                                 | e<br>le click for d                  | etails]                             |                                 |                              |                    |                        |    |                                                               |                      |
| 0020 1       | 5.12.2020.                           | 18:06:34         | 172.16.45.1                                                    | SERVER1                          | End configuration                                            | on change                                  |                                      |                                     |                                 |                              |                    |                        |    |                                                               |                      |
| 0021 1       | 15.12.2020.                          | 18:17:24         | 172.16.45.1                                                    | SERVER1                          | "Stop" operation                                             | n result : SU                              | ICCESS, Hos                          | t State : Host i                    | is Stopped                      |                              |                    |                        | ~  |                                                               |                      |
|              | 0                                    | e                | <b>=</b>                                                       | 1                                | 1                                                            |                                            |                                      |                                     |                                 | ^                            | d <b>e 172</b> 15. | 18:17<br>12.2020.      |    | 🛋 🗊 🤤 🛤 🛱 🥭                                                   | 18:17<br>15.12.2020. |
|              | •                                    | ٦ <sup>4</sup>   | wii 🛃                                                          | ø                                |                                                              |                                            |                                      |                                     |                                 |                              |                    |                        |    | ~ 딘아 846<br>ST                                                | 18-20<br>15/12/2020  |

Slika 55: testiranje kad SERVER1 host dodan u klaster ne radi

### 5.13. Internetska veza na SERVER3

Cilj je osposobiti internetsku vezu na SERVER3 poslužitelju koristeći CentOS1 računalo kao Gateway. Prije toga potrebno je konfigurirati drugi mrežni adapter na SERVER3 poslužitelju.

| ★ 2020-PNI062-KZ/OS-WIN-SERVER3 - VI-                                                                     | Minare Remote Console                                                                                                    | - 0 ×                                |
|----------------------------------------------------------------------------------------------------|----------------------------------------------------------------------------------------------------|--------------------------------------|
| VMRC • 📔 • 🖧 🖽                                                                                            |                                                                                                    | •                                    |
| 📥 Server Manager                                                                                          |                                                                                                    | - 0 X                                |
| 🕞 🐑 Server Ma                                                                                             | anager • Dashboard                                                                                                    | • ②   🌇 Manage Tools View Help       |
| IE Doubboard<br>■ Local Server<br>■ All Servers<br>R All Servers<br>R File and Storage Services ▷<br>■ IS | CONCESSION     CONCESSION      CONCESSION     CONCESSION     CONCESSION | x<br>z<br>o                          |
|                                                                                                    | LAINA MODE     Constraints       CALINA MODE     Image: Constraints       CALINA MODE     Image: Constraints       CALINA MODE     Image: Constraints       Image: Constraints     Image: Constraints       Image: Constraints     Image: Constraints       Image: Cons                                                                                                    | Kar                                  |
| <b>#</b> P # <b>@</b> =                                                                                   | I ferre i ferradoctal                                                                                                    | )는 또<br>^ [] 4: HY <u>811.2100</u> 특 |
| 🖷 🧿 🛤 📲 📌                                                                                                 |                                                                                                    | ^ 및 40 <sup>ENG</sup> 00.20 ₹        |

Slika 56: Prikaz konfiguracije drugog mrežnog adaptera na SERVER3 poslužitelju

Na SERVER3 poslužitelj dodati default-nu rutu prema 192.168.0.2, ako nije dodana. Sljedeće što je potrebno, a to je konfigurirati drugi mrežni adapter ens256 kojem je potrebno dodati IP adresu zajedno sa Gateway-em koji će biti ens192 mrežni adapter. Dodati dvije rute. Jedna default-na ruta prema ens192 mrežnom adapteru i statička ruta domenskog mrežnog adaptera(na SERVER3) prema drugom mrežnom adapteru(na SERVER3).

| 2020-PNI062-KZOS-COSI-1 - VMware Remote Console                                                                                                    |                                                                                                    |                                                   |        |                     |                               |                          |                 |                                                                                                    |                              | 0 ×              |
|----------------------------------------------------------------------------------------------------|----------------------------------------------------------------------------------------------------|---------------------------------------------------|--------|---------------------|-------------------------------|--------------------------|-----------------|----------------------------------------------------------------------------------------------------|------------------------------|------------------|
| VMRC -      - 🖧 🖂                                                                                                    |                                                                                                    |                                                   |        |                     |                               |                          |                 |                                                                                                    |                              | <                |
| 🏘 Activities 🤺 Settings 🗝                                                                                                    |                                                                                                    |                                                   | Dec 18 | 11:10               |                               |                          |                 |                                                                                                    |                              | · • • • -        |
| 0                                                                                                    |                                                                                                    |                                                   | ×      | % Q Settings        |                               |                          | Network         |                                                                                                    |                              | ×                |
| File Edit View Search Terminal Tabs Help                                                                                                    |                                                                                                    |                                                   |        |                     |                               |                          |                 |                                                                                                    |                              |                  |
| root@vm2-42:-                                                                                                    |                                                                                                    |                                                   | × & *  | 🍄 WI-FI             |                               | Ethernet (ens192)        |                 |                                                                                                    | +                            |                  |
| <pre>[root@vm2+42 -]# ifconfig<br/>ens192: flags=4163<up.broadcast.runnin< pre=""></up.broadcast.runnin<></pre>                                                                                                    | G.MULTICAST> mtu 1508                                                                                        |                                                   | 1      | \$ Bluetooth        |                               |                          |                 |                                                                                                    |                              |                  |
| inet 172.60.2.42 netmask 255.<br>inet6 fe80::45d8:de29:ae39:10d<br>inet6 fe80::9d42:762a:71bb:2d2                                                                                                    | 255.252.0 broadcast 1<br>19 prefixlen 64 scope                                                               | 72.60.3,255<br>id 0x20 <link/><br>id 0x20 <link/> |        | Background          |                               | ens192 🖌                 | are 172 60 2 42 |                                                                                                    | 0                            |                  |
| inet6 fe80::ab6a:8403:c829:468<br>ether 00:50:56:84:04:42 txque                                                                                                    | 37 prefixlen 64 scope<br>euelen 1000 (Ethernet)                                                              | id 0x20 <link/>                                   |        | A Notifications     | Const                         | Missa                    | 055 172.00.2.42 | and the second second se | 1                            |                  |
| RX packets 611368 bytes 85927<br>RX errors 8 dropped 8 overru<br>TX packets 114464 bytes 23844                                                                                                    | 70597 (819.4 MiB)<br>uns 0 frame 0<br>1250 (22.7 MiB)                                                        |                                                   |        | Q, Search           | Details Identity              | IPv4 IPv6                | Security        | oblex                                                                                                    |                              |                  |
| TX errors θ dropped θ overrun                                                                                                    | is 0 carrier 0 collis                                                                                        |                                                   |        | 🛤 Region & Language | 192 168 0.2                   | 255 255 255 0            | 172.60.2.42     | 0                                                                                                    | 1.1.1                        |                  |
| ens224: flags=4163 <up,broadcast,runnin<br>ether 08:56:56:84:af:c4 txque</up,broadcast,runnin<br>                                                                                                    | WG,MULTICAST> mtu 1500<br>suelen 1000 (Ethernet)                                                             |                                                   |        | Universal Access    |                               |                          |                 | 0                                                                                                    | 0                            |                  |
| RX packets 200 bytes 13903 (1<br>RX errors 0 dropped 17 overr<br>TX packets 0 bytes 0 (0.0.0)                                                                                                    | runs 0 frame 0                                                                                               |                                                   |        |                     |                               |                          |                 |                                                                                                    | +                            |                  |
| TX errors 0 dropped 0 overrun                                                                                                    |                                                                                                    |                                                   |        | ap- Online Accounts | DNS                           |                          | Automatic       | 0N                                                                                                    |                              |                  |
| ens256: flags=4163 <up,broadcast,runnin<br>inet 192.168.0.2 netmask 255.</up,broadcast,runnin<br>                                                                                                    | ₩G,MULTICAST> mtu 1500<br>.255.255.0 broadcast 1                                                             | 92.168.0.255                                      |        | W Privacy           | Concerns III of American      |                          |                 |                                                                                                    | 0                            |                  |
| inet6 fe80::4c14:658a:2bac:da9<br>ether 00:50:56:84:89:38 txque                                                                                                    | Pa prefixlen 64 scope<br>Suelen 1000 (Ethernet)                                                              | id 0x20 <link/>                                   |        | < Sharing           | "reference in weblication and | e commen                 |                 |                                                                                                    | +                            |                  |
| RX errors 0 dropped 15 overr<br>TX packets 7856 bytes 3384859                                                                                                    | runs 0 frame 0<br>a (3 2 MiR)                                                                                |                                                   |        | 40 Sound            | Routes                        | Variation                | Automatic       | ON                                                                                                    | 0                            |                  |
| TX errors 0 dropped 0 overrun                                                                                                    | is 0 carrier 0 collis                                                                                        |                                                   |        | Re Power            | 0.0.0.0                       | 255.255.255.255          | 172.60.2.42     | 0                                                                                                    |                              |                  |
| <pre>lo: flags=73<up,loopback,running> mtu<br/>inet 127.0.0.1 netmask 255.0.</up,loopback,running></pre>                                                                                                    | 1 65536<br>.0.0                                                                                              |                                                   |        |                     | 172.16.45.0                   | 255.255.254.0            | 192.168.0.1     | 0                                                                                                    | +                            |                  |
| inet6 ::1 prefixlen 128 scop<br>loop txqueuelen 1000 (Local                                                                                                    | beid θx10≺host><br>Loopback)                                                                                 |                                                   |        | Qu Network          |                               |                          |                 | 0                                                                                                    |                              |                  |
| RX packets 0 bytes 0 (0.0 B)<br>RX errors 0 dropped 0 overru<br>TX packets 0 bytes 0 (0.0 B)                                                                                                    | ins 0 frame 0                                                                                                |                                                   |        | to Devices          | Use this connect              | ion only for resources o | n its network   |                                                                                                    |                              |                  |
| TX errors 0 dropped 0 overrun                                                                                                    |                                                                                                    |                                                   |        | 🛙 Details           |                               | Network Proxy            | _               | _                                                                                                    | 0 110                        |                  |
| virbr0: flags=4099-UP,BR0ADCAST,MULTC<br>et al. 2005 (2012) (2012) (2012)<br>et al. 2012) (2012) (2012) (2012)<br>et al. 2012) (2012) (2012) (2012)<br>et al. 2012) (2012) (2012) (2012)<br>et al. 2012) (2012) (2012) (2012) (2012)<br>et al. 2012) (2012) (2012) | CAST> mtu 1500<br>15.255.255.0 broadcast<br>ewelen 1000 (Ethernet)<br>uns 0 frame 0<br>15 0 carrier 0 collis | 192.168.122.255<br>ions 0                         |        |                     |                               |                          |                 |                                                                                                    |                              |                  |
| [root@vm2-42 ~]#                                                                                                    |                                                                                                    |                                                   |        |                     |                               |                          |                 |                                                                                                    |                              |                  |
| # 🧕 🖩 📌 📲                                                                                                    |                                                                                                    |                                                   |        |                     |                               |                          |                 | ^ <u>=</u>                                                                                                    | 空 d0 <sup>ENG</sup><br>ST 18 | 11:10<br>12/2020 |

Slika 57: prikaz konfiguracije ens256 mrežnog adapterna na CentOS1 računalu

Na CentOS1 poslužitelj instalirati firewall-config, firewall-config potreban je zbog uključivanja MASQUERADE značajke koja omogućava lokalnoj mreži da se spoji na internet.

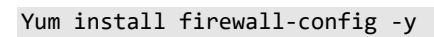

| ctivities 台2 Firev                                                   | all 🔻                                                                                    |                                                                                                    | Dec 18 11:16         |                        |                           |                 |          |             | 5 10 |
|----------------------------------------------------------------------|------------------------------------------------------------------------------------------|----------------------------------------------------------------------------------------------------|----------------------|------------------------|---------------------------|-----------------|----------|-------------|------|
|                                                                      |                                                                                          | root@vm2-42:                                                                                                    | × % Q Settings       |                        |                           | Network         |          |             |      |
| e Options View                                                       | Help                                                                                     | Firewall Configuration ×                                                                                                    | ♥ WI-FI              |                        | Patricipa Conception      |                 |          |             |      |
| Active Bindings                                                      | Configuration: Runtime                                                                   | •                                                                                                    | \$ Bluetooth         |                        | Ethernet (ens192)         |                 |          | -           |      |
| Connections Zones Services IPSets                                    |                                                                                          | #Sets                                                                                                    | Background           |                        | ens192 🖌                  | mer 173.60.3.43 |          | •           |      |
| Pefault Zone: public<br>Profile: 1 (ens:256)<br>Pefault Zone: public | A firewalld zone defines the<br>the zone. The zone combin<br>rich rules. The zone can be | <ul> <li>level of trust for network connections, interfaces and source addresses bound to<br/>ess services, ports, protocols, maquerading, port/packet forwarding, icmp filters and<br/>bound to interfaces and source addresses.</li> </ul> | Notifications        | Cancel                 | Wire                      | 1               | Apply    | n l         |      |
| irbr0 (virbr0)<br>Iefault Zone: public                               | block                                                                                    | Masquerading Port Forwarding ICMP Filter Rich Rules                                                                                                    | Q Search             | Details Identit        | y IPv4 IPv6               | Security        |          |             |      |
| erfaces                                                              | dmz<br>drop                                                                              | Masquerading allows you to set up a host or router that connects your local<br>network to the internet. Your local network will not be visible and the hosts                                                                                 | Region & Language    | 192.168.0.2            | 255.255.255.0             | 172.60.2.42     | 0        | 1.1.1       |      |
| arces                                                                | external                                                                                 | appear as a single address on the internet. Masquerading is IPv4 onty.                                                                                                    | Universal Access     |                        |                           |                 | 0        | 0           |      |
| internal UPvisquetade cone internal UPvirt public UPvic              | 7<br>10 <sup>1</sup> Online Accounts                                                     | DNS                                                                                                    |                      | Automatic              | ON TOTAL                  | +               |          |             |      |
|                                                                      | public                                                                                   | 7 🗰 Privacy                                                                                                    |                      |                        |                           |                 | 0        |             |      |
|                                                                      | work                                                                                     |                                                                                                    | 7 K Sharing          | Separate P addresses v |                           |                 |          | +           |      |
|                                                                      |                                                                                          |                                                                                                    | 7<br>7 40 Sound      | Routes                 |                           | Automatic       | ON Metar | 0           |      |
|                                                                      |                                                                                          |                                                                                                    | 7<br>Ce Power        | 0.0.0                  | 255.255.255.255           | 172.60.2.42     | 0        | · · · · · · |      |
|                                                                      |                                                                                          |                                                                                                    | 7<br>7<br>g2 Network | 172.16.45.0            | 255.255.254.0             | 192.168.0.1     | 0        | +           |      |
|                                                                      |                                                                                          |                                                                                                    | 7 To Devices         | The thir room          | etion only for systems of | in its naturals | 0        |             |      |
|                                                                      |                                                                                          |                                                                                                    | Details              | ose uns come           | Network Prov              | in its network  |          | Off O       |      |
|                                                                      |                                                                                          |                                                                                                    |                      |                        |                           |                 |          | - <u>a</u>  |      |
|                                                                      |                                                                                          |                                                                                                    |                      |                        |                           |                 |          |             |      |
| ange Zone                                                            |                                                                                          |                                                                                                    |                      |                        |                           |                 |          |             |      |

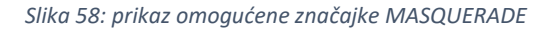

|             |                                                 |                                                                                                    |                                                                                                    |                                                                                        |          |                                                                       |                                                                                                    | 0 >                                                                                    |
|-------------|-------------------------------------------------|----------------------------------------------------------------------------------------------------|----------------------------------------------------------------------------------------------------|----------------------------------------------------------------------------------------|----------|-----------------------------------------------------------------------|----------------------------------------------------------------------------------------------------|----------------------------------------------------------------------------------------|
|             |                                                 |                                                                                                    |                                                                                                    |                                                                                        |          |                                                                       |                                                                                                    |                                                                                        |
|             |                                                 |                                                                                                    |                                                                                                    |                                                                                        |          |                                                                       | -                                                                                                    | d >                                                                                    |
| -           |                                                 |                                                                                                    |                                                                                                    |                                                                                        |          |                                                                       |                                                                                                    |                                                                                        |
| G Google    | www.google.com/?gv/s_rd=ssl#s                   | spf=1608285724176                                                                                                    |                                                                                                    | ~ 🗎                                                                                    | C Search | Gmail Slike II                                                        | <u>م</u><br>م ش ه                                                                                           |                                                                                        |
|             |                                                 |                                                                                                    |                                                                                                    |                                                                                        |          | Gillan Gilke                                                          |                                                                                                    |                                                                                        |
|             |                                                 |                                                                                                    |                                                                                                    |                                                                                        |          |                                                                       |                                                                                                    |                                                                                        |
|             |                                                 |                                                                                                    | Goo                                                                                                    |                                                                                        |          |                                                                       |                                                                                                    |                                                                                        |
|             |                                                 |                                                                                                    | 000                                                                                                    | gie                                                                                    |          |                                                                       |                                                                                                    |                                                                                        |
|             |                                                 | 0                                                                                                    |                                                                                                    |                                                                                        | _        |                                                                       |                                                                                                    |                                                                                        |
|             |                                                 | C.a.                                                                                                    |                                                                                                    |                                                                                        |          |                                                                       |                                                                                                    |                                                                                        |
|             |                                                 |                                                                                                    | Coords protražiumis                                                                                                    | Drati mo croán                                                                         |          |                                                                       |                                                                                                    |                                                                                        |
|             |                                                 |                                                                                                    | Google pretrazivanje                                                                                                    | Prati me sreça                                                                         |          |                                                                       |                                                                                                    |                                                                                        |
|             |                                                 |                                                                                                    |                                                                                                    |                                                                                        |          |                                                                       |                                                                                                    |                                                                                        |
|             |                                                 |                                                                                                    |                                                                                                    |                                                                                        |          |                                                                       |                                                                                                    |                                                                                        |
|             |                                                 |                                                                                                    |                                                                                                    |                                                                                        |          |                                                                       |                                                                                                    |                                                                                        |
|             |                                                 |                                                                                                    |                                                                                                    |                                                                                        |          |                                                                       |                                                                                                    |                                                                                        |
|             |                                                 |                                                                                                    |                                                                                                    |                                                                                        |          |                                                                       |                                                                                                    |                                                                                        |
| Hrvatska    |                                                 |                                                                                                    |                                                                                                    |                                                                                        |          |                                                                       |                                                                                                    |                                                                                        |
| OntoEsvanie | Turtka Olnama Kaka                              | funkcionica Destraža                                                                                                    | rapie                                                                                                    |                                                                                        |          | Privatnost                                                            | Livioti Dostavi                                                                                             | 10                                                                                     |
| ogusavanje  | TTRU OTILING TORO                               | - Mining of the state of the state of the st | runge                                                                                                    |                                                                                        |          | 1 ((VDD)/Oat                                                          | orgen i usunn                                                                                               | 100                                                                                    |
|             | C Geogle<br>G Geogle<br>Hrvatska<br>Oglašavanje | C Google x 🕅 Https://www.google.com/?jors.jdr.st#<br>G Google x 🕅<br>Htrvatska<br>Ogjalavanje Tvrtka O nama Kake                                                                                                    | Coogle Constructions geogle constructions description (description) description (description) de | Cogle pretradvanje<br>Nrvatska<br>Ogjašavanje Tvrta O nama Kate funkciona Pietradvanje |          | Coople Twatska<br>Cogalanany Twata O nama Kete Interconra Petrabuanje | Coople       None Sile 1         Coople       None Sile 1         Coople Pretrazivanje       Prati me sreća | Wratska         Ogalavanje       Trita       O rama       Kato tankozorna Pretražbanje |

Slika 59: Testiranje internetske veze na SERVER3 računalu.

### 5.14. Konfiguracija reverse proxy na CentOS1 poslužitelju

Kako bi funkcionalno konfigurirali reverse proxy na CentOS1 poslužitelju potrebno je instalirati nginx servis te urediti VIM text uređivačem file na putanji /etc/nginx/nginx.conf.

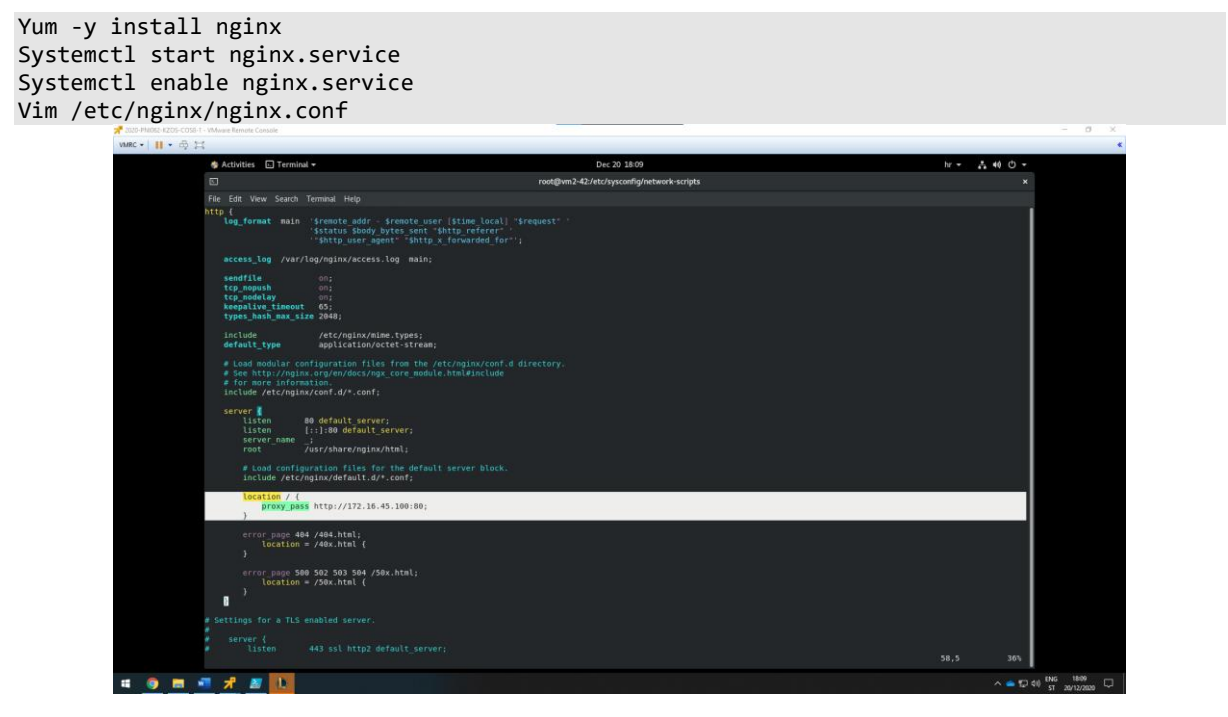

Slika 60: prikaz edit-iranog nginx.conf file-a

Uređivanjem nginx.conf fajla potrebno je ponovno pokrenuti nginx servis kako bi se primijenile promjene.

#### Systemctl restart nginx.service

Preostali mrežni adapterna CentOS1 računalu konfigurirati na tako da može komunicirati s računalima koja su u domeni.

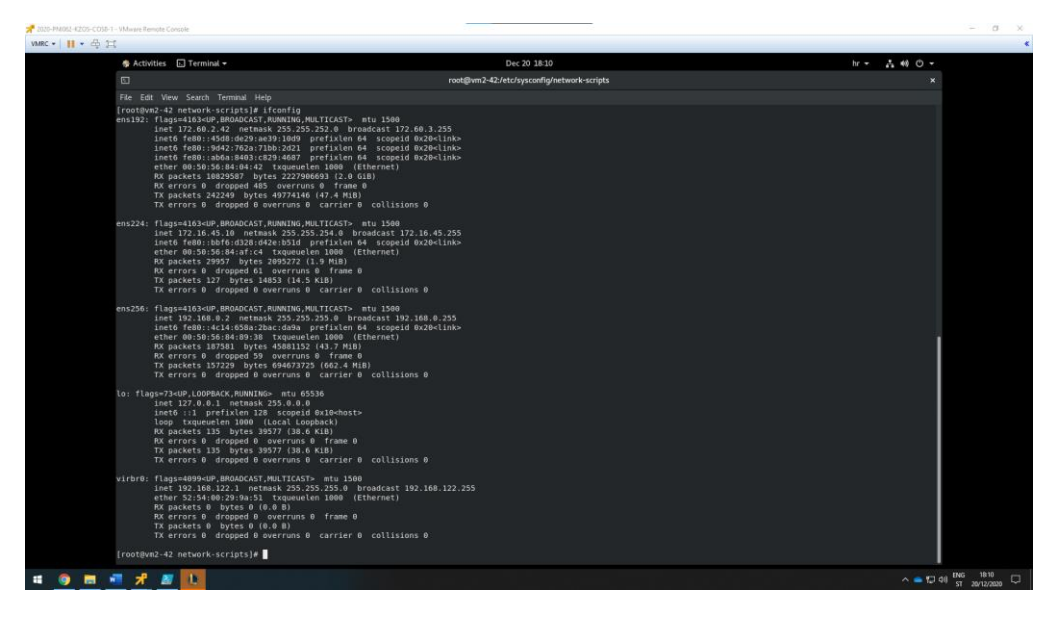

Slika 61: prikaz konfiguracija ens224 mrežnog adaptera u subnetu 172.16.45.0/23

Kako bi se testirala revese proxy funkcionalnost potrebno je ugasiti domenski mrežni adapter na SERVER3 računalu. Kad je ugašen domenski mrežni adapter potrebno je pokušati konfiguracijom reverse proxy-a doći do web stranice koja se pokreće na IIS-u pomoću CentOS poslužitelja.

| 📌 2020-PNI062-KZOS-WIN-SERVER3 - VMware Remote Console                     |                                                    |                    | - 0 X                             |
|----------------------------------------------------------------------------|----------------------------------------------------|--------------------|-----------------------------------|
| YMRC -      - ⊕ 1⊒                                                         |                                                    |                    | *                                 |
| La Server Manager                                                          |                                                    |                    | - 6 ×                             |
| Server Manager • Dashboard                                                 |                                                    | • @   🍢            | Manage Tools View Help            |
| Administrator: C/\Windows\system3Z\cmd.eve                                 | - D X                                              |                    |                                   |
| <pre>LC:\Users\administrator.JANACH-KLINIKA&gt;tracert 172.16.45.100</pre> | *                                                  |                    |                                   |
| Arracing route to 172.16.45.100 over a maximum of 30 hops                  |                                                    |                    |                                   |
| 1 <1 ms <1 ms <1 ms 192.168.0.2                                            |                                                    |                    |                                   |
| F 2 <1 ms <1 ms <1 ms 172.16.45.100                                        | Network Connections                                | - n x              |                                   |
| 10 Trace complete.                                                         |                                                    | Ly Pa Search Ne. D |                                   |
| C:\Users\administrator.JANACH-KLINIKA>                                     |                                                    |                    |                                   |
|                                                                            | with factors and the second second second          |                    |                                   |
|                                                                            | Disabled Network 3 Network 3 Network 3             |                    |                                   |
|                                                                            | intellin) accords organist versions that           |                    | Hide                              |
|                                                                            |                                                    |                    |                                   |
|                                                                            |                                                    |                    |                                   |
|                                                                            |                                                    |                    |                                   |
|                                                                            |                                                    |                    |                                   |
|                                                                            |                                                    |                    |                                   |
|                                                                            |                                                    |                    |                                   |
| Services                                                                   |                                                    |                    |                                   |
| Performance                                                                |                                                    |                    |                                   |
| BPA results                                                                |                                                    |                    |                                   |
|                                                                            |                                                    |                    |                                   |
|                                                                            |                                                    |                    |                                   |
|                                                                            |                                                    |                    |                                   |
|                                                                            |                                                    |                    |                                   |
| 0                                                                          |                                                    |                    |                                   |
| S 172                                                                      | 3 items<br>16.45.100 × 2                           |                    |                                   |
|                                                                            | Spojeni ste na poslužiteli server? racunarstvo odu |                    |                                   |
|                                                                            | spojem ste na poslužnej serverziračunarstvo.čuu    |                    |                                   |
| # P # @ 🚍 💺 🜌 📼 📼                                                          | hdan 'i kanala at '' kanalake kanala inge          |                    | ^ ∰ d∎ HRV 1812<br>20.12.2020. 🖏  |
| = 🧕 📾 📲 📌 🜌 🕦                                                              |                                                    |                    | ► T (1) ENG 1815<br>ST 20/12/2020 |

*Slika 62: testiranje dostupnosti stranice 172.16.45.100 kad je ugašen domenski mrežni adapter* 

#### 5.15. Docker na SERVER3 poslužitelju

Cilj je podignuti Docker engine i po izboru skinuti docker kontejner iz docker službenih repozitorija. Kad je kontejner preuzeti potrebno ga je pokrenuti i testirati rad.

```
#omogućiti značajku containers:
Enable-WindowsOptionalFeature -Online -FeatureName Containers
#instalirati module Docker(Docker Engine):
Install-Module -Name DockerMsftProvider -Repository PSGallery -Force
#instalirati paket imena Docker:
Install-Package -Name docker -ProviderName DockerMsftProvider
#omogućiti Docker(Docker Engine) servis:
Start-Service docker
#provjera stanja servisa:
Get-Service docker
```

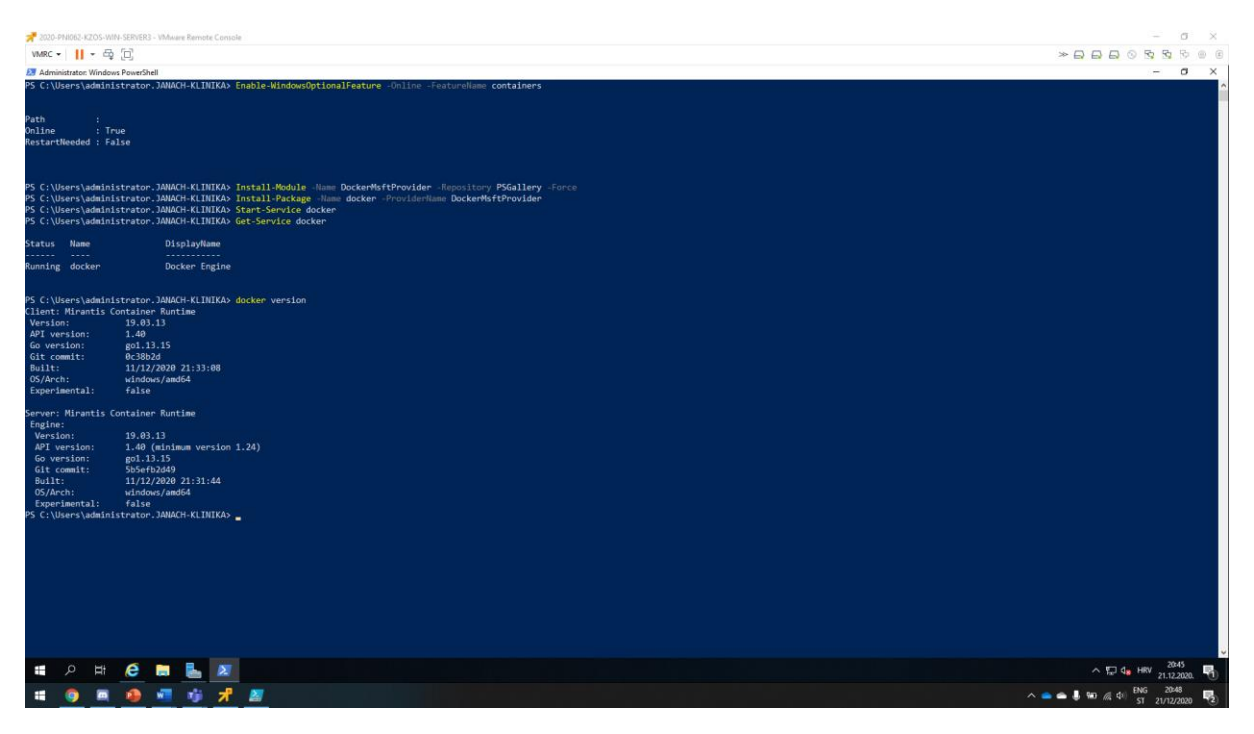

Slika 63: prikaz output-a pokrenutih CMDLET-a

Kad je servis docker omogućen, mogu se pretraživati docker repozitoriji i povlačiti images s dockerove službene stranice.

```
#pretražiti repozitorije dockera s ključnom riječi windows server, koristit će se
prvi image s najviše review-a(zvijezdica):
docker search windowsserver
#Skinuti Windows image sa službene stranice:
docker pull mcr.microsoft.com/windows/servercore:ltsc2016
docker pull mcr.microsoft.com/windows/servercore:ltsc2019
```

#### #pokrenuti echo naredbu unutar kontejnera

docker run microsoft/windowsservercore powershell -c "echo Pozdrav!"

Kod preuzimanja docker-ovih image-a s njihovih službenih repozitorija, preuzeo sam Windows server 2016 i 2019. Kad su se preuzeli image-i pokrenut je Windows server Data Center 2019. Kroz pokrenuti image pokrenuta je echo naredba unutar tog kontejnera koja daje output. Time se testira rad kontejnera.

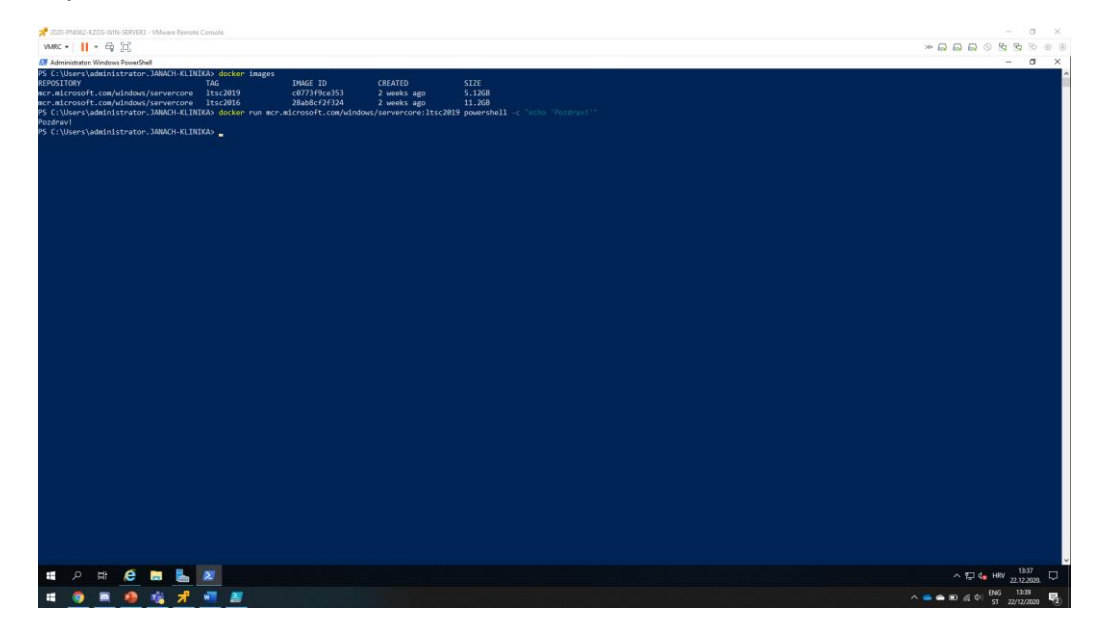

Slika 64: prikaz preuzetih image-a s docker-ovih službenih repozitorija i pokretanje echo naredbe unutar kontejnera

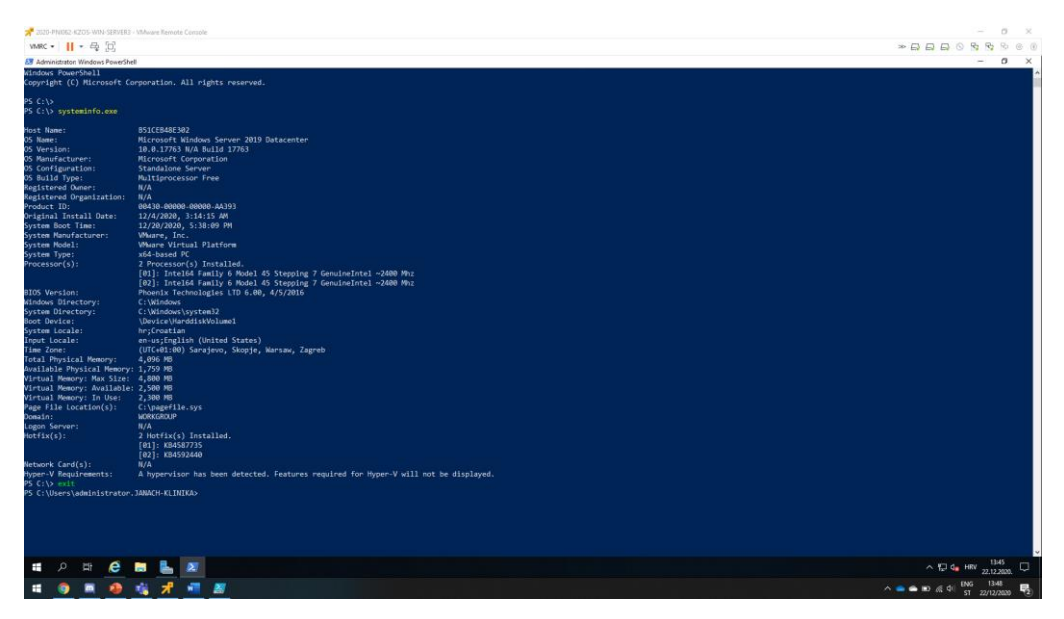

Slika 65: prikaz pokrenute sesije na Windows server 2019 Data Center image-u

Kako bi pokrenuli sesiju i kako bi sesija ostala pokrenuti kao proces koji se pokreće unutar docker-a. Potrebno je upisati naredbu koja je prikazana ispod ovog teksta. Kad je naredba pokrenuta otvara se sesija unutar koje je nužno pritisnuti CTRL + P ili CTRL + Q kako bi sesija ostala otvorena i pokretala se kao proces unutar docker-a.

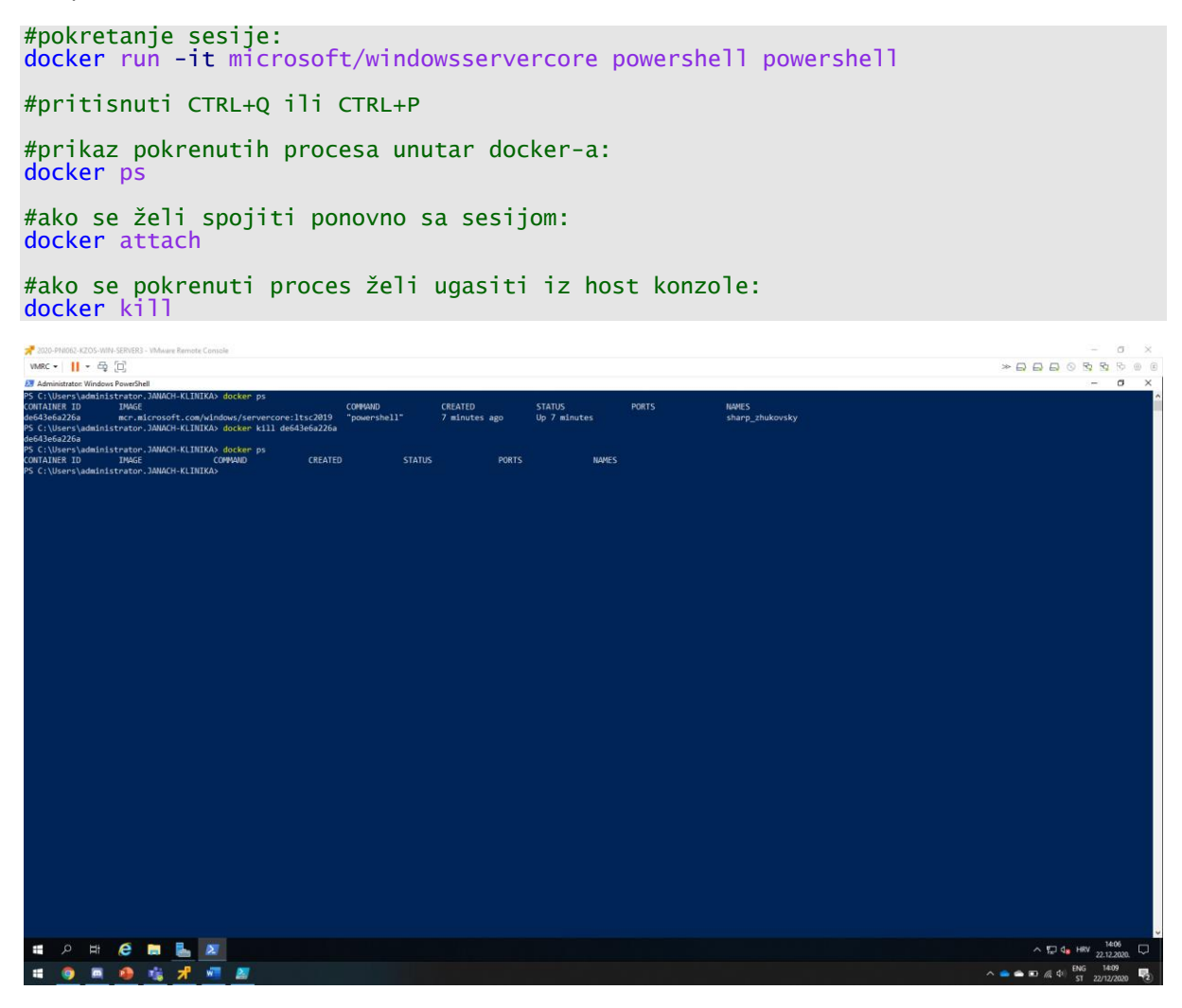

Slika 66: prikazane pokrenute sesije unutar docker servisa i gašenje pokrenute sesije unutar docker servisa

#### 5.16. Nadogradnja SERVER3 poslužitelja na Windows server 2019

U navedenim zadacima na SERVER3 poslužitelju konfigurirani su CA, DHCP cluster koji je u paru sa SERVER2 poslužiteljem i DFS replikacija, što bi značilo da prije same nadogradnje sa Windows server 2016 na Windows server 2019 potrebno je napraviti backup CA i DHCP konfiguracije i remove-ati instalirane role. Tek nakon toga može se sigurno napraviti nadogradnja i kad se nadogradnja izvrši moguće je povratiti konfiguraciju koja je bila konfigurirana. Backup konfiguracija pohranjena je na putanji C:\backup.

CA backup:

Navigirati se u Certification Authority -> janach-klinika-SERVER3-CA -> All tasks -> Backup CA. Password kojim se štite datoteke je Pa\$\$w0rd.

| 📌 2025-PRID52-K2D5-WRI-SERVERS - WAvana Ramote Consola                                                                                                    | - 0 X                                                                                                    |
|----------------------------------------------------------------------------------------------------|----------------------------------------------------------------------------------------------------|
| www                                                                                                    | > □ □ □ 0 0 0 0 0 0 0 0 0 0 0 0 0 0 0 0                                                                                                    |
| 🔓 Server Manager                                                                                                    | - 0 X                                                                                                    |
| €® ★ Server Manager + Dashboard                                                                                                    | - ③   🍢 Manage South View Holp                                                                                                    |
| Image: Control of Server MANAGER         Image: Control of Server MANAGER         Image: Control of Server Manager         Image: Control of Server Manager         Image: Control of Server         Image: Contro | 1<br>1<br>1<br>1<br>1<br>1<br>1<br>1<br>1<br>1<br>1<br>1<br>1<br>1                                                                                                    |
| <b>ロ</b> 2 時 <b>2 時 1 1</b> 1 1 1 1 1 1 1 1 1 1 1 1 1 1 1 1                                                                                                    | へ 10 Ge 100 1984 - 1984 - 19 |
|                                                                                                    | anizata 16                                                                                                    |
|                                                                                                    | C =                                                                                                    |

Slika 67: prikaz Wizard-a za CA backup

|                                                                                                    | Nhaer Renait Consule | - □ ×<br>∞□□○⊙⊙⊙⊙⊙<br>- ○ ×<br>- ⓒ  Manaya badi Vewa Hada                                                                                                    |
|----------------------------------------------------------------------------------------------------|----------------------|----------------------------------------------------------------------------------------------------|
| ■ Durobaani<br>■ Local Server<br>■ Al Server<br>■ Al Server<br>■ Al Server<br>■ Tea and Socies Services ♪<br>■ IIS | VECOME D SURVEMBASS  | To a constraint of the second second |
|                                                                                                    |                      | ^ 12 de Hev 31,12200 ₩<br>31,12200 ₩<br>^                                                                                                    |

Slika 68: prikaz kreiranih backup datoteka

Sljedeće što je potrebno, a to je backupirati CA registry settingse.

CRTL+R -> regedit

Path u registry-u:

HKEY\_LOCAL\_MACHINE\SYSTEM\CurrentControlSet\Services\CertSvc\Configuration

Desni klik na Configuration -> Export.

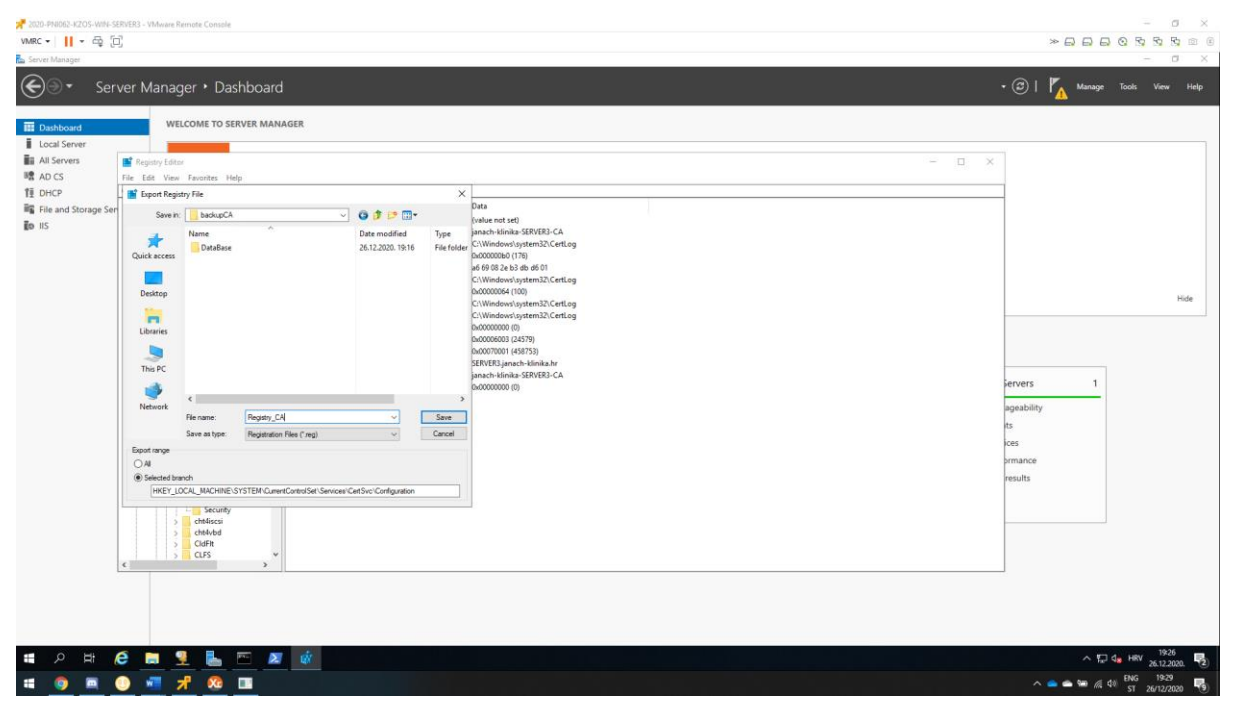

Slika 69: prikaz export-a CA konfiguracija iz registry-a

Kad je CA backup uspješno backupiran potrebno je napraviti DHCP backup tako da se navigiramo u DHCP konzolu na sljedeći način:

SERVER3.janach-klinika.hr -> Backup > odabrati putanju na kojoj će biti spremljeni backup.

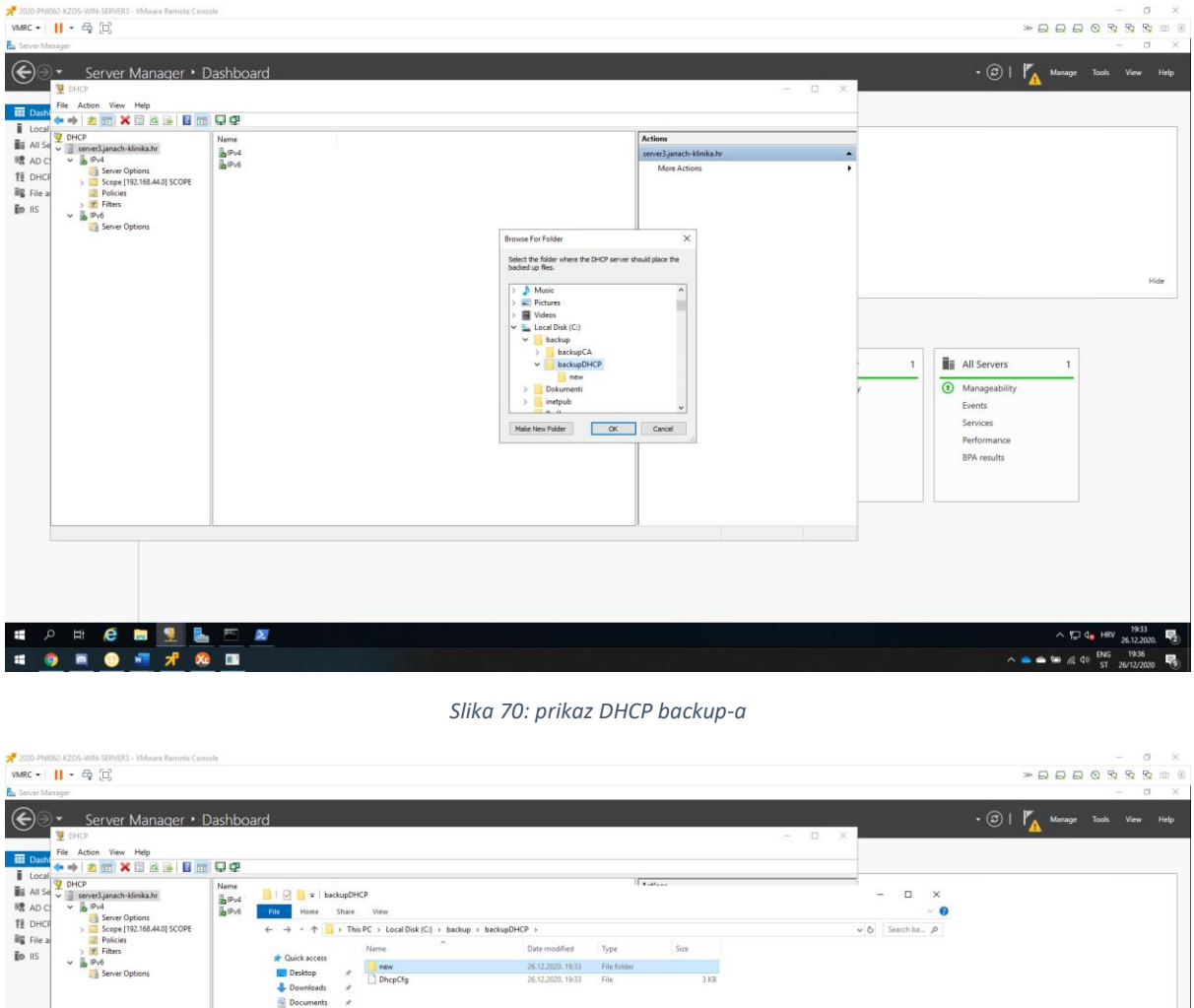

| TE DHCE  | IPv4<br>Server Options                   | DIPv6 | File Home S                                     | Share    | View                       |                   |             |      |      |               | ~ 0        |                        |                           |
|----------|------------------------------------------|-------|-------------------------------------------------|----------|----------------------------|-------------------|-------------|------|------|---------------|------------|------------------------|---------------------------|
| File a   | > Scope [192.168.44.0] SCOPE<br>Dolicies |       | $\leftrightarrow \rightarrow \uparrow \uparrow$ | > This P | C → Local Disk (C:) → back | ip > backupDHCP > |             |      |      | v Ö Search ba | л <i>Р</i> |                        |                           |
| ED IIS   | > If Filters                             |       | Cuick access                                    |          | Vame                       | Date modified     | Туре        | Size |      |               |            |                        |                           |
|          | Server Options                           |       | Desktop                                         |          | new                        | 26.12.2020, 19:33 | File folder |      |      |               |            |                        |                           |
|          |                                          |       | - Downloads                                     | *        | DhcpCfg                    | 26.12.2020, 19:33 | File        |      | 3 KB |               |            |                        |                           |
|          |                                          |       | Documents                                       |          |                            |                   |             |      |      |               |            |                        |                           |
|          |                                          |       | Fictures                                        | *        |                            |                   |             |      |      |               |            |                        |                           |
|          |                                          |       | System32                                        |          |                            |                   |             |      |      |               |            |                        | Hide                      |
|          |                                          |       | This PC                                         |          |                            |                   |             |      |      |               |            |                        |                           |
|          |                                          |       | Metwork                                         |          |                            |                   |             |      |      |               |            |                        |                           |
|          |                                          |       |                                                 |          |                            |                   |             |      |      |               |            |                        |                           |
|          |                                          |       |                                                 |          |                            |                   |             |      |      |               |            | All Canvarr 1          |                           |
|          |                                          |       |                                                 |          |                            |                   |             |      |      |               |            | All Servers            |                           |
|          |                                          |       |                                                 |          |                            |                   |             |      |      |               |            | ) Manageability        |                           |
|          |                                          |       |                                                 |          |                            |                   |             |      |      |               |            | Events                 |                           |
|          |                                          |       |                                                 |          |                            |                   |             |      |      |               |            | Services               |                           |
|          |                                          |       |                                                 |          |                            |                   |             |      |      |               |            | Performance            |                           |
|          |                                          |       |                                                 |          |                            |                   |             |      |      |               |            | BPA results            |                           |
|          |                                          |       |                                                 |          |                            |                   |             |      |      |               |            |                        |                           |
|          |                                          |       |                                                 |          |                            |                   |             |      |      |               |            |                        |                           |
|          |                                          |       |                                                 |          |                            |                   |             |      |      |               | _          |                        |                           |
|          |                                          |       | 2 items 1 item selec                            | cted     |                            |                   |             |      |      |               | [[]] []]   |                        |                           |
|          |                                          |       |                                                 |          |                            |                   |             |      |      |               |            |                        |                           |
|          |                                          |       |                                                 |          |                            |                   |             |      |      |               |            |                        |                           |
|          |                                          |       |                                                 |          |                            |                   |             |      |      |               |            |                        |                           |
|          |                                          |       |                                                 |          |                            |                   |             |      |      |               |            |                        |                           |
|          |                                          |       |                                                 |          |                            |                   |             |      |      |               |            |                        |                           |
| <b>ب</b> | P 🖽 🩋 🔚 👱 🚦                              |       | N                                               |          |                            |                   |             |      |      |               |            | ~ 🖓 🔩                  | HRV 19:34                 |
|          | ) 🗖 🕘 📲 📌 🍳                              | ð 🔳   |                                                 |          |                            |                   |             |      |      |               |            | ^ 📥 📾 🚜 🕬 <sup>E</sup> | NG 19:37<br>ST 26/12/2020 |

Slika 71: prikaz backup-iranih datoteka

Prije nego se pokrene proces nadogradnje nužno je remove-ati sve instalirane role, a to su CA i DHCP. Koristeći server manager -> manage -> remove roles and features -> CA i DHCP. Zatim pokrenuti setup nadogradnje SERVER3 poslužitelja s Windows server 2016 na 2019.

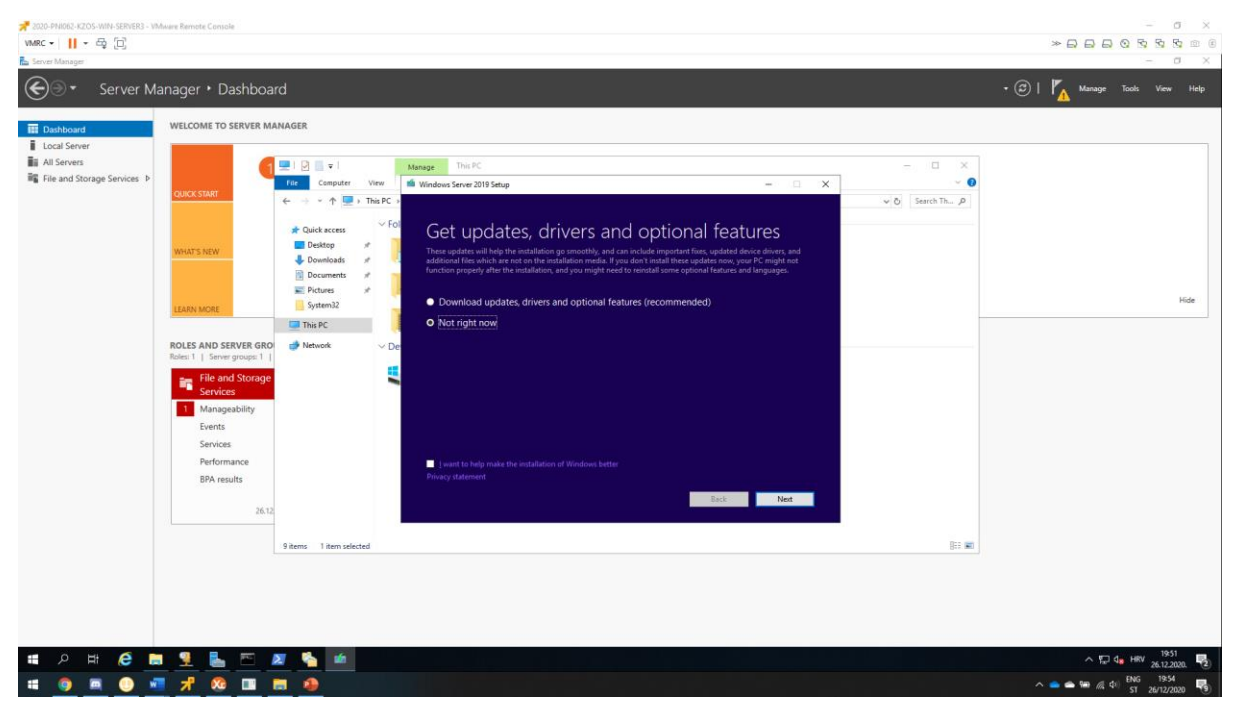

#### Slika 72: pokretanje setup-a

| # 2020-PNI062-KZOS-WIN-SERVER3 - W           VMRC ▼           WRC ▼                                                                                                    | huse Renote Consile                                                                                                    | - o ×<br>*800000                                                              |
|----------------------------------------------------------------------------------------------------|----------------------------------------------------------------------------------------------------|-------------------------------------------------------------------------------|
| Server Manager                                                                                                    |                                                                                                    | - 0 X                                                                         |
| € • Server M                                                                                                    | anager • Dashboard                                                                                                    | · ②   🎢 Manage Tools View Help                                                |
| Iteration         Iteration         < | VICCORE TO SERVER AUMAGENE         Calcad access         Calcad access      < | <br>Fide                                                                      |
| ■ ク H ( ●                                                                                                    |                                                                                                    | ^ 17 d∎ HRV 1952<br>26.12.2020 €2<br>∧ ● ● ₩ // 40 BNG 1955<br>51 26172220 €3 |

#### Slika 73: upisati product key

| デ 2020-PHI082 K2OS-WIN-SERVER3 - W<br>WARC マ 目 マ 母 団<br>La Server Manager                                                                                                    | Mware Remote Console                                                                                                    | rd    |       |                                                                                                    | - 0 ×<br>- 0 ×<br>- 0 ×<br>0   / Manage Tool: View Help               |
|----------------------------------------------------------------------------------------------------|----------------------------------------------------------------------------------------------------|-------|-------|----------------------------------------------------------------------------------------------------|-----------------------------------------------------------------------|
| Image: Control of the second second seco | UKLCOME TO SERVER MAR<br>CUCK STAFT<br>WINKTS INTW<br>LEARN MORE<br>TO AND SERVER GRO<br>The I Server grouper 1<br>Services<br>Performance<br>BPA results<br>26.12 | NAGER | verve | The RC         Values Save 2318 Status       -        X <b>Special Diagosis</b> Constant System:          Designed System:        Europaine:          Oversition System:        Europaine:          Oversition Syste | Иdе                                                                   |
|                                                                                                    |                                                                                                    |       |       |                                                                                                    | ∧ 10 4. HRV 19533<br>26.12.2020. 22 ∧ ● ● ● № /(4 + 10) ST 26/12/2020 |

#### Slika 74: odabrati Desktop Experience

| 2020-PH/062-K2OS-WM-SERVER3 - W       WMRC ▼       III ▼       Server Manager       Image: Server Manager | hwee Remote Console<br>anager • Dashbo                                                                                                    | bard                  |                                                                                                    |                                  | - 0 ×<br>→ □ □ ○ 5 5 5 0 0 6<br>- 0 ×<br>(2)   Manage Tools View Help |
|----------------------------------------------------------------------------------------------------|----------------------------------------------------------------------------------------------------|-----------------------|----------------------------------------------------------------------------------------------------|----------------------------------|-----------------------------------------------------------------------|
| Enabland     Local Server     Alsorvers     File and Storage Services     P                               | VELCOME TO SERVER A<br>CONCUSSAT<br>WHAT'S REW<br>ELEAN MORE<br>CLEAN MORE<br>CLEAN MORE | MANAGER               | Margan       The K         If Mardous Server 2019 Statup       — If I with the Market to sum your K which With Markows instatuts. Some and chose your files before you begins.         If Markan Server 2019 Standard (Deaktop Experimence)       If Rear instatut Name         If Markan Server 2019 Standard (Deaktop Experimence)       If Rear instatut Name | - 0 ×<br>• 0<br>• 0<br>5eet h. P | Hôr                                                                   |
| ## ク Hi AC ■<br># ● ■ ● ■                                                                                 | 9 9 L F                                                                                                    | 9 kem: 1 kem selected |                                                                                                    | Ber 🕿                            | ∧ 12 4. Herry 2015 100 100 100 100 100 100 100 100 100                |

#### Slika 75: instalirati Windows server 2019

Kad je instaliran Windows server 2019 potrebno je instalirati VM tools, iz vSphere managera attachat VM tools na DC/DVD drive i instalirati ih ručno u virtualci.

| A 2020-PNI062-KZOS-WIN-SERVER3 - VMware Remote Console                       |                                                                                                    |                                                                                                    | - a ×                                                |
|------------------------------------------------------------------------------|----------------------------------------------------------------------------------------------------|----------------------------------------------------------------------------------------------------|------------------------------------------------------|
| VMRC - 11 - 60 (10)                                                          |                                                                                                    |                                                                                                    |                                                      |
| ★ 2005-PHBER-2205-WH-1ERBERD - VMauer Benetic Conside<br>VMRC •      • ⊕ []] | Register Ein<br>Register Ein<br>Re | Manage       This PC         This PC       0         Search Take       VINWOTC         Whener Tools Stage       -         Analytic Install Whener Tools       VINWOTC         Obstall Integer the mediation. Cold Bod to renew or change any of your setablistic settings. Cold Cancel be of the word.       N         Integer to the body       Entert       Cancel         Integer to the body       Entert       Entert         Integer to the body       Entert       Cancel         Integer to the body       Entert       Cancel |                                                      |
| # <u>0 # 0 * 8 m 0</u> II                                                    | <u>オ</u> 📴                                                                                                    |                                                                                                    | ^ 🛳 🛳 🐄 🖟 4 <sup>1</sup> BNG 2032<br>ST 26/12/2020 📆 |

#### Slika 76: instalacija VM tools-a

| 📌 2020-PNI062-KZOS-WIN-SERVER3 - VM/ware Remote Console     |                                                                                                    | - 0                          | ×   |
|-------------------------------------------------------------|----------------------------------------------------------------------------------------------------|------------------------------|-----|
| VMRC +    + ⊕ □                                             |                                                                                                    |                              | (E) |
| Bingde Bin                                                  |                                                                                                    |                              |     |
| H R I R File Funiteer                                       |                                                                                                    | - n x                        |     |
| System                                                      |                                                                                                    | - 🗆 X                        |     |
| 🗧 🗧 - 🛧 🖾 > Control Pa                                      | inel > System and Security > System                                                                                                    | v (b) Search Control Panel D |     |
| Control Panel Home<br>© Dorich Managar<br>© Remote settings | View basic information about your computer<br>Windows edition<br>Windows Server 2019 Standard                                                                                                    | •                            |     |
| S Advanced system settings                                  | © 2018 Microsoft Corporation. All rights reserved.                                                                                                    | Windows Server* 2019         |     |
|                                                             | System Intel/R) Xeon(R) CPU 55-3663 0 @ 2.40GHz (2.40 GHz (2 processors)<br>Installed memory (PAM), 40.0 GB<br>System type: 64-bace presting System, 64-based processor<br>Pen and Touch: No Pen or Touch Input is available for this Display<br>Computer ranke, density, and vordingour entring. |                              |     |
|                                                             | Computer name WIN-7MOG6,DDCKI)<br>Full computer same WIN-7MOG6,DDCKI9<br>Computer description<br>Workgroup: WCRXGROUP<br>Windows activation                                                                                                    | Change settings              |     |
|                                                             | Windows is not activated. Read the Microsoft Software License Terms<br>Product ID: 00429-70000-00000-AA274                                                                                                    | Activate Windows             |     |
| 4 See also<br>Security and Maintenance                      |                                                                                                    |                              |     |
|                                                             |                                                                                                    | 88 a                         |     |
|                                                             |                                                                                                    | ~ 1/2 q HWV 26122020.        | Ð   |
|                                                             |                                                                                                    | ^                            | 9   |

Slika 77: prikaz uspješne instalacije Windows server 2019

Kad je uspješno prošla nadogradnja s Windows servera 2016 na Windows server 2019 potrebno je računalo dodati u domenu i instalirati sve role koje su prethodno bile instalirane. Ako se javi problem black screena kod prijave domenskim administratorom potrebno je na SERVERDC u GPO omogućiti "User Account Control: Admin Approval Mode for the Built-in Administrator account".

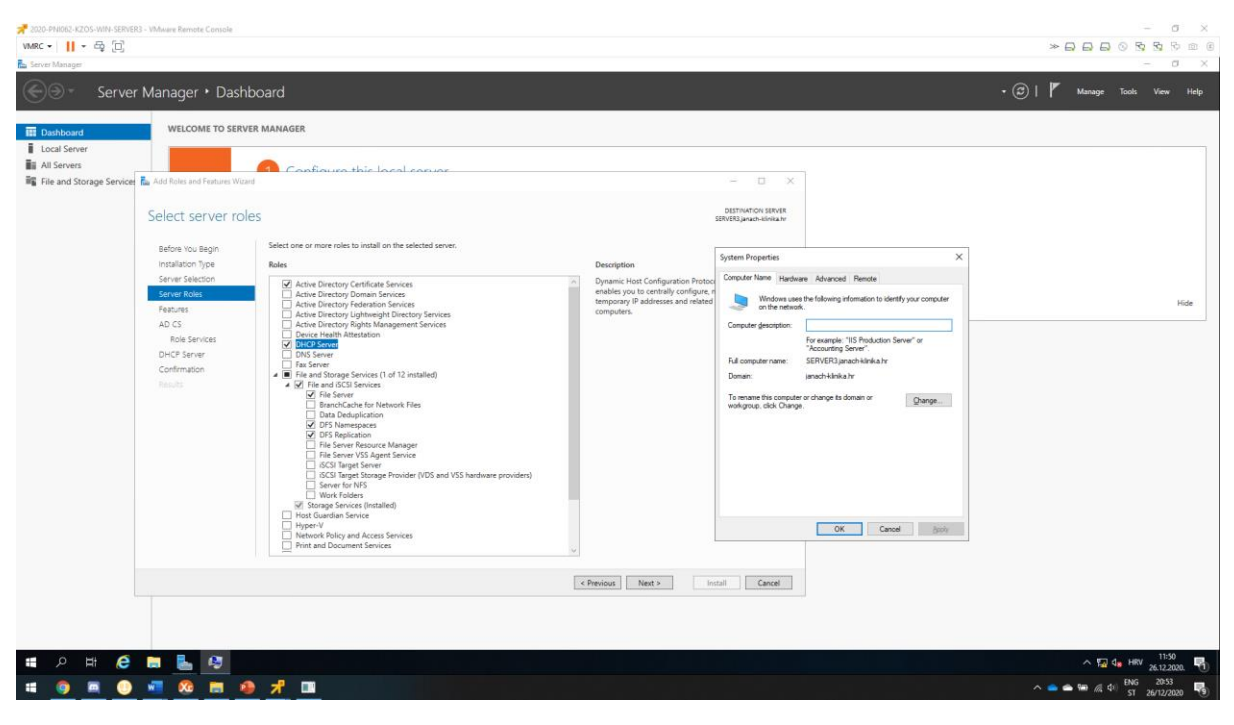

Slika 78: prikaz dodanog SERVER3 poslužitelja u domenu i instalacija rola

Kad su role instalirane potrebno je restore-ati konfiguraciju koja je prethodno backupirana.

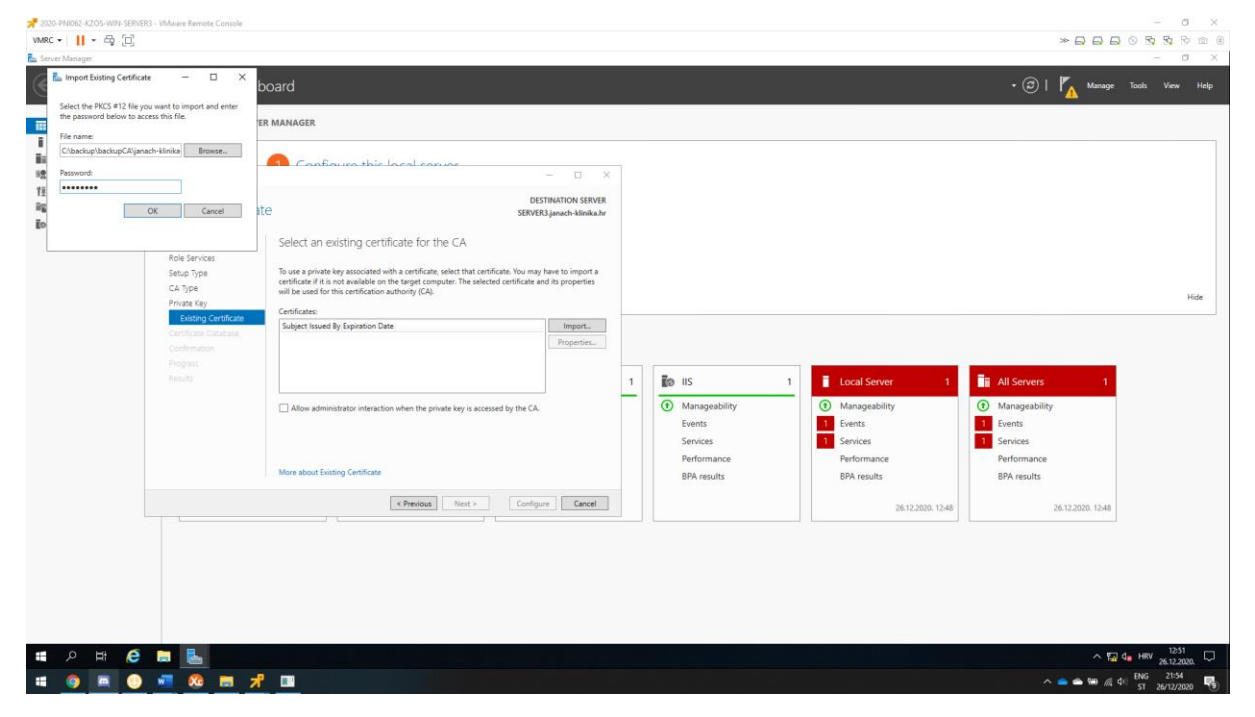

Slika 79: restore CA certifikata

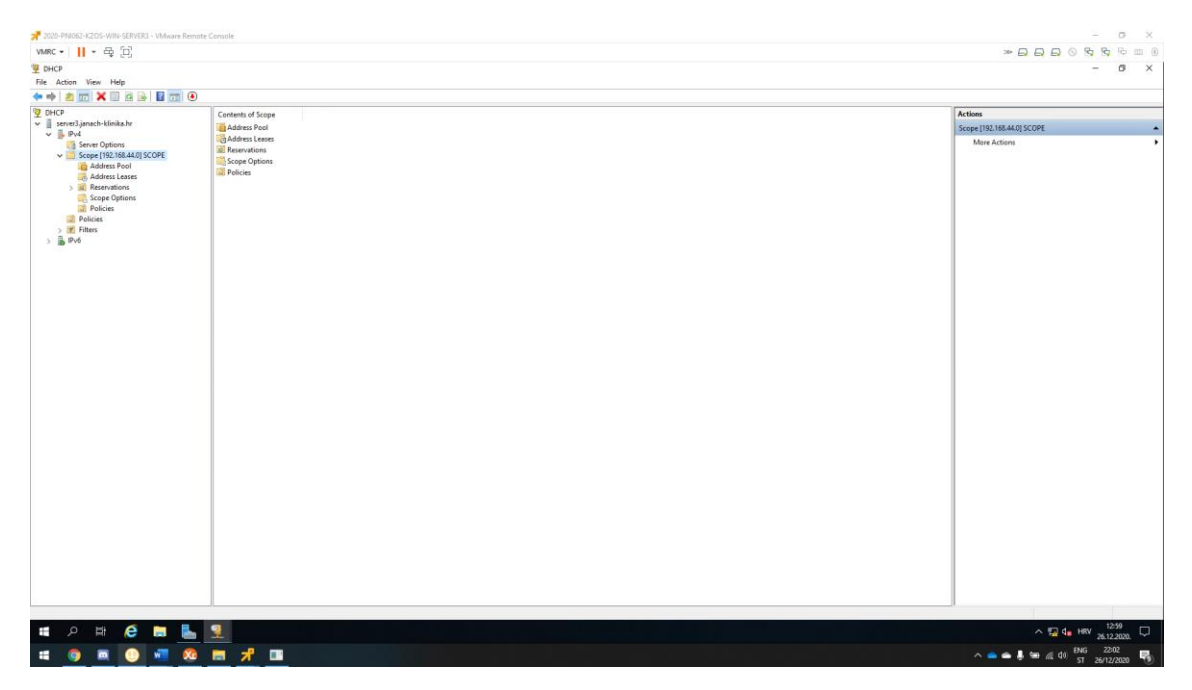

Slika 80: restoreDHCP konfiguracije

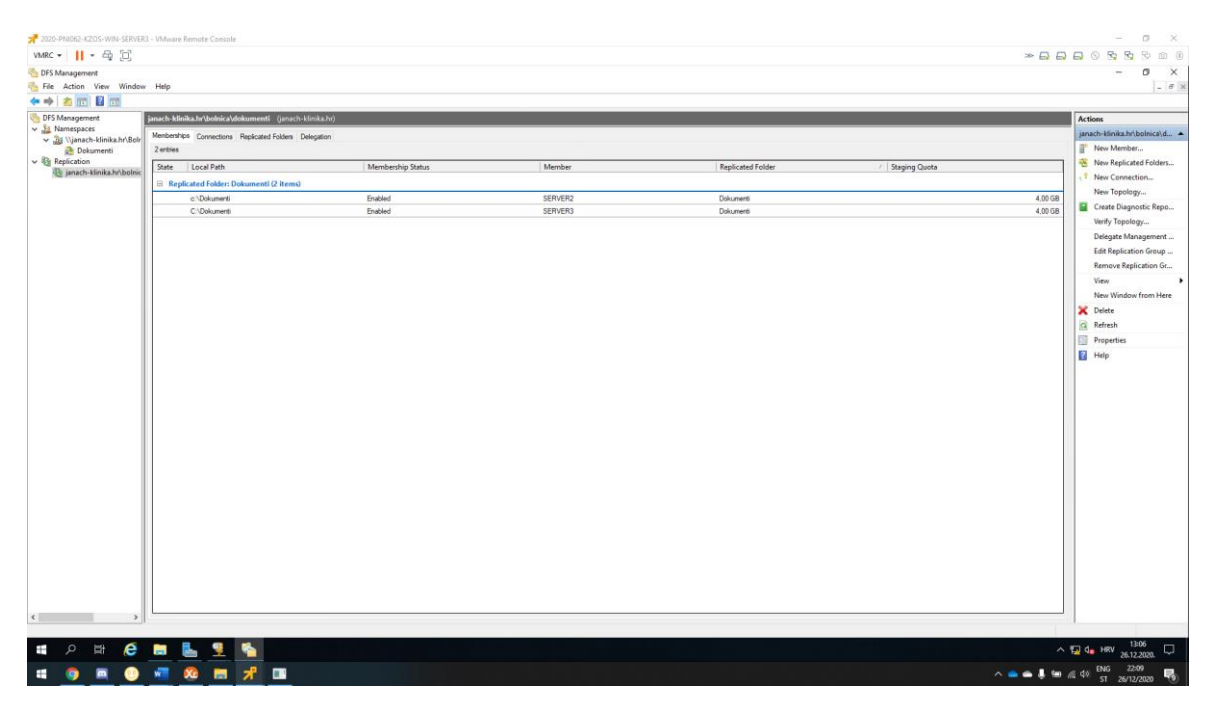

Slika 81: prikaz funkcionalnog DFS-a

Zadnja potrebna konfiguracija koju je potrebno napraviti, a to je konfigurirati preostala dva mrežna adaptera na SERVER3 poslužitelju. Prvi mrežni adapter je domenski, drugi mrežni adapter je veza s internetom(ako će u budućnosti postojati potreba za uključivanjem) i treći mrežni adapter služi poslužen je od strane DHCP servera adresom koja je u 192.168.44.0/24 subnet-u, ujedno treći mrežni adapter sprječava Single Point of Failure.

### 6. Zaključak

Dokumentacija obuhvaća rješenje projekta u kojem su korištena računala: SERVERDC, SERVER1, SERVER2, SERVER3 i CLI1 od kojih je jedno Linux računalo CentOS1. Ova dokumentacija obuhvaća podignutu infrastrukturu koja odgovara svim zahtjevima klinike janach-klinika.hr. U projektu je uspješno podignuta domena janach-klinika.hr na SERVERDC poslužitelju. Kreirano je 50 korisnika koji su dodani u pripadajuće OU i pripadajuće grupe. Podignut je sekundarni DNS i DC na SERVER1 poslužitelju zajedno s Storage Spaces-om i Dynamic Access Control datotečnim sustavom. Funkcionalan DFS na SERVER2 i SERVER3 poslužitelj s omogućenom replikacijom. Zatim SERVER3 je dodan u domenu na kojem je instaliran CA i DHCP klaster koji je u paru s SERVER poslužiteljem. Na SERVER1 u SERVER2 instaliran je IIS i postavljena je testna stranica koja koristi SSL/TLS enkripciju. Na SERVERDC instaliran NLB i konfiguriran za SERVER1 i SERVER2 u paru i rade u klasteru. Postavljen je default gateway na SERVER3, default gateway je CentOS1 linux računalo. Zatim je na SERVER3 poslužitelju omogućen internet preko CentOS1 računala i na CentOS1 računalu je konfiguriran reverse proxy za pristup web stranica NLB-a kad SERVER3 izgubi domensku vezu. Uspješnim pristupom na internet preko SERVER3 podignut je Docker Engine i preuzet je docker container. I za kraj SERVER3 poslužitelj je s Windows server 2016 nadograđen na Windows server 2019. Ovime završava projekt te se smatra da su svi zahtjevi tvrtke ispunjeni ovim rješenjem u ovoj dokumentaciji.

## 7. Popis slika

| Slika 1: Shematski prikaz topologije                                                                  | 2  |
|----------------------------------------------------------------------------------------------------|----|
| Slika 2: za izradu umne mape u kojoj je opisana infrastrukturu korišten FreeMind software             | 3  |
| Slika 3: prikaz podignute domene zajedno sa IP adresom na mrežnom adapteru                            | 4  |
| Slika 4: slika prikazuje dodavanje računala u domenu                                                  | 5  |
| Slika 5: prikaz dodanih računala u domenu                                                             | 5  |
| Slika 6: prikazuje dodavanje usera .csv datotekom pomoću PowerShell skripte                           | 7  |
| Slika 7: prikaz OU, usera koji su dodani u grupu                                                      | 7  |
| Slika 8: prikaz instalirane ADDS uloge koja je propagirana u Additional/backup Domain                 |    |
| Controller(sekundarni) i prikaz promjene IP adrese DNS servera nad mrežnim adapterom                  | 8  |
| Slika 9:prikaz ažuriranih PTR zapisa u forward lookup zoni                                            | 9  |
| Slika 10: prikaz zapisa IPv4 primarne reverzne lookup zone                                            | 9  |
| Slika 11: Shodno tome vidljivo je da su zapisi replicirani u reverznoj zoni na SERVER1 poslužitelju   | 10 |
| Slika 12: Storage Spaces, Virtualni disk i volumen                                                    | 11 |
| Slika 13:prikaz network share mape uprava                                                             | 12 |
| Slika 14: Prikaz setting-a KDC Supporte-a                                                             | 13 |
| Slika 15: Prikaz setting-a postavljenih novo kreirani Claim Type: department                          | 14 |
| Slika 16: prikaz setting-a za novokreirani Central Access Rules za doktore koji su dodani u current   |    |
| permission                                                                                            | 14 |
| Slika 17: prikaz setting-a za novokreirani Central Access Rules za upravu i doktore koji su dodani u  |    |
| Current Permissions                                                                                   | 15 |
| Slika 18: Prikaz setting-a kod kreiranja klasifikacijskog pravila                                     | 15 |
| Slika 19: prikaz dodane klasifikacije Confidentiality i Department                                    | 16 |
| Slika 20: tekstualna datoteka koja sadrži secret kako bi se testirala funkcionalnost                  | 16 |
| Slika 21: test korisnika iz grupe uprava može ući u xyzDOC.txt datoteku, no ne može ući u place.txt   |    |
| datoteku                                                                                              | 17 |
| Slika 22:test korisnika iz grupe doktori može ući u obje datoteke                                     | 17 |
| Slika 23: test korisnika iz grupe sestre ne može pristupiti datotekama                                | 18 |
| Slika 24: prikaz namespace-a i dodavanje namespace servera                                            | 19 |
| Slika 25: dodavanje novog foldera u namespace s dva target-a                                          | 20 |
| Slika 26: kreiranje replikacijske grupe                                                               | 20 |
| Slika 27: prikaz uspješne funkcionalnosti DFS replikacije između SERVER2 i SERVER3 računala           | 21 |
| Slika 28: instalacija ADCS uloge i konfiguracija ADCS na poslužitelju                                 | 22 |
| Slika 29: OSCP Response Signing Properties, prikaz dodanih poslužitelja koji će biti web serveri(IIS) | 23 |
| Slika 30: Web Server properties, prikaz dodanih poslužitelja koji će biti web serveri(IIS)            | 23 |
| Slika 31: duplicated Web Server template, prikaz General, Security i Superseded setting-a             | 24 |
| Slika 32: prikaz izdanih certifikata                                                                  | 24 |
| Slika 33: duplicate Users template, prikaz General, Security i Subject Name setting-a                 | 25 |
| Slika 34: Certificate Services Client – Auto-Enrollment, prikaz konfiguracije nad stavkom, GPO radit  | i  |
| na SERVERDC                                                                                           | 25 |
| Slika 35: prikaz instalacije Web Server(IIS) uloge                                                    | 26 |
| Slika 36: prikaz setting-a kreiranja Domain certifikata(Vrijedi i za SERVER1 i SERVER2 poslužiteli,   |    |
| friendly name zamijeniti s drugim imenom SERVERX-CERT                                                 | 26 |
| Slika 37: prikaz dodanih certifikata na SERVER1 i SERVER2 poslužitelju                                | 27 |
| Slika 38:Prikaz konfiguracije Default Web Site, Site bindings                                         | 27 |

| Slika 39: Default Web Site, Accept SSL                                                             | .28  |
|----------------------------------------------------------------------------------------------------|------|
| Slika 40: Dokaz da SSL certifikat funkcionalno radi                                                | .28  |
| Slika 41: prikaz instalacije DHCP uloge na SERVER1 i SERVER2 poslužitelj                           | .29  |
| Slika 42: prikaz kreiranog scope-a i konfiguriranog failover-a                                     | .30  |
| Slika 43: prikaz dodanog SERVER2 poslužitelja                                                      | .30  |
| Slika 44: prikaz konfiguracije 3. mrežnog adaptera na SERVER3 poslužitelju kako bi IP adrese mogle | е    |
| biti dodijeljene ostalim računalima                                                                | .31  |
| Slika 45: prikaz adresa koje su dodijeljene računalima                                             | .31  |
| Slika 46: prikaz kreirane reverzne zone i dodanih PTR-a                                            | .32  |
| Slika 47: prikaz instalacije NLB uloge s PowerShell skriptom                                       | .34  |
| Slika 48: filtriranje portova                                                                      | .35  |
| Slika 49: dodan je host(SERVER1) u klaster                                                         | .35  |
| Slika 50: Prikaz kreiranog klastera i dodanih hostova SERVER1 i SERVER2                            | .36  |
| Slika 51: dodan DNS zapis klastera www                                                             | .36  |
| Slika 52: postavljanje novokreirane datoteke kao početnu stranicu IIS-a                            | .37  |
| Slika 53: kreirani certifikati za www.janach-klinika.hr                                            | .37  |
| Slika 54: testiranje kad SERVER1 host u klasteru radi                                              | .38  |
| Slika 55: testiranje kad SERVER1 host dodan u klaster ne radi                                      | .38  |
| Slika 56: Prikaz konfiguracije drugog mrežnog adaptera na SERVER3 poslužitelju                     | . 39 |
| Slika 57: prikaz konfiguracije ens256 mrežnog adapterna na CentOS1 računalu                        | . 39 |
| Slika 58: prikaz omogućene značajke MASQUERADE                                                     | .40  |
| Slika 59: Testiranje internetske veze na SERVER3 računalu.                                         | .40  |
| Slika 60: prikaz edit-iranog nginx.conf file-a                                                     | .41  |
| Slika 61: prikaz konfiguracija ens224 mrežnog adaptera u subnetu 172.16.45.0/23                    | .41  |
| Slika 62: testiranje dostupnosti stranice 172.16.45.100 kad je ugašen domenski mrežni adapter      | .42  |
| Slika 63: prikaz output-a pokrenutih CMDLET-a                                                      | .43  |
| Slika 64: prikaz preuzetih image-a s docker-ovih službenih repozitorija i pokretanje echo naredbe  |      |
| unutar kontejnera                                                                                  | .44  |
| Slika 65: prikaz pokrenute sesije na Windows server 2019 Data Center image-u                       | .44  |
| Slika 66: prikazane pokrenute sesije unutar docker servisa i gašenje pokrenute sesije unutar docke | ۶r   |
| servisa                                                                                            | .45  |
| Slika 67: prikaz Wizard-a za CA backup                                                             | .46  |
| Slika 68: prikaz kreiranih backup datoteka                                                         | .46  |
| Slika 69: prikaz export-a CA konfiguracija iz registry-a                                           | .47  |
| Slika 70: prikaz DHCP backup-a                                                                     | .48  |
| Slika 71: prikaz backup-iranih datoteka                                                            | .48  |
| Slika 72: pokretanje setup-a                                                                       | .49  |
| Slika 73: upisati product key                                                                      | .49  |
| Slika 74: odabrati Desktop Experience                                                              | .50  |
| Slika 75: instalirati Windows server 2019                                                          | .50  |
| Slika 76: instalacija VM tools-a                                                                   | .51  |
| Slika 77: prikaz uspješne instalacije Windows server 2019                                          | .51  |
| Slika 78: prikaz dodanog SERVER3 poslužitelja u domenu i instalacija rola                          | .52  |
| Slika 79: restore CA certifikata                                                                   | .52  |
| Slika 80: restoreDHCP konfiguracije                                                                | .53  |
| Slika 81: prikaz funkcionalnog DFS-a                                                               | .53  |

#### 8. Reference

- [1] Dakić, V. (2017) Planiranje mrežne infrastrukture: priručnik za polaznike. 2. izd. Zagreb: Algebra d.o.o.
- [2] Dokumentacija aplikacije iSCSI Software Target (tutoriali, upute i sl.) http://technet.microsoft.com/en-us/library/gg232606(WS.10).aspx
- [3] Alternativa Microsoft servisu StarWind iSCSI SAN Free Edition http://www.starwindsoftware.com/starwind-free-features
- [4] Technet dokumentacija PowerShell komandleta za upravljanje iSCSI-jem https://docs.microsoft.com/en-us/powershell/module/iscsi/?view=win10-ps
- [5] Konfiguracija Storage Spaces značajke (korak po korak upute) kroz PowerShell http://blogs.technet.com/b/josebda/archive/2014/04/01/step-by-step-formirroredstoragespaces-resiliency-using-powershell.aspx
- [6] Konfiguracija mehanizma za uklanjanje duplikata kroz PowerShell, pohrana podataka http://technet.microsoft.com/en-us/library/hh831434.aspx
- [7] Vodič (tutorial) za postavljanje DFS klastera: <u>https://www.vembu.com/blog/distributed-file-</u> system-dfs-windows-server-2016-briefoverview/
- [8] Popis čestih pitanja s odgovorima (eng. FAQ) za Microsoft DFS: <u>https://docs.microsoft.com/en-us/windows-server/storage/dfs-replication/dfsr-faq</u>
- [9] Dokumentacija za RDC tehnologiju: <u>https://docs.microsoft.com/en-us/previous-</u> versions/windows/desktop/rdc/remotedifferential-compression?redirectedfrom=MSDN
- [10]Opis DAC-a: <u>https://docs.microsoft.com/en-us/windows/security/identity-</u> protection/accesscontrol/dynamic-access-control
- [11]Upute za konfiguraciju pomoći pri odbijenom pristupu, DAC: <u>http://technet.microsoft.com/en-us/library/hh831402.aspx</u>
- [12]Technet dokumentacija i tutorialza WDS ulogu: <u>http://technet.microsoft.com/en-us/library/cc771670(v=ws.10).aspx</u>
- [13]Portal aplikacije Microsoft Deployment Toolkit MDT, naprednijeg alata za deployment Windowsa: <u>http://technet.microsoft.com/en-us/solutionaccelerators/dd407791.aspx</u>
- [14]Opis metode Lite Touch Deployment, Microsoftove strategije za maksimalnu automatizaciju alatom MDT: <u>http://technet.microsoft.com/en-us/library/dd919179(v=ws.10).aspx</u>
- [15]Mrežna instalacija putem WDS uloga na 44 računala: https://www.youtube.com/watch?v=K6CpqOxw2Ss
- [16]Upute za implementaciju NLB-a u produkcijskom okruženju: http://technet.microsoft.com/en-us/library/cc754833(v=ws.10).aspx
- [17]Live Migration, Hyper-V: <u>https://docs.microsoft.com/en-us/windows-</u> server/virtualization/hyper-v/manage/livemigration-overview
- [18]Hyper-V Replica: <u>https://docs.microsoft.com/en-us/windows-server/virtualization/hyper-v/manage/set-uphyper-v-replica</u>
- [19]Primjeri Docker: <u>https://github.com/MicrosoftDocs/VirtualizationDocumentation/tree/live/virtualization/win</u> <u>dowscontainers</u>
- [20]Reference, docker: https://docs.docker.com/engine/reference/builder/
- [21]Opcije, docker: https://docs.docker.com/engine/reference/commandline/build/
- [22]Optimizacija, docker: <u>https://docs.microsoft.com/en-</u> us/virtualization/windowscontainers/managedocker/optimize-windowsdockerfile?redirectedfrom=MSDN
- [23]Docker RUN: https://docs.docker.com/engine/reference/run/

- [24]Technet dokumentacija Windows klaster: <u>https://docs.microsoft.com/en-us/windows-</u> server/failover-clustering/failover-clusteringoverview
- [25]Opis nadogradnje: <u>https://docs.microsoft.com/en-us/windows-server/upgrade/upgrade-overview</u>
- [26]Nadogradnja CA uloge: <u>https://techcommunity.microsoft.com/t5/itops-talk-blog/step-by-step-migrating-theactive-directory-certificate-service/ba-p/697674</u>